深圳市乐迪电子有限公司 www.radiolink.com.cn

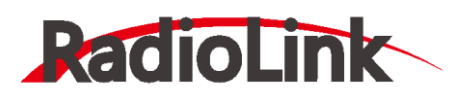

# Mini Pix 固定翼用户手册 V1.2

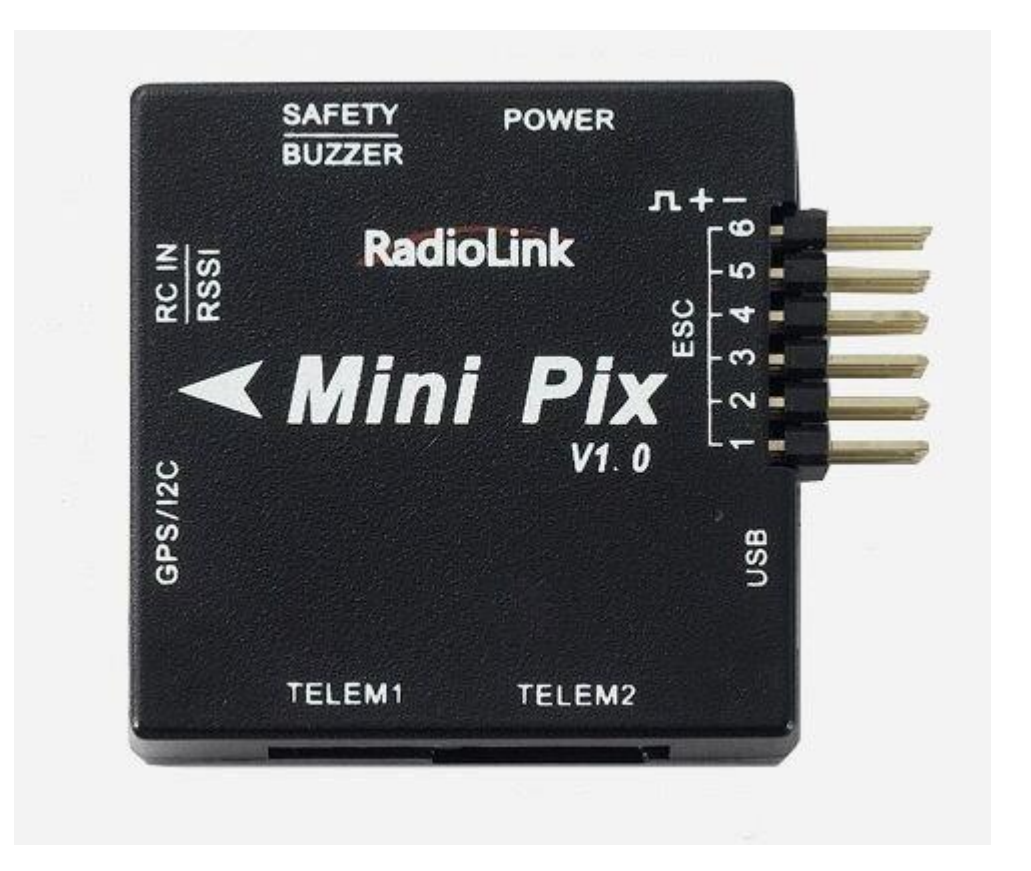

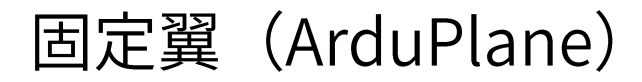

深圳市乐迪电子有限公司

建议:在您阅读本用户手册时,边阅读边操作。您在阅读这些说明时,如遇到困难请查阅本用户手册和最后的参考资料或致电我们售后(0755-88361717)及登陆航模类论坛(如:模友之吧,航模吧,乐迪微信公众平台,乐迪官方群: 334960324)查看相关问题问答。

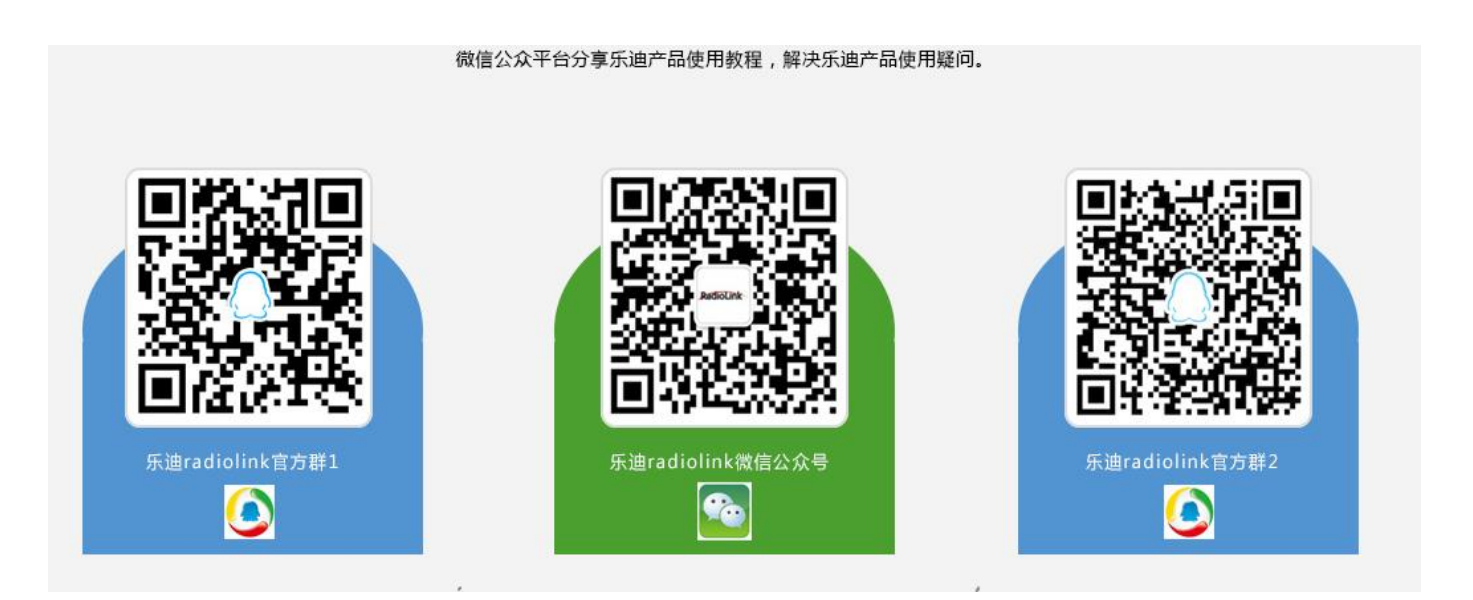

#### 售后服务条款

1,本条款仅适用于深圳市乐迪电子有限公司所生产的产品,乐迪通过其授权经销商销售的产品亦适用本条款。

2,乐迪产品自购买之日起,一周内经我司核实为质量问题,由乐迪承担返修产品的往返快递费,购买乐迪产品超过一 周到一年内经我司核实为质量问题,用户和乐迪各自承担寄出返修产品的快递费。

3,返修时需提供购买凭证和保修卡或网络平台交易记录。

4,乐迪产品自购买之日起七天内,在正常使用情况下出现质量问题,外观无损坏,凭保修卡及购机凭证在经销商处协 商可以免费更换同型号产品;经销商在收到更换产品时烦请第一时间通知乐迪公司予以备案更换。

5,乐迪产品将由深圳市乐迪电子有限公司提供终身售后服务,属于质量问题一年内免费保修;对于自购买之日起人为 损坏、改装、拆机及超过一年免费保修期的,用户必须支付往返邮费及维修成本费用。收费标准:人工费(20元)+配件 费用

6,为确保您的权益受到保护,并能及时有效的为您服务,请在购买乐迪产品时完整填写好保修卡及索要购机凭证。用 户享受本售后服务条款必须提供保修卡及购机凭证。

7,返修产品将于乐迪公司收到后15个工作日内寄回给顾客,并附上维修报告。

8,以上售后服务条款仅限于中国大陆销售的乐迪产品。

9,港澳台及海外客户的售后问题发至邮箱 after\_service@radiolink.com.cn,具体售后细则视情况而定。

目录

| 目录                             | 1  |
|--------------------------------|----|
| 1、Mini Pix 飞控板概览               | 3  |
| 1.1、部件                         | 3  |
| 1.2、端口和技术参数                    | 4  |
| 2、地面站                          | 6  |
| 2.1、地面站调试软件 Mission Planner 安装 | 6  |
| 2.2、启动和认识 Misson Planner 的界面   | 8  |
| 3、第一次接触准备                      | 9  |
| 3.1、下载刷入固件                     | 9  |
| 3.2、加速度校准                      | 12 |
| 3.3、罗盘校准                       | 15 |
| 3.4、遥控校准                       | 20 |
| 3.6、飞行模式配置                     | 23 |
| 3.7、飞行模式介绍                     | 26 |
| 3.7.1、MANUAL 手动模式              | 26 |
| 3.7.2、STABILIZE 自稳模式           | 26 |
| 3.7.3、FBWA                     | 26 |
| 3.7.4、FBWB                     | 26 |
| 3.7.4、CRUISE 巡航模式              | 27 |
| 3.7.5、AUTOTUNE 自动调参模式          | 27 |
| 3.7.6、RTL 返航模式                 | 28 |
| 3.7.7、LOITER 留待模式              | 29 |
| 3.7.8、更多飞行模式                   | 29 |
| 4、失控保护                         | 30 |
| 4.1.设定电池失控保护                   |    |
| 4.2.电台失控保护(遥控器失控保护)            | 31 |
| <b>4.3</b> .地面站数传失控保护          |    |
| 5、机型安装连接设置                     | 32 |
| 5.1、普通四通道固定翼                   | 32 |
| 5.2、三角翼飞翼机型                    | 34 |
| 1/67                           |    |

#### www.radiolink.com.cn

| 5.3、V 尾固定翼机型           |
|------------------------|
| 5.4、硬件连接               |
| 5.5、电源模块设置 40          |
| 5.3、LED 指示和解锁及故障解决 41  |
| 5.3.1、飞控状态指示 LED 指示 41 |
| 5.3.2、解锁和上锁            |
| 5.3.3、解锁失败解决方法         |
| 5.4、校准电调(首次飞行)48       |
| 5.5、空速计                |
| 5.6、水平校准               |
| 5.7、地理围栏               |
| 7、参数                   |
| 7.1、界面介绍               |
| 7.2、参数修改               |
| 7.3、选择服务器上参数           |
| 8、日志下载与查看              |
| 可供参考资料                 |
| 版本说明                   |
|                        |

### 附录:

此颜色为参数名称,修改步骤请查看 7.2 章节

### <mark>此颜色</mark> 为注意事项,请注意查看

# 1、Mini Pix 飞控板概览

### 1.1、部件

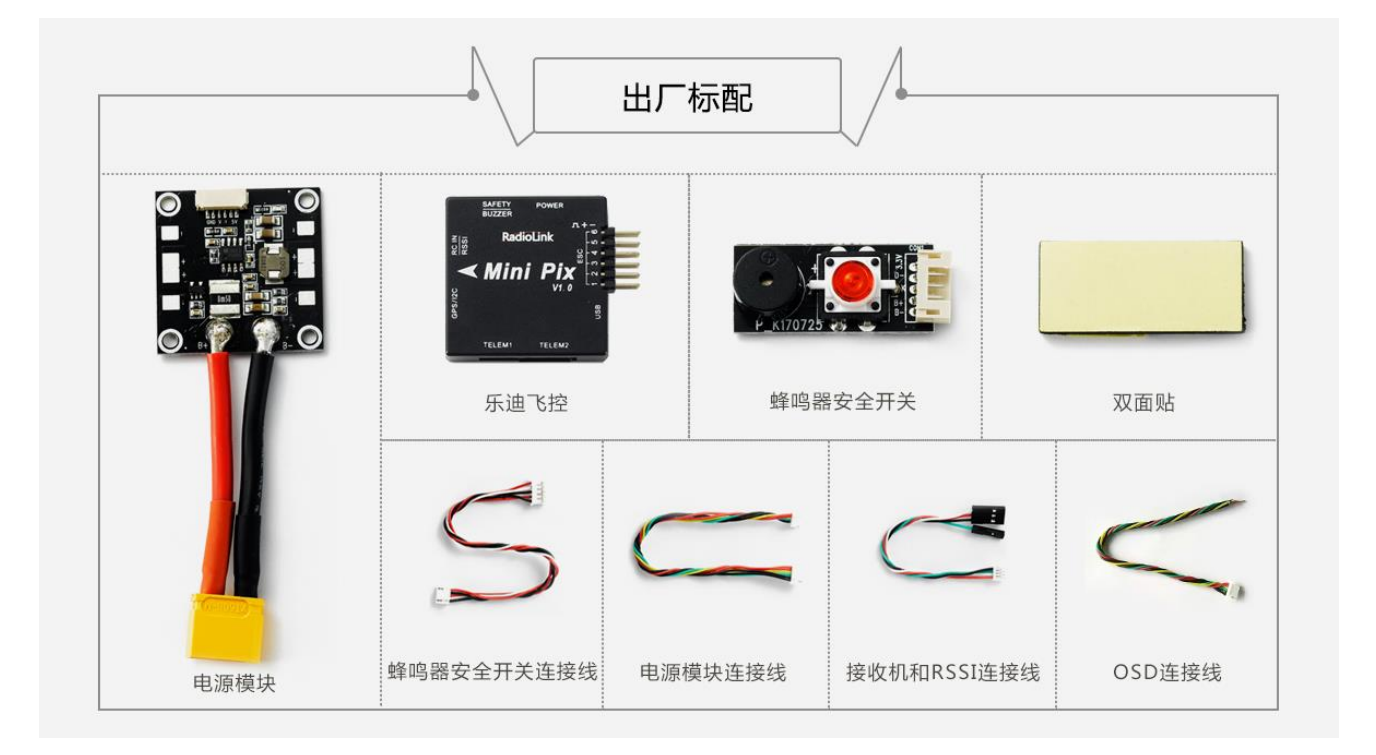

### 1.2、端口和技术参数

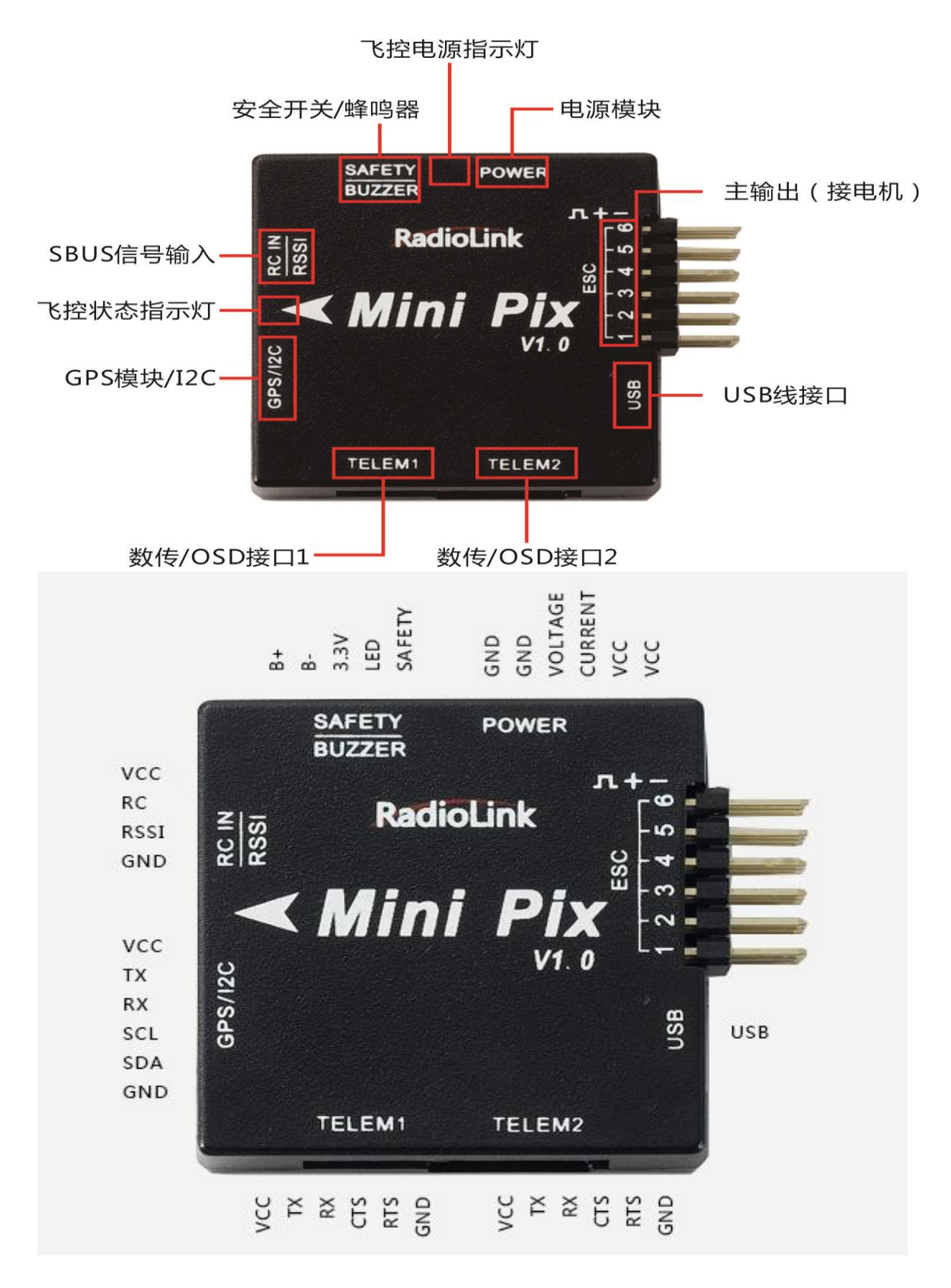

| 硬件参数  | 主处理器                  | STM32F405VGT6                  |
|-------|-----------------------|--------------------------------|
| 专感器   | 陀螺仪                   | MPU6500                        |
|       | 电子罗盘                  | QMC5883L                       |
|       | 气压计                   | LPS22HB                        |
|       | 接口                    | JST GH连接器                      |
|       | Mavlink UART串口        | 2(带硬件流控)                       |
|       | GPS UART串口            | 1                              |
|       | RC In遥控器信号支持          | PPM/SBUS                       |
|       | RSSI信号强度输入            | PWM/3.3V                       |
|       | 12C                   | 1                              |
|       | PWM输出                 | 6 OneShot/PWM输出(可配置)           |
|       | BUZZER蜂鸣器             | 1                              |
|       | SWITCH 安全开关           | 1                              |
|       | POWER电源               | 1                              |
| 支持机型  | 固定翼/3-6旋翼/直升机/        | '无人机/无人船                       |
| 工作环境及 | PM工作电压                | 5.1V                           |
| 物理参数  | USB电压                 | 5V+-0.3V                       |
|       |                       | てまたたう                          |
|       | Servo电压               | 不又持制八                          |
|       | Servo电压<br>工作温度       | -40~80℃                        |
| 重量与大小 | Servo电压<br>工作温度<br>大小 | 小女持聊八<br>-40~80℃<br>39*39*12mm |

### 电源模块 V2.0 版本: 输入支持 2S-6S

### 输出 5.1V 2.5A

# 2、地面站

### 2.1、地面站调试软件 Mission Planner 安装

首先,Mission Planner 的安装运行需要微软的 Net Framework 4.6.2 组件

官方下载地址为:.net4.6.2 下载链接

安装完 Net Framework 后开始 Mission Planner 安装程序包:Mini Pix 专用地面站下载链接

安装过程中会弹出设备驱动程序安装向导时,请点击下一步继续,等待安装完成

| 设备驱动程序安装问导 | The state of the second state of the second st |
|------------|----------------------------------------------------------------------------------------------------|
|            | 欢迎使用设备驱动程序安装向导!<br>此向导帮助您安装软件驱动程序。没有这些驱动程<br>序,有些计算机设备无法运行。                                                                                                    |
|            | 要继续,请单击"下一步"。                                                                                                    |
|            | 《上一步(13) [卜一步(13) 》 取消                                                                                                    |

特别提醒:

 有些精简版 GHOST 系统和 64 位 WIN7 系统因缺少相关文件会导致驱动无法正常加载,出现设备管理 器中设备名称出现感叹号情况

#### www.radiolink.com.cn

|  | 更新驱动程序软件 | - PX4 | BL | FMU v4. | х |
|--|----------|-------|----|---------|---|
|--|----------|-------|----|---------|---|

Windows 安装设备的驱动程序软件时遇到一个问题

Windows 已找到设备的驱动程序软件,但在试图安装它时遇到错误。

PX4 FLOW

系统找不到指定的文件。

如果您知道设备制造商,则可以访问其网站并检查驱动程序软件的支持部分。

请按 PIX 驱动安装失败文档手动解决,或使用软件自动安装解决,软件下载链接如下:<u>驱动安装失败自动</u>

#### 解决软件

١

打上补丁后再重新检索安装驱动程序,驱动是否成功安装的标志就是在设备管理器中正确识别了标识为 PX4 FLOW 的端口号。

| 🌆 计算机管理              |                                                     | — C          | × c     |
|----------------------|-----------------------------------------------------|--------------|---------|
| 文件(F) 操作(A) 查看(V) 帮助 | 助(H)                                                |              |         |
| 🗢 🔿 🖄 🖬 🖾 🛛 🖬        | 92   ▶ ★ ④                                          |              |         |
| 🛃 计算机管理(本地)          | ✓ 畵 radiolink-ljwang                                |              |         |
| ◇ ѝ 系统工具             | > 🖉 DVD/CD-ROM 驱动器                                  | 设备管理器        | <b></b> |
| > 🕒 任务计划程序           | > 🦏 IDE ATA/ATAPI 控制器                               | <b>雨</b> 家場作 |         |
| > 🛃 事件查看器            | > 🏣 Intel(R) Dynamic Platform and Thermal Framework | SCDP INCLP   |         |
| > 😹 共享文件夹            | > 🥅 人体学输入设备                                         |              |         |
| > 🜆 本地用户和组           | > 🚡 图像设备                                            |              |         |
| > Ň 性能               | > 🔟 声音、视频和游戏控制器                                     |              |         |
| 書 设备管理器              | > 🛄 处理器                                             |              |         |
| ~ 📇 存储               | > 🏩 存储控制器                                           |              |         |
| 磁盘管理                 | > 💼 打印队列                                            |              |         |
| > 🔜 服务和应用程序          |                                                     |              |         |
|                      | > 🥪 电池                                              |              |         |
|                      |                                                     |              |         |
|                      |                                                     |              |         |
|                      | PX4 FLOW (COM23)                                    |              |         |
|                      | > 🚛 系统设备                                            |              |         |
|                      | > 🚽 网络适配器                                           |              |         |
|                      | > 🚯 蓝牙                                              |              |         |
|                      | > 🛄 计算机                                             |              |         |
|                      | > 📓 软件设备                                            |              |         |
|                      | > ♥ 通用串行总线控制器                                       |              |         |
|                      |                                                     |              |         |
|                      |                                                     |              |         |
|                      | > 📙 鼠标和其他指针设备                                       |              |         |
|                      |                                                     |              |         |
|                      |                                                     |              |         |
|                      |                                                     |              |         |
|                      |                                                     |              |         |
|                      | 1                                                   |              |         |
|                      |                                                     |              |         |

2.还有出现在设备管理器中设备在上电瞬间正常显示,之后出现消失或者出现感叹号情况;此种情况可能为 USB 供电不足导致,请拔出电脑上其他 USB 设备后进行连接

7/67

### 2.2、启动和认识 Misson Planner 的界面

安装完 Mission Planner 和驱动后,现在可以开始启动 Misson Planner 主程序了,初次打开会有几个 提示,第一个请选择 Yes,后面请都选择 N O

主界面左上方为八个主菜单按钮:

- 飞行数据实时显示飞行姿态与数据;
- 飞行计划是任务规划菜单;
- 初始设置用于固件的安装与升级以及一些基本设置;
- 配置调试包含了详尽的 PID 调节,参数调整等菜单;
- 模拟是给 Mini Pix 刷入特定的模拟器固件后,将 Mini Pix 作为一个模拟器在电脑上模拟飞行使用;
- 终端是一个类似 DOS 环境的命令行调试窗口,功能非常强大。

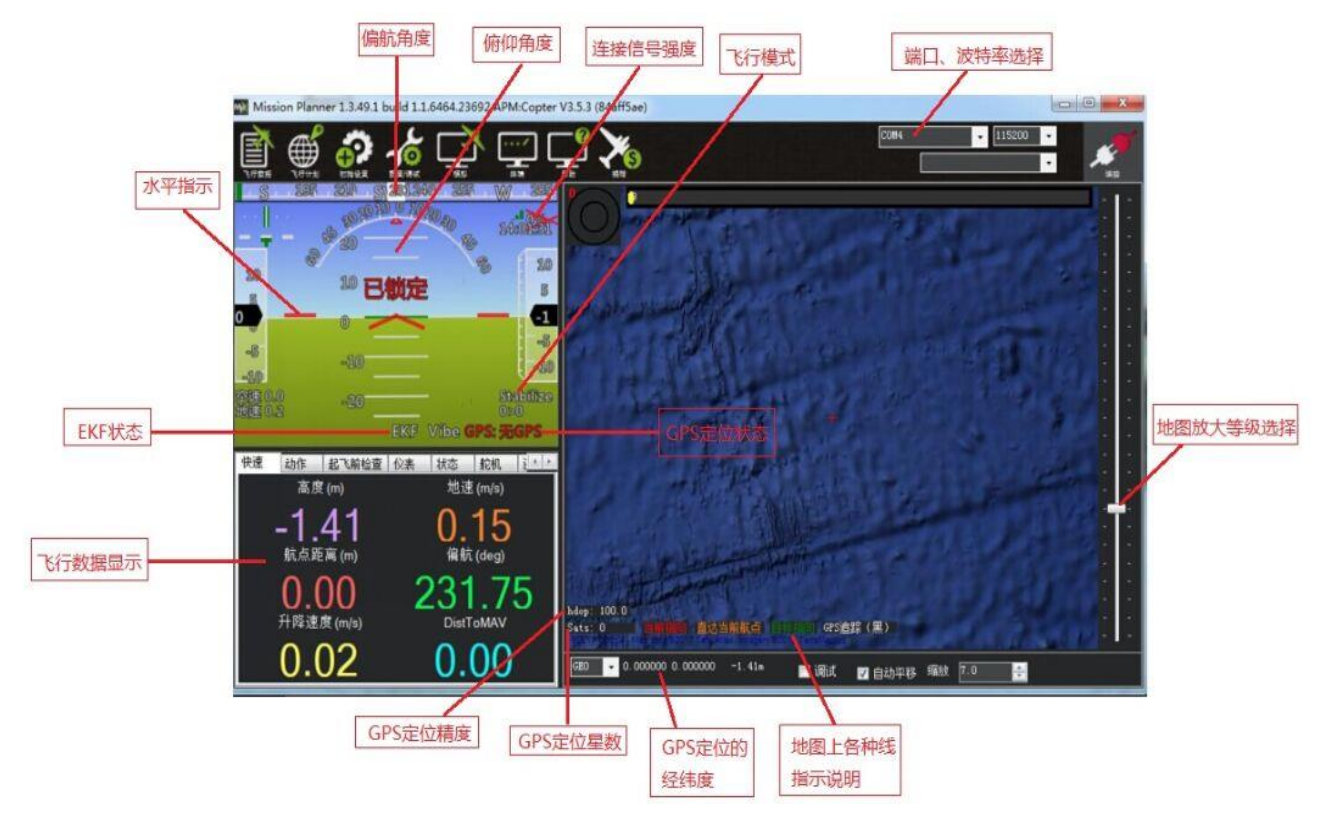

## 3、第一次接触准备

### 3.1、下载刷入固件

Mini Pix 拿到手后首先要做的就是给它刷入你自己需要的固件,虽然卖家在销售前可能会帮你刷入固件, 但是未必是符合你要求的固件,所以学会刷新 PIX 的固件是你的必修课之一。

固件安装前请先连接 Mini Pix 的 USB 线到电脑(普通的安卓手机数据线即可),确保电脑已经识别到 Mini Pix 的 COM 口号后(如无法识别请查看 2 步骤的驱动安装失败解决办法),打开 Mission Planner (以下简 称 MP),在 MP 主界面的右上方端口选择下拉框那里选择对应的 COM 口,然后波特率选择 115200。

注意:

1、请不要点击 connect 连接按钮,如果你之前已经连接了 PIX,请点击 Disconnect 断开连接之后再开始 刷固件,否则固件安装过程中弹出错误提示

2、请不要用无线数传安装固件,虽然无线数传跟 USB 有着同样的通信功能,但它缺少 reset 信号,无法 在刷固件的过程中给 PIX 复位,会导致安装失败。

3、如果安装固件页面没有出现图示数字版本号,提示获取固件失败,可能是网络问题,请再次点击安装固件选项,重新打开安装固件页面,直到网络连接正常出现数字版本号。

点击安装固件,窗口右侧会自动从网络下载最新的固件并以图形化显示固件名称以及固件对应的飞机模 式,你只需要在对应你飞机模式的图片上点击,MP 就会自动从网络上下载该固件

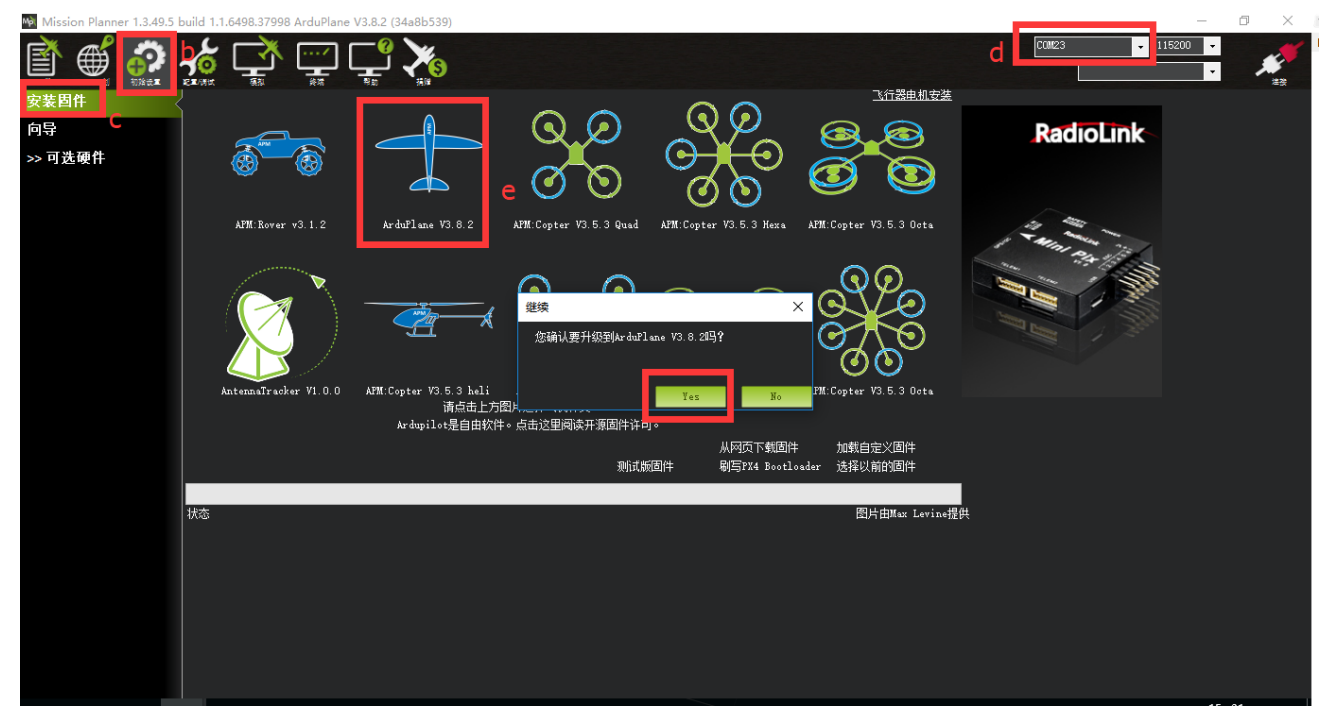

www.radiolink.com.cn

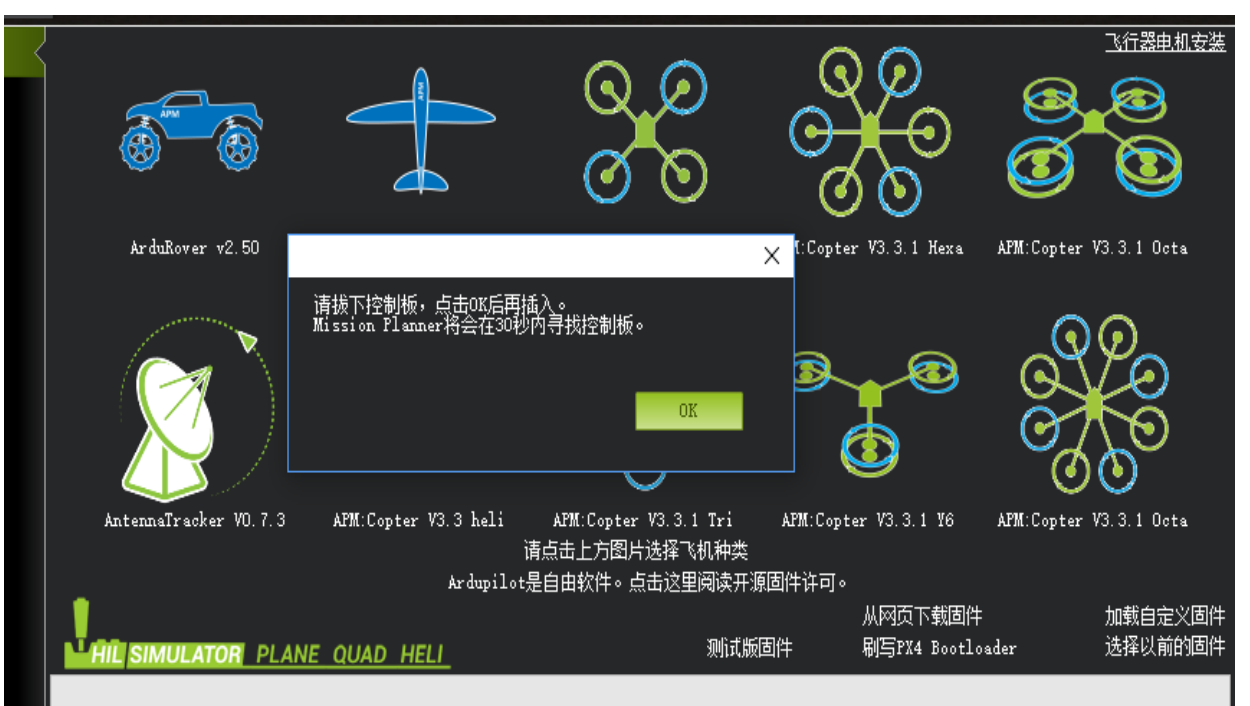

当出现上图提示:请先拔下 USB 线,点击 OK,在马上插上 USB 线,然后自动完成连接识别飞控,刷入固件(请注意,在有多个 COM 口名称出现的情况下可能会出现失败情况,请先去除其他设备)

也有可能出现假死界面显示已经连接飞控,不用担心此时也在进行刷写固件,可以查看飞控状态指示灯红 色常亮,此时正在刷写固件

3.1 版本以后的固件在安装完后都会先弹出一个警告提示框

这是在提醒你:这个版本的固件在解锁后,电机就会以怠速运行

固件安装提示 Done 成功后,你就可以点击右上角的 connect 连接按钮连接飞控,进行设置校准 注意:

1、飞控连接地面站读取参数过程较长。

2、无"加载自定义固件"和"选择以前固件"这两个选项:

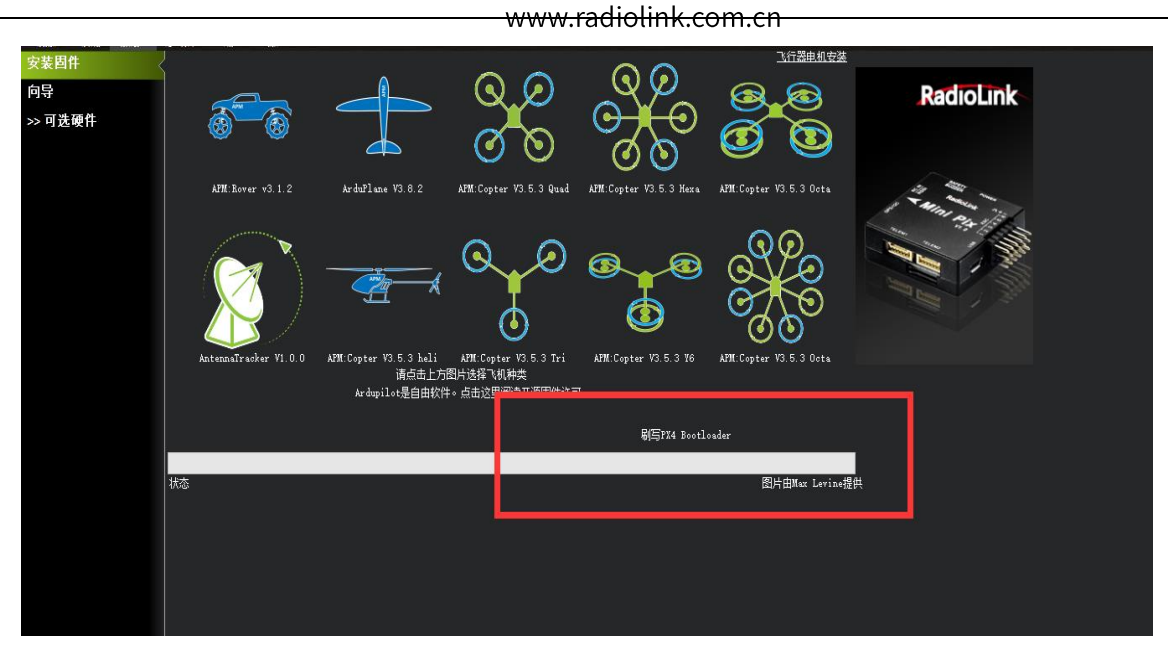

3、"配置调试"选项中无全部参数表。

当你连接地面站调参与刷固件时遇到以上三种情况,可以把"爬升率测定"选项从初始值"Basic"更改为 "Advanced".操作步骤如下:

| Mission Planner 1.3,49. | 5 build 1.1.6493.29075                                                                                                    |                                                                                                    | - • ×      |
|-------------------------|----------------------------------------------------------------------------------------------------|----------------------------------------------------------------------------------------------------|------------|
|                         |                                                                                                    |                                                                                                    |            |
| Planner                 | 视行设备                                                                                                    | - 开始 停止 四 自动和田泰加                                                                                                    | 10.8K/s 76 |
|                         | 視版标式                                                                                                    |                                                                                                    | *11.4+0/5  |
|                         | an minima and a state of the state of the st | and a set in the set of the set of the set o |            |
| ; 1                     | 语音合成 1                                                                                                    |                                                                                                    |            |
|                         | 甲而语言                                                                                                    |                                                                                                    |            |
|                         |                                                                                                    |                                                                                                    |            |
| 2                       | 「辞戏推杆                                                                                                    | · 浙政程件设置                                                                                                    |            |
|                         | 距离单位                                                                                                    |                                                                                                    |            |
|                         | 速度单位                                                                                                    | neters_per_second 🔽 注思; MA互适应火下小去亚尔达空平位,四人它们 Monte 欧加数值。                                                                                                    |            |
|                         | 遥则速军                                                                                                    | 高度 🕢 🗸 位置 🛛 2 🔹 模式/状态 💈 🔹 通控 🤰 🖌 传感器 💈 👻                                                                                                    | i          |
|                         | APM重启                                                                                                    | ☑ 连接吃的北地重启                                                                                                    | - in       |
|                         | 追踪长度                                                                                                    | 200 🕂 至家的距离 💟 在飞行救援显示                                                                                                    |            |
| j                       | 航点                                                                                                    | ■ 在链接时加载航点吗?                                                                                                    |            |
|                         | HUD                                                                                                    | ■ G01+ (日样式)                                                                                                    |            |
|                         | 地图跟随                                                                                                    | ■ 地图随飞机转动                                                                                                    | h ·        |
|                         | 日志路径                                                                                                    | C:\Frogram Files (x86))Wission Planner\logs                                                                                                    | *          |
|                         | 主题                                                                                                    | BwratKersit • 自定义                                                                                                    | F'.        |
|                         | 爬升车则定                                                                                                    | kdvunced 🗾 🔹                                                                                                    |            |
|                         | 4                                                                                                    | AltstudeAngel 图密码保护配置 I 显示机场 图 ALSB                                                                                                    |            |
|                         |                                                                                                    | ■ 法择禁用瞿名统计 ■ 测试旋更新 🛛 No BC Beceiver 🛛 ITE's                                                                                                    |            |
|                         |                                                                                                    |                                                                                                    |            |
|                         |                                                                                                    |                                                                                                    |            |
|                         |                                                                                                    |                                                                                                    |            |
|                         |                                                                                                    |                                                                                                    |            |
|                         |                                                                                                    | Wavlink信息调试 Testing Screen                                                                                                    |            |
|                         |                                                                                                    |                                                                                                    |            |

11/67

### 3.2、加速度校准

加速度的校准建议准备一个六面平整,边角整齐的方形硬纸盒或者塑料盒,之后按如图步骤开始校准

是,执行6个动作,每次按电脑回车键确认

| Mission Planner 1.3.49.1                                   | build 1.1.6464.23692 APM:Copter V3.5.3 (84aff5ae)                                                                       |                                    |  |
|------------------------------------------------------------|----------------------------------------------------------------------------------------------------|------------------------------------|--|
|                                                            |                                                                                                    | CON4 - 115200 -<br>杜拉波统计 -<br>好月45 |  |
| ○○○○○○○○○○○○○○○○○○○○○○○○○○○○○○○○○○○○                       | 小山速度(1173/在<br>水平被置な的自然仪,设置加速度计的默认最小/最大值(3铀)。<br>这会要求您将自然化的每一面都称置一次。<br>吃难知速度计<br>3<br>水平被置像的自然仪。设置如速度计的默认得移(1铀/航姿系统平衡) |                                    |  |
| 指南针<br>遥控器校准<br>ESC Calibration<br>飞行模式<br>故障保护<br>>> 可选硬件 | 这需要想得目端D/MI型在水中的平面上。<br>包括水平<br>2                                                                                       |                                    |  |

1. Place vehicle level and press any key(水平放置)完成后回车键保存

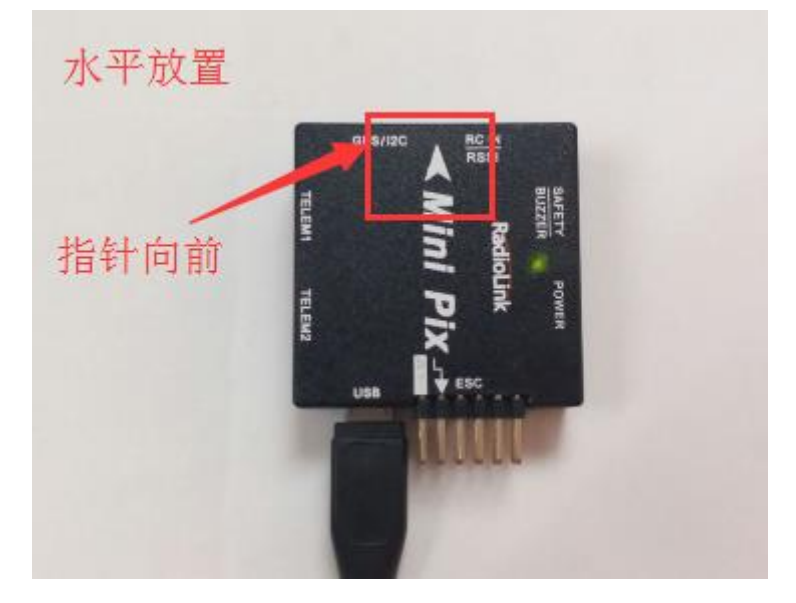

2. Place vehicle on its LEFT side and press any key(向左边放置)完成后回车键保存

www.radiolink.com.cn

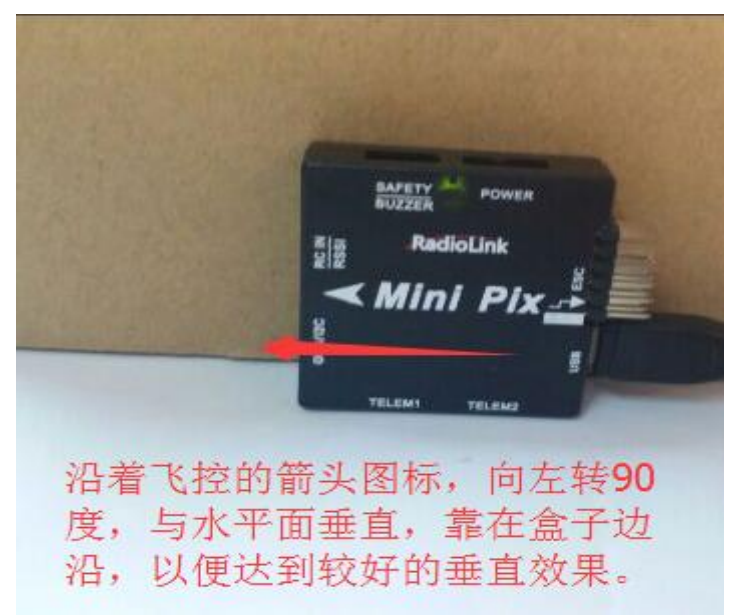

3. Place vehicle on its RIGHT side and press any key(向右边放置)完成后回车键保存

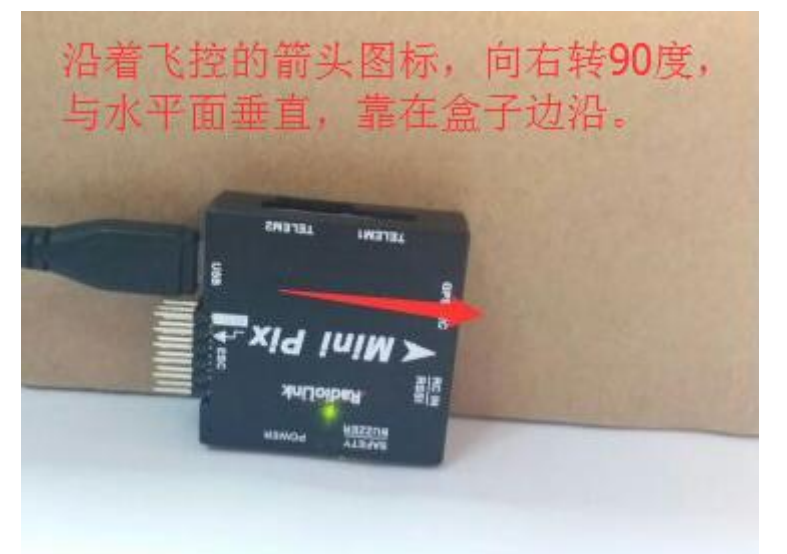

4. Place vehicle nose DOWN and press any key(向下放置)完成后回车键保存

#### www.radiolink.com.cn

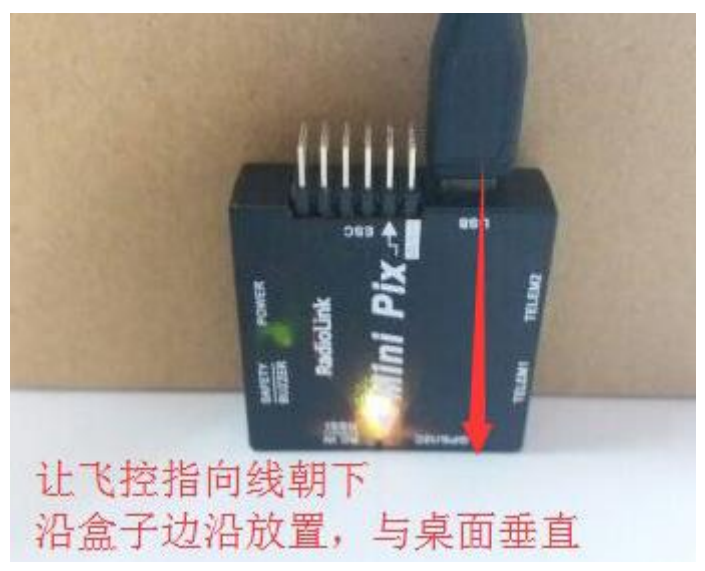

5. Place vehicle nose UP and press any key(向上放置)完成后回车键保存

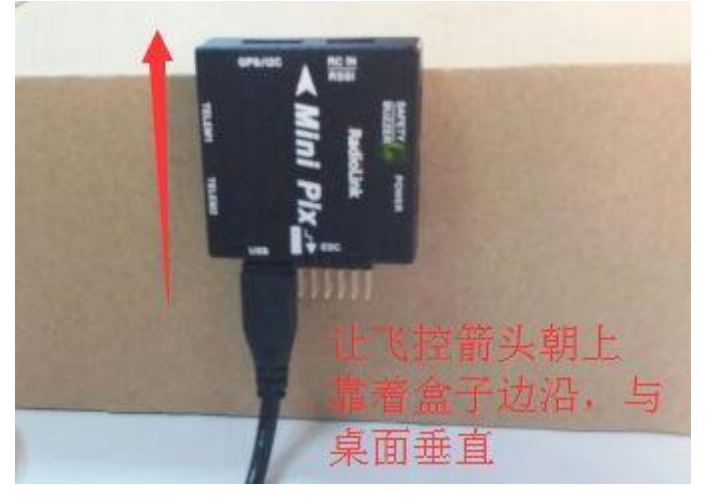

6. Place vehicle on its BACK and press any key(反过来放置)完成后回车键保存

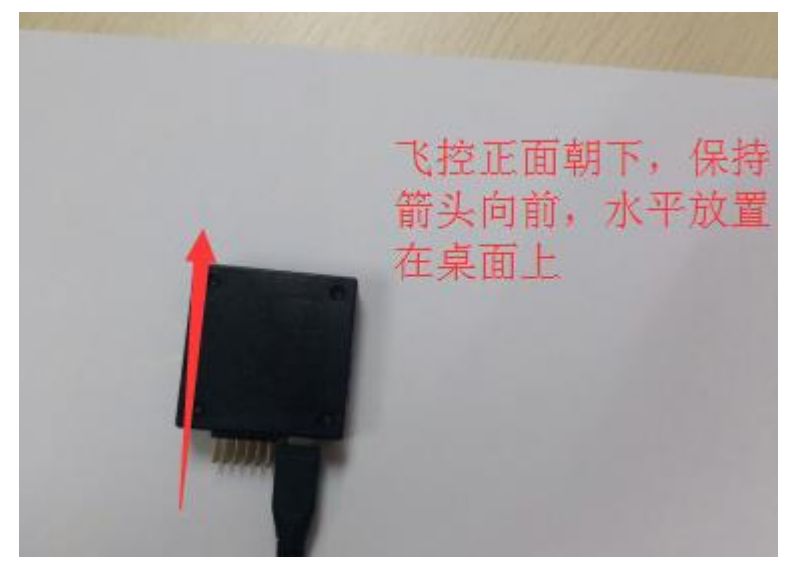

### 3.3、罗盘校准

罗盘校准界面有两种校准方法:

1. 使用板载校准,进度条显示

2. 现场校准, 球形显示

如下图显示,1,2两种校准方式都可以,推荐使用1的方式,可以选择的校准严格程度,当出现有一些干扰的时候,可以降低系统校准要求,当然2也可以作为一种对于硬件好坏的判断方式,当出现校准的球形不正常时候,可能硬件出现较大干扰,这种时候可以选择 Fitness

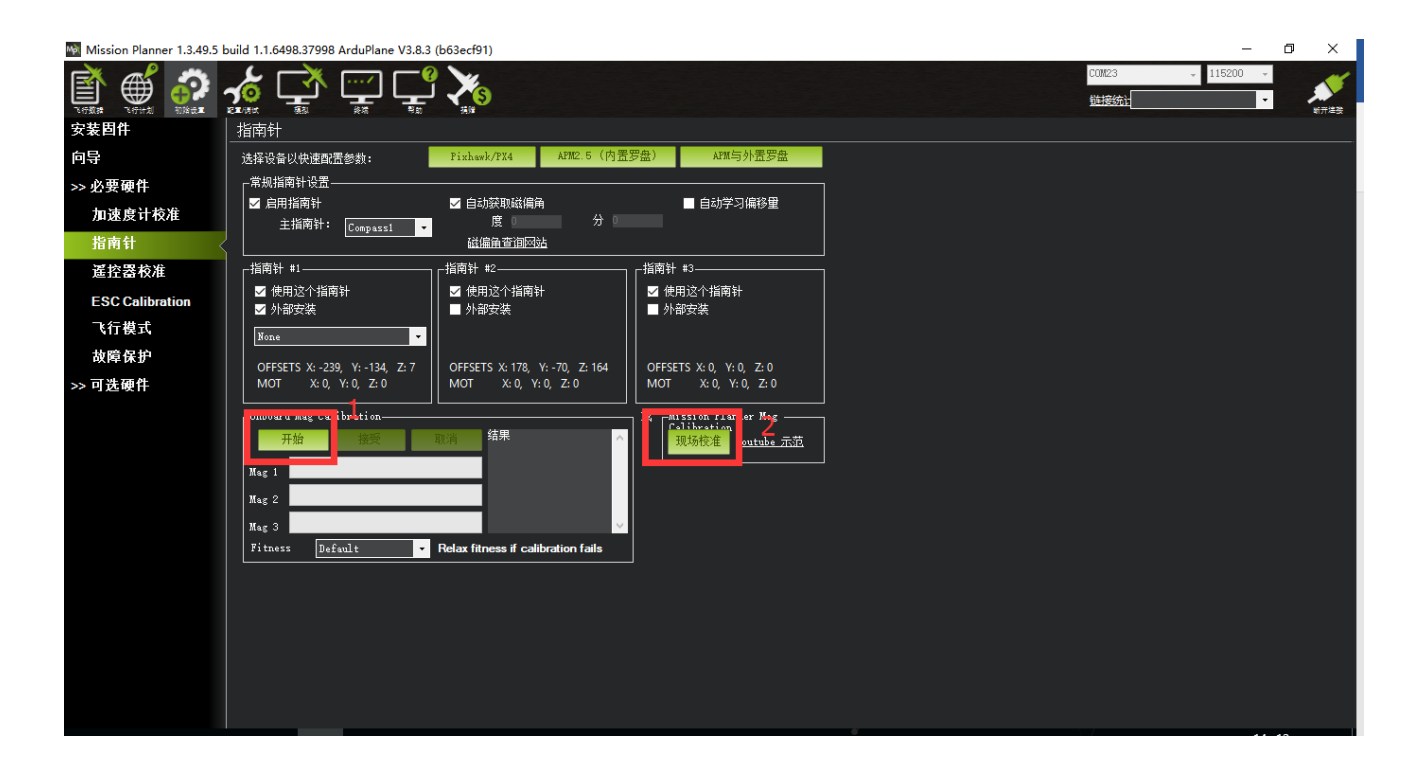

罗盘校准有两种硬件连接情况:

- 1. 带罗盘的 GPS 模块,使用外置和内置罗盘
- 2. 不带 GPS,使用内置罗盘

1.当带使用带有罗盘芯片的 GPS 时,此时指南针校准界面会出现如下图界面

www.radiolink.com.cn

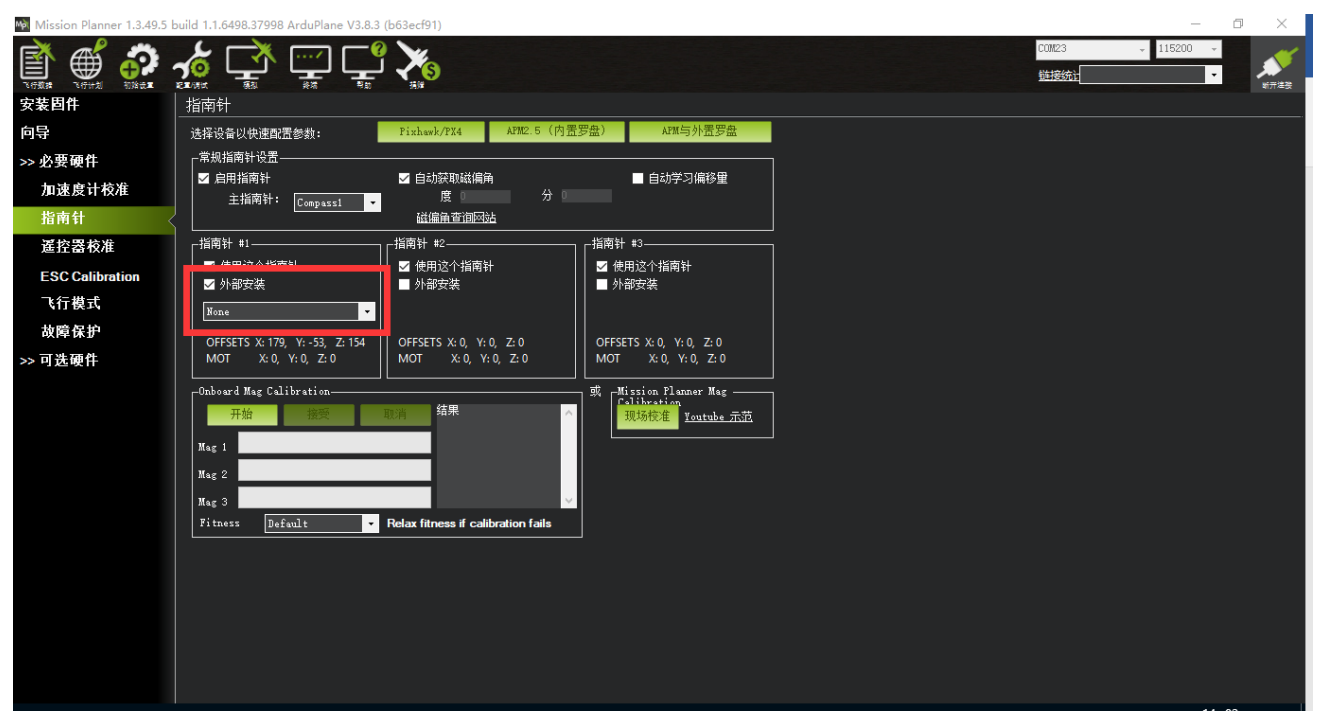

出现指南针1号上添加了外部安装和方向选择框,此时指南针1号就是外置罗盘(GPS上的罗盘),指南 针2号就是飞控内置罗盘;当 GPS 安装方向与飞控方向一致时,无需任何操作方向默认为 None,当 GPS 安装 方向不一致时候需要选择对应的方向

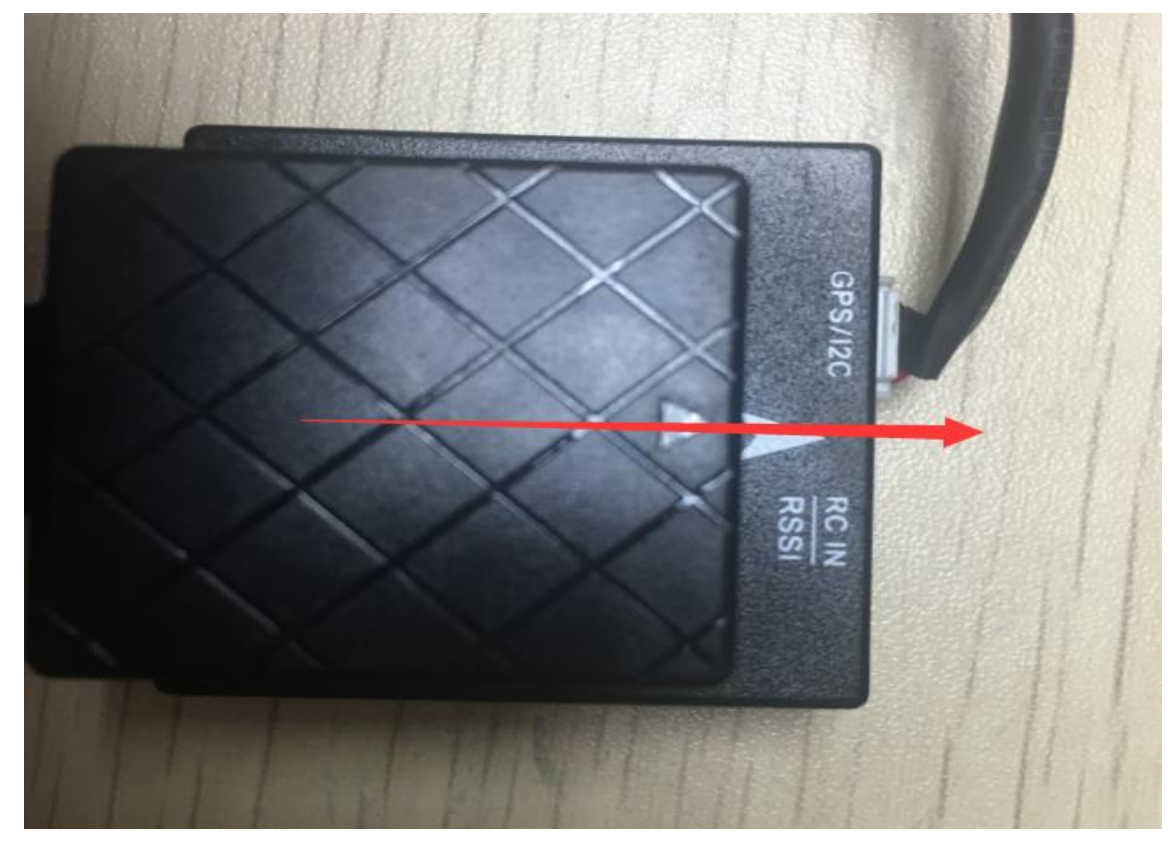

此图中为 GPS 和飞控方向一致

当安装方向选择并固定好后,点击**开始**按钮,转动飞控与 GPS

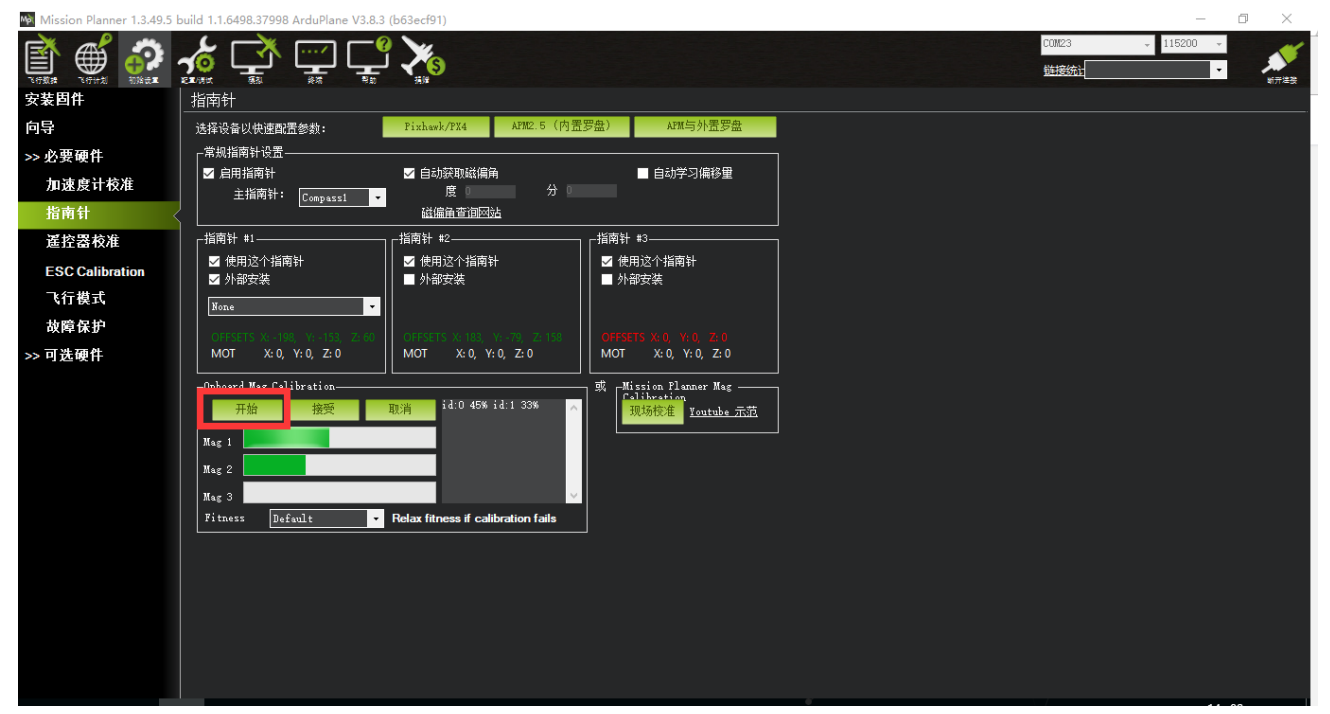

2.当没有 GPS 连接时,校准界面如下图显示

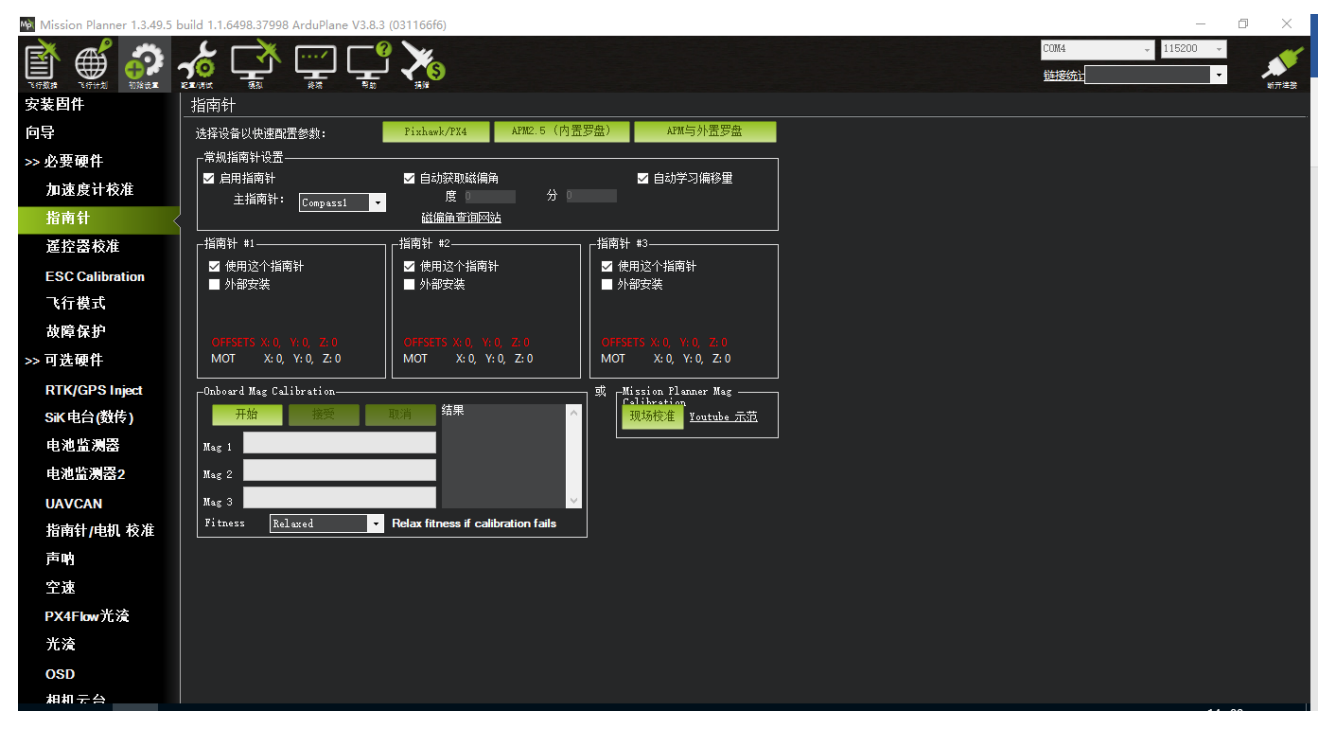

界面上没有外部安装显示,此时指南针1号为飞控内部罗盘,直接点击开始按钮开始转动校准

采用如图所示动作校准

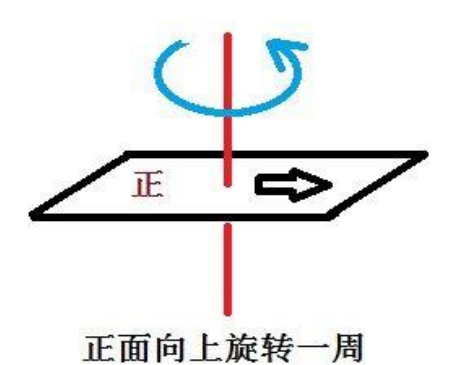

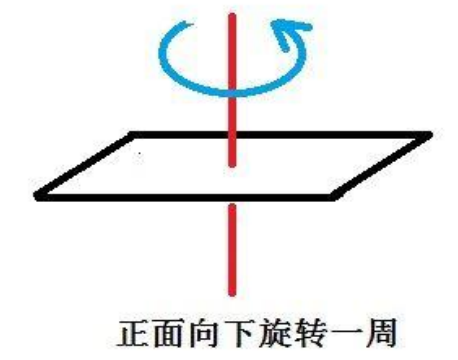

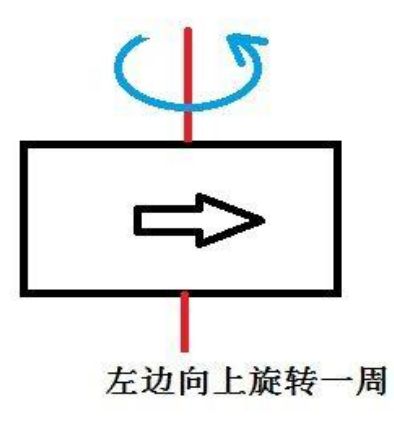

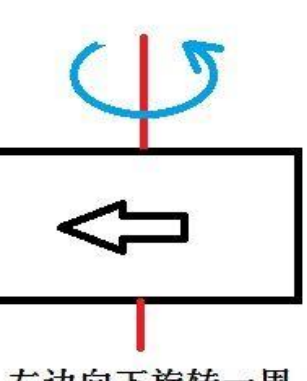

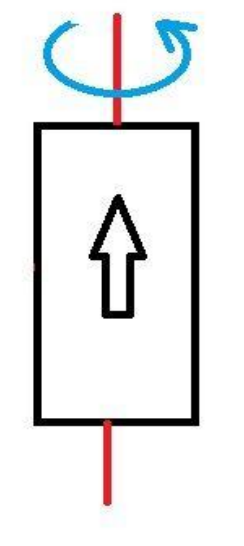

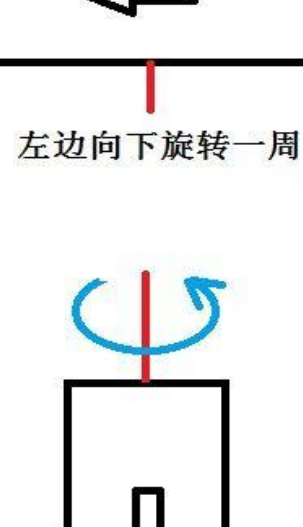

头朝上旋转一周

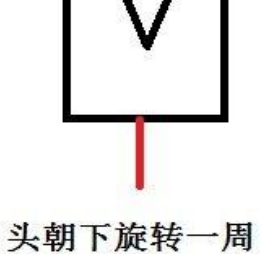

在转的过程中,系统会不断记录罗盘传感器采集的数据,进度条右边的百分数会不断变化,如果数据没有 变化,

请检查你的罗盘是否已经正确连接或罗盘芯片硬件是否正常。在进度条走到最右端之后,系统会出现一个 提示框(**请重启飞控**)如下图所示:

| Mission Planner 1.3.49.5 | build 1.1.6498.37998 ArduPlane V3.8.3 (b63ecf91)                                                                                                    | – 0 ×                                          |
|--------------------------|----------------------------------------------------------------------------------------------------|------------------------------------------------|
| r                        |                                                                                                    | - 115200 - · · · · · · · · · · · · · · · · · · |
| 安装固件                     | 指南针                                                                                                    |                                                |
| 向导                       | 选择设备以供速配置参数: Pixhask/PX4 AFM2.5(内置罗盘) AFM与外置罗盘                                                                                                    |                                                |
| >> 必要硬件                  |                                                                                                    |                                                |
| 加速度计校准                   | ■ 自助学习編移量       主指摘針       ■ 自助学习编移量                                                                                                    |                                                |
| 指南针                      |                                                                                                    |                                                |
| 遙控器校准                    | │ 「指南针 #1」「指南针 #2」「指南针 #3」                                                                                                    |                                                |
| ESC Calibration          | <ul> <li>✓ 使用这个指南针</li> <li>✓ 使用这个指南针</li> <li>✓ 使用这个指南针</li> <li>✓ 外部安準</li> </ul>                                                                                                    |                                                |
| 飞行模式                     |                                                                                                    |                                                |
| 故障保护                     |                                                                                                    |                                                |
| ₩₩¥<br>>> 可选硬件           | MOT     X:0, Y:0, Z:0       Mot     X:0, Y:0, Z:0       Mot     X:0, Y:0, Z:0       Mot     X:0, Y:0, Z:0       Mot     X:0, Y:0, Z:0       Mag Calibration     Id:0 09% id:1 999       Id:0 0:7:C30 8.9:-     Id:0 0:7:C30 8.9:-       Mag 1     Mot Calibration fails       Mag 2     Mot Alignetic Alignetic Alignet Alignetic Alignetic Alignet Alignet Alig |                                                |

点击 OK 后给飞控重新上电,重启之后即完成罗盘校准。

注意:

1.当出现进度条完成100后归0继续开始校准,说明此时校准动作或者安装附近有干扰罗盘因素

可以尝试继续转动多次直到校准完成或设置 Fitness 选项为 Relaxed,此选项用于让系统放松对于罗盘检 查要求。

www.radiolink.com.cn

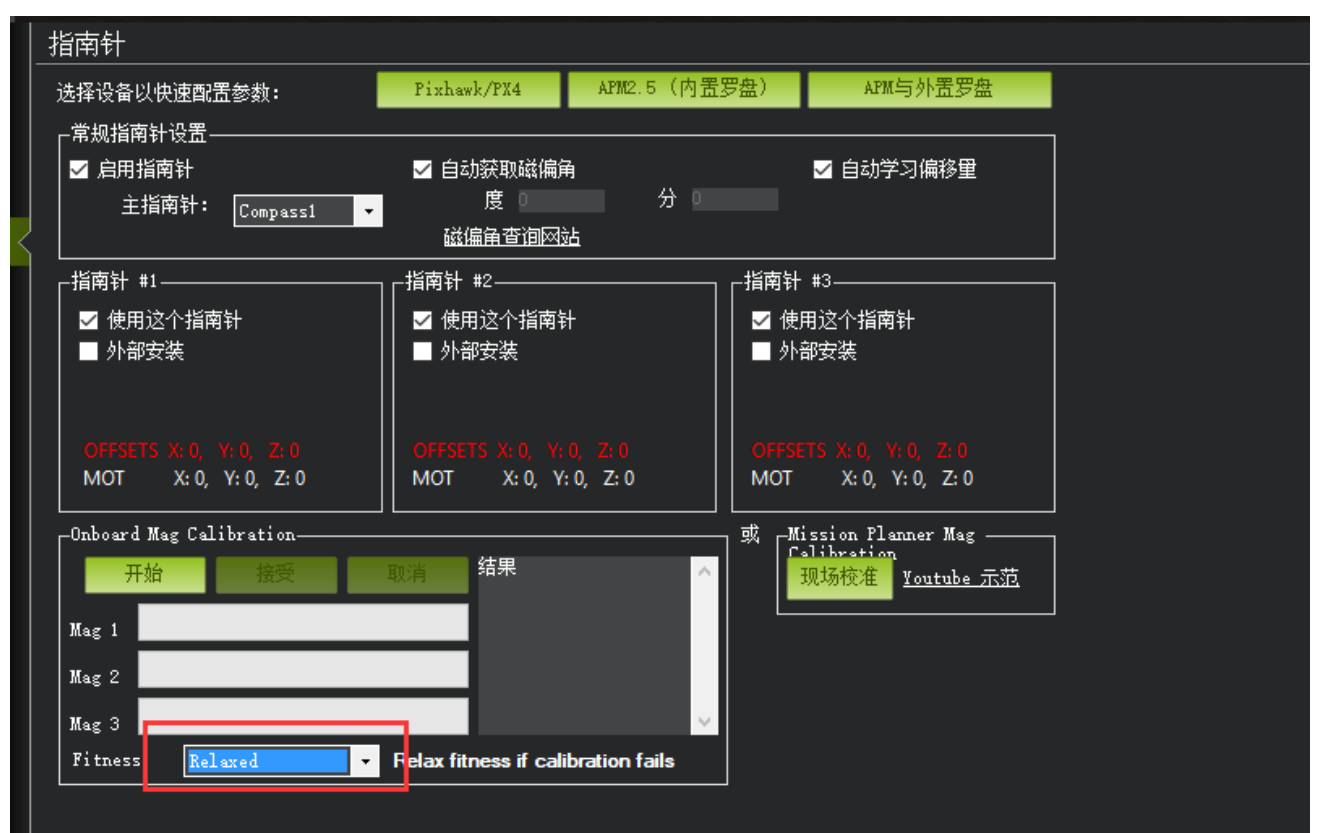

### 3.4、遥控校准

首先进行遥控校准,遥控校准需要连接你的接收机,飞控通过 USB 数据线成功连接地面站(也可以通过数 传进行连接),具体连接请查看第1.2 段端口注解图。

本文档内遥控器都以乐迪 AT9S 为例,都在多旋翼模型下的设置,之后不再说明,请按说明书进行遥控器 接收机对码连接,然后打开遥控器电源,当遥控器休眠锁定状态(按键,拨盘无效状态),请按住拨盘中间的 Push 键进行解锁

1. 按 Mode 键,进入基础菜单,选择机型选择,进入拨动拨盘到机型选项,按 Push 进行选中,拨动拨盘,选择多旋翼模型,按 Push 键等待滴滴响声结束即保存模式,之后按 End 退出

www.radiolink.com.cn

| Lin    | 149                                |                     |
|--------|------------------------------------|---------------------|
| Mode   | [机型选择]<br>复位:执行                    | 1.转动到机型位置           |
| - Lang | 机型:固定翼误型<br>副翼二: CH6or7<br>油门微调:关闭 | 4.选择为多旋翼模型 按住push保存 |
|        | IGITAL RADIO CON                   | TROL SYSTEM         |

2. 因为对于 AT9S 遥控器,需要把油门反相,所以请按 Mode 键,进入基础菜单,选择舵机相位,选择 3:油门,按 Push 选中,拨动拨盘选择到反相,按 Push 选中保存,按 End 退出即可,遥控器设置完成

| 舵机相位] |       |    |
|-------|-------|----|
| •     | 1: 副翼 | 止相 |
| 二通·浙门 | 2:升降  | 正相 |
| 二地,他门 | →3:油门 | 反相 |
| 反相 正相 | 4:尾舵  | 正相 |
|       | 5:姿态  | 正相 |
|       | 6:辅助一 | 正相 |
| 九通:正相 | 7:辅助二 | 正相 |
| 十通:正相 | 8:辅助三 | 正相 |

运行 MP,按下图步骤选择好波特率与端口后点击 connect 连接飞控,接着点击**初始设置——必要硬件—** —<mark>遥控器校准</mark>——点击窗口右边的**校准遥控**按钮

#### www.radiolink.com.cn

| Mission Planner 1.3.49.5 | build 1.1.6498.37998 ArduPlane V3.8. | 2 (34a8b539)    |                                        |         | – 0 ×                                        |
|--------------------------|--------------------------------------|-----------------|----------------------------------------|---------|----------------------------------------------|
| r                        |                                      | <u>٢</u> کر     |                                        | COM23 、 | · 115200 · · · · · · · · · · · · · · · · · · |
| 安装固件                     | 1068                                 | 1928   反转       | 068 1928 <mark>063 193</mark> 8        |         |                                              |
| 向导                       | Roll<br>1643                         |                 | Radio 5 Radio 10<br>1643 1652          |         |                                              |
| >> 必要硬件                  |                                      |                 | 1922 1542                              |         |                                              |
| 加速度计校准                   | 1928                                 | 1932            | Radio 6 Radio 11<br>1643 1542          |         |                                              |
| 指南针                      |                                      |                 | 1928 1542                              |         |                                              |
| 遥控器校准                    | □ 反转                                 | □ 反转            | Radio 7 Radio 12<br>1643 1542          |         |                                              |
| ESC Calibration          |                                      |                 | 1928 1514 1514                         |         |                                              |
| 飞行模式                     |                                      |                 | Kadio 6 Kadio 13<br>1643 1514          |         |                                              |
| 故障保护                     | 1068                                 | 1068            | 063 1928 1514 1514<br>Radio 9 Radio 14 |         |                                              |
| >> 可选硬件                  | Pitch<br>1643                        | Throttl<br>1643 | 1643 1514                              |         |                                              |
|                          | 1068                                 | 1928   反转       |                                        |         |                                              |
|                          | Yaw<br>1643                          |                 | 完成时点击<br>Sealthure zHK                 |         |                                              |
|                          | 副翼副翼反转副                              | 翼通道1反转 副翼通道2反:  | For DSM2对频 DSM2对频 DSM2对频               |         |                                              |
|                          |                                      |                 |                                        |         |                                              |
|                          |                                      |                 |                                        |         |                                              |
|                          |                                      |                 |                                        |         |                                              |
|                          |                                      |                 |                                        |         |                                              |
|                          |                                      |                 |                                        |         |                                              |
|                          |                                      |                 |                                        |         |                                              |
|                          |                                      |                 |                                        |         |                                              |
|                          |                                      |                 |                                        |         |                                              |
|                          |                                      |                 |                                        |         |                                              |

点击校准遥控后会依次弹出两个提醒:分别是确认你遥控发射端已经打开 and 接收机已经通电连接,确认 你的电机没有通电

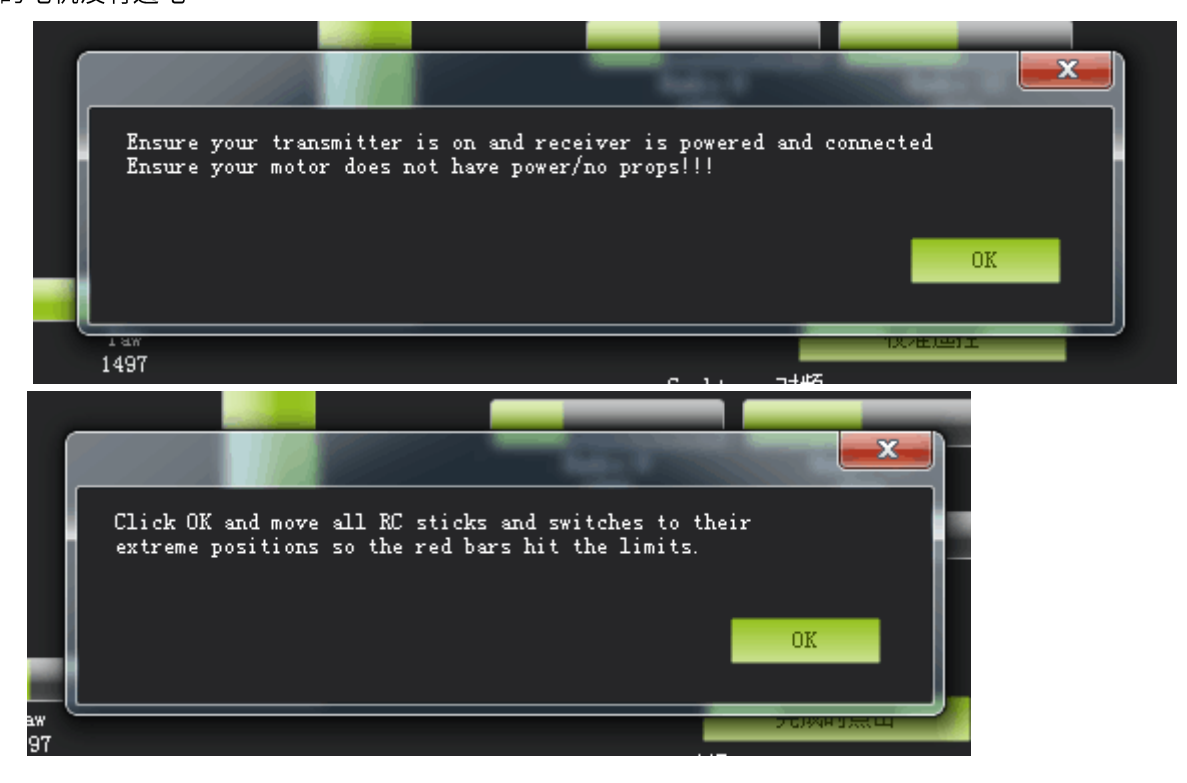

然后点击 OK 开始拨动遥控开关,使每个通道的红色提示条移动到上下限的位置

22/67

当每个通道的红色指示条移动到上下限位置的时候,点击**完成时点击**保存校准后,完成遥控器的校准。如果你拨动摇杆时上面的指示条没有变化,请检查接收机连接是否正确,另外同时检查下每个通道是否对 应你的发射机应能引起下列控制变化:

通道1:低=roll向左,高=roll向右。

通道2:低=pitch向前,高=pitch向后。

通道3:低=油门减(关),高=油门加。

通道4:低=yaw向左,高=yaw向右。

### 3.6、飞行模式配置

Mini Pix 有多种可飞行模式可以选择,但一般只能设置六种,加上 CH7,CH8 的辅助,最多也就八种。这需要遥控器设置,以下以为乐迪 AT9 S 为例,首先飞控连接接收机,遥控器与接收机对码,之后连接 MP 与飞控,随后点击**初始设置->必要硬件->飞行模式**选择,就会弹出如下的飞行模式配置界面

| Mission Planner 1.3.49.5 | build 1.1.6498.37998 ArduPlane V3.8.2 (34a8b539)                                                                                                    |                 | - D X                    |
|--------------------------|----------------------------------------------------------------------------------------------------|-----------------|--------------------------|
| r 🗳 🔅                    |                                                                                                    |                 | COM23 - 115200 -<br>结接统: |
| 安装固件                     | )<br>当前模式: RTL                                                                                                    |                 |                          |
| 向导                       | 当前 Pmt: 8:0                                                                                                    | 500 0 - 1000    |                          |
| >> 必要硬件                  | 飞行模式 1 RTL                                                                                                    | PMM 0 = 1230    |                          |
| 加速度计校准                   | 飞行模式 2 RTL ▼                                                                                                    | PWW 1361 - 1490 |                          |
| 指南针                      | 〈行視式 3 PBWA ▼     □     〈/行視式 4 PBWA ▼     □     □     □     □     □     □     □     □     □     □     □     □     □     □     □     □     □     □     □     □     □     □     □     □     □     □     □     □     □     □     □     □     □     □     □     □     □     □     □     □     □     □     □     □     □     □     □     □     □     □     □     □     □     □     □     □     □     □     □     □     □     □     □     □     □     □     □     □     □     □     □     □     □     □     □     □     □     □     □     □     □     □     □     □     □     □     □     □     □     □     □     □     □     □     □     □     □     □     □     □     □     □     □     □     □     □     □     □     □     □     □     □     □     □     □     □     □     □     □     □     □     □     □     □     □     □     □     □     □     □     □     □     □     □     □     □     □     □     □     □     □     □     □     □     □     □     □     □     □     □     □     □     □     □     □     □     □     □     □     □     □     □     □     □     □     □     □     □     □     □     □     □     □     □     □     □     □     □     □     □     □     □     □     □     □     □     □     □     □     □     □     □     □     □     □     □     □     □     □     □     □     □     □     □     □     □     □     □     □     □     □     □     □     □     □     □     □     □     □     □     □     □     □     □     □     □     □     □     □     □     □     □     □     □     □     □     □     □     □     □     □     □     □     □     □     □     □     □     □     □     □     □     □     □     □     □     □     □     □     □     □     □     □     □     □     □     □     □     □     □     □     □     □     □     □     □     □     □     □     □     □     □     □     □     □     □     □     □     □     □     □     □     □     □     □     □     □     □     □     □     □     □     □     □     □     □     □     □     □     □     □     □     □     □     □     □     □     □     □     □     □     □     □     □     □     □     □     □     □     □     □     □    □ | FWM 1491 - 1620 |                          |
|                          |                                                                                                    | FWM 1621 - 1749 |                          |
| <b>廷</b> 拴备权准            | v()推式 5 Manual ▼                                                                                                    | PWM 1750 +      |                          |
| ESC Calibration          |                                                                                                    |                 |                          |
| 飞行模式                     | 《保存視式》                                                                                                    |                 |                          |
| 故障保护                     |                                                                                                    |                 |                          |
| >> 可选硬件                  |                                                                                                    |                 |                          |
|                          |                                                                                                    |                 |                          |
|                          |                                                                                                    |                 |                          |
|                          |                                                                                                    |                 |                          |
|                          |                                                                                                    |                 |                          |
|                          |                                                                                                    |                 |                          |
|                          |                                                                                                    |                 |                          |
|                          |                                                                                                    |                 |                          |
|                          |                                                                                                    |                 |                          |
|                          |                                                                                                    |                 |                          |
|                          |                                                                                                    |                 |                          |
|                          |                                                                                                    |                 |                          |
|                          |                                                                                                    |                 |                          |
|                          |                                                                                                    |                 |                          |
|                          |                                                                                                    |                 | 10 PC                    |

固定翼下飞行模式6默认为手动模式 Manual 请注意固定翼下飞行模式控制在8通道

23/67

以下设置为遥控器飞行模式切换设置,飞行模式名称只是提示作用,可以随意设置,可以让你看到这个名 字,知道飞控的飞行模式,推荐设置一样的名称

下面进行遥控器的设置,首先打开遥控器

2. 再次按 Mode 键,进入高级菜单,按 Push 键选择姿态选择,进入姿态设置页面,设置通道为:CH8,当 需要 6 中飞行模式,请设置 3 段(能拨动上中下三种位置开关)与 2 段(能拨动上下两种位置)开关,此时为 3\*2=6;

| 姿态选择通道 \         | 姿态选择三月 | ¥开关 姿   | 态选择二段开关          |             |
|------------------|--------|---------|------------------|-------------|
| [姿态i             | 选择]    |         |                  |             |
| 通道:              | 15 三段  | SWC :   | 二段:SwD           |             |
| 设置与飞控对应的资态       | -rate- | -posi-  | -swt-            |             |
| 2 5 4            | . 50%  | (OF OF) | (打丌)1            |             |
| <b>支</b> 応<br>导航 | 100%   | (DN-IP) | (天间) (关闭)        |             |
| 是停               | : 25%  | (UP-DN) | (关闭)             |             |
| 返航               | : 75%  | (CT-DN) | (关闭)             |             |
| 辅助               | : 50%  | (DN-DN) | (关闭)             |             |
| 3 PWM量比例_        | 当前     |         | 」姿态状态打开代表出<br>设置 | <u>先</u> 中, |

- 3. 在 MP 飞行模式中设置飞行模式 1 为 stabilize(自稳),设置遥控器姿态页面第一个
  - a) 首先查看第一个姿态状态是否打开,拨动开关到对应的位置到使得第一行 SWT 显示为打开,
  - b) 拨动拨盘到姿态名称,按 Push 选中后,选择到自稳,
  - c) 查看 MP 飞行模式当前 PWM 值如图

#### www.radiolink.com.cn

| Mission Planner 1.3.49.5 | build 1.1.6498.3799 | 8 ArduPlane V3.8.2 (      | 34a8b539)                                    |                 |  |               | - 0        | ×         |
|--------------------------|---------------------|---------------------------|----------------------------------------------|-----------------|--|---------------|------------|-----------|
| 🖹 🌐 🚱                    | <b>*</b>            |                           |                                              |                 |  | COM23<br>链接统计 | ✓ 115200 ✓ | ★<br>新开准接 |
| 安装固件                     | _ <u>_</u>          | 前槽 <del>式。</del> STARTITZ | <u>.                                    </u> |                 |  |               |            |           |
| 向导                       | 当                   | 前 PWM: 8:920              |                                              |                 |  |               |            |           |
| >> 必要硬件                  | 飞行模式 1              | STABILIZE -               |                                              | PWM U - 1230    |  |               |            |           |
| 加速度计构准                   | 飞行模式 2              | RTL -                     |                                              | PWW 1361 - 1490 |  |               |            |           |
| 北支体                      | 飞行模式 3              | FBWA                      |                                              | PWW 1491 - 1620 |  |               |            |           |
| <b>指用</b> 钉              | 飞行模式 4              | FBWA                      |                                              | PWW 1621 - 1749 |  |               |            |           |
| 遙控器校准                    | 飞行模式 5              | Manual -                  |                                              | PWW 1750 +      |  |               |            |           |
| ESC Calibration          | 5行視式 6              | Manual -                  |                                              |                 |  |               |            |           |
| 飞行模式                     | <                   | Complete                  |                                              |                 |  |               |            |           |
| 故障保护                     |                     |                           |                                              |                 |  |               |            |           |
| >> 可选硬件                  |                     |                           |                                              |                 |  |               |            |           |
|                          |                     |                           |                                              |                 |  |               |            |           |
|                          |                     |                           |                                              |                 |  |               |            |           |
|                          |                     |                           |                                              |                 |  |               |            |           |
|                          |                     |                           |                                              |                 |  |               |            |           |
|                          |                     |                           |                                              |                 |  |               |            |           |
|                          |                     |                           |                                              |                 |  |               |            |           |
|                          |                     |                           |                                              |                 |  |               |            |           |
|                          |                     |                           |                                              |                 |  |               |            |           |
|                          |                     |                           |                                              |                 |  |               |            |           |
|                          |                     |                           |                                              |                 |  |               |            |           |
|                          |                     |                           |                                              |                 |  |               |            |           |
|                          |                     |                           |                                              |                 |  |               |            |           |
|                          |                     |                           |                                              |                 |  |               |            |           |
|                          |                     |                           |                                              |                 |  |               |            |           |

设置遥控器 Rate 的百分比数字,拨盘选中 Rate 数值,按 Push 选中后,拨动调整数据大小,可以跟随看 到如图 MP 中**当前 PMW** 值数据跟随变化,每种模式有其对应的 PWM 值,当 **PWM** 值在这个范围内,当前模式 就是这个范围对应的模式,选中的模式也会变为深绿色,调整遥控器 PWM 量比例,让当前 PWM 值在模式限定 范围中间,这样一种模式就设置好,模式 2,模式 3 跟随这样设置

d) 模式 4 开始需要二段开关的配合,拨动开关到遥控对应的模式下,以步骤 3 同样方式设置即可

### 3.7、飞行模式介绍

#### 3.7.1、MANUAL 手动模式

遥控器直接输入控制,摇杆回中不会自动回水平,所有摇杆输入直接通过飞控输出,以下几种情况除外
1.如果触发失控保护,此时进入飞控自动控制
2.如果 VTAIL\_OUTPUT 设置开启,飞控会进行 V 尾混控输出
3.如果 ELEVON\_OUTPUT 设置开启,飞控会进行升级副翼混控输出

#### 3.7.2、STABILIZE 自稳模式

RC 经过飞控简单的稳定,如果你放手飞机会自动平飞,相对的飞机的倾斜与机动会变的不容易。最好使用 FBWA 模式替代飞机的增稳。

#### 3.7.3、FBWA

这是固定翼模式下最常用的模式,对于没有经验的飞手是最佳模式。

在这种模式下通过摇杆保持的制定横滚和俯仰动作,当你控制大角度横滚时,飞机会保持俯仰的水平,并通过 LIM\_ROLL\_CD 参数限制横滚角度,并且不可能超过这个横滚角度。俯仰水平不会超过 LIM\_PITCH\_MAX

/LIM\_PITCH\_MIN 俯仰最大最小角的限制

保持俯仰水平不代表飞机保持高度,此种模式下通过油门控制飞机的高度,当想升高高度,请加大油门, 当想降低高度,请减小油门。输出量范围由 THR\_MIN 和 THR\_MAX 限制。 方向舵也是手动及飞控协调混控, 即便在地面上可以控制轮子转动

#### 3.7.4、FBWB

FBWB 模式类似于 FBWA,但是飞机会非常好的保持高度。横滚控制与 FBWA 一样,高度控制通过升降, 飞行速度通过油门控制。

控制高度通过俯仰升级通道,当回中后,飞行器保持当前高度,飞行器高度变化多少取决于 FBWB\_CLIMB\_RATE 参数大小,此控制变化速率,默认为2米每秒,代表比较慢的速度,如果想较快高度变化 速度,请修改 FBWB\_CLIMB\_RATE 大小,更大的值代表更快的高度变化速度

通过修改 FBWB\_ELEV\_REV 调整摇杆向前和后回后控制爬升下降,默认的向回拉控制飞机爬升,这是固定 翼模型通用控制模式,当你想反过来,可以设置 FBWB\_ELEV\_REV 为1反向。

如果装了空速计,调整空速范围 ARSPD\_FBW\_MIN 到 ARSPD\_FBW\_MAX,当油门最低时飞机将尝试在 ARSPD\_FBW\_MIN 飞行。最高时它会尝试在 ARSPD\_FBW\_MAX 飞行。

如果没有空速计,油门将调整输出量以达到所需定高要求。油门杆最好大过计算要求的值,也会导致飞的 更快 方向舵跟 FBWA 一样,是协调混控的。

#### 3.7.4、CRUISE 巡航模式

巡航模式类似 FBWB,当时它会锁定航向,最适合长距离的 FPV 飞行,你可以把飞机指向远处的物体,它 会精确地跟踪那个物体,自动控制高度、空速和航向。

它的工作方式如下:

- 如果你操作副翼,方向舵的变化类似 FBWB,它将保持高度除非你操作升降,速度通过油门控制
- 当你松开摇杆控制超过 0.5 秒,就会设置当前点为起点,保持当前航向1公里(注意航向锁定只有在 GPS 锁定和地速超过 3 米每秒时候开启)
- 一直更新航线保持的目标点,且目标点一直在当前点的1公里远,一旦你操作副翼和方向舵,就
   会退出当前目标点
- 只要你不碰副翼和方向,即使在不断变化的风力条件下,它也能准确地保持地面的航向

巡航模式的一个优点是它如何操纵舵。如果你操作方向,飞控会控制机翼水平,通过方向舵进行转

向,此时进行一个"水平"的转向,允许你旋转你的飞行点,指向你想要朝向的任何地理特征。当你放开方 向舵时,它会直接向那个方向前进。

#### 3.7.5、AUTOTUNE 自动调参模式

为您的飞机获得一套良好的横滚/俯仰调整参数对于稳定准确的飞行至关重要。为了解决这个问题,强烈建 议您使用下面介绍的自动调参模式。

自动调参模式是一种飞行模式,其飞行操作与 FBWA 相同,但使用用户输入的飞行姿态变化来学习横滚和 俯仰调整的关键值。所以用户使用他们的遥控器模式开关切换到自动调参模式,然后飞行几分钟。此时用户需 要操作飞机尽可能快速的大角度操作飞机,飞控将自动学习调参。

AUTOTUNE\_LEVEL 此参数可以选择调参级别,默认是6级,这产生一个中等调,适合初学者到中级飞行者,更高级别,飞机调整将更激烈更快速,适合经验丰富飞行者

自动调参飞行,你可以在自动调参起飞,也可以其他模式起飞,到达一定高度后,切换到自动调参模式 当进入自动调参模式后:

- 飞控会设置横滚和俯仰的 I 和 D,最大速率为默认值,这些值取决于你的调参等级
- 飞控会自动检测飞行者操作要求的横滚和俯仰的速率(取决于你的遥控器操作),当横滚和俯仰
   要求速率大于最大速率的80%,将会触发自动学习,调整到需要值
- 每 10 秒会保存 10 秒钟前的调整参数,这意味,一旦飞机调整导致不稳定,你有 10 秒时间切换其
   他模式,当你退出调参模式,将会保存最后保存的参数
- 当你使用默认参数进行调参飞行时候,你会发现飞机操作相当缓慢,但是随着调参慢慢进行,你 会发现会越来越好。且请确保飞行空间足够大,可以进行慢速转弯

成功关键在于快速输入,针对横滚和俯仰,你应该一次只进行一个方向动作,且迅速打到这个方向最大 值。

横滚方向上,你应该先副翼左边打满,然后副翼右边打满,你不需要等带飞机回平,每一次动作后等待 2 秒钟就应该反向操作了。每一次突然反转都能代理 5%的调整进度,所以你需要这样 20 次的调整;

俯仰方向上,你应该是飞机像过山车一样,快速上升后,快速下降,这样做 20 次;

当你的初始调整值过低,你可能发现你后面调整越来越敏感,导致飞机后面变得不稳定,这个时候你应该 退出自动调参模式;

不要结束太早了,20次调整只是建议,你应该该针对飞机飞行姿态和操作感觉,适当加长调整时间。

#### 3.7.6、RTL 返航模式

返航模式下,飞机将返回飞机的家的位置(GPS 定位下,解锁的位置),并在此位置留待转圈,直到下一步指示或者电池耗尽。返航模式下的高度可以通过 ALT\_HOLD\_RTL 参数设置,当此参数设置为-1 时,飞机将 以进入返航模式时的高度返航

### 3.7.7、LOITER 留待模式

留待模式下飞机将以进入留待模式的位置,高度进行绕圈飞行,半径以 WP\_LOITER\_RAD 设置为准,但同时受 NAV\_ROLL\_CD 限制,还有 NAVL1\_PERIOD 参数的调整,此模式也需要 GPS 良好定位,且此模式下可以用遥控器进行轻微操作

### 3.7.8、更多飞行模式

| 绕圈模式            |
|-----------------|
| 训练模式            |
| 特技模式            |
| 自动模式            |
| ADSB 壁障模式       |
| 引导模式            |
| 垂直起降固定翼多轴模式下的自稳 |
| 垂直起降固定翼多轴模式下的定高 |
| 垂直起降固定翼多轴模式下的留待 |
| 垂直起降固定翼多轴模式下的降落 |
| 垂直起降固定翼多轴模式下的返航 |
|                 |

更多详细介绍请查看

http://ardupilot.org/plane/docs/flight-modes.html

# 4、失控保护

Mini Pix 的失控保护是通过故障保护菜单配置的,进入故障保护菜单时会出现一个提示框,提醒你确保目前未在飞行中,如下图所示:

| Privission Planner 1.3.49.5 | Dulid 1.1.0496.37996 ArduPiane V5.6.2 (34860359) |                                             |                |                                                         |
|-----------------------------|--------------------------------------------------|---------------------------------------------|----------------|---------------------------------------------------------|
|                             |                                                  |                                             | C00423<br>恤護統計 | <ul> <li>▼ 115200 ▼</li> <li>▼</li> <li>¥冊准要</li> </ul> |
| 安装固件                        | 遥控输入                                             | 舵机/电机输出                                     |                | Wiki                                                    |
| 向导                          | Redia 1                                          | FBWA                                        |                |                                                         |
| >> 必要硬件                     | 1506                                             | Disarmed                                    |                |                                                         |
| 加速度计校准                      | Radio 2                                          |                                             |                |                                                         |
| 指索针                         | 1499                                             |                                             |                |                                                         |
| <b>诺尔男</b> 特发               | Radio 3                                          | Radio 3 中地                                  |                |                                                         |
| <b>走</b> 拉奋牧准               | 1390                                             | 1100 供电重 U.U I                              |                |                                                         |
| ESC Calibration             | Radio 4                                          | Radio 4                                     |                |                                                         |
| 《行模式                        |                                                  | FailSafe ×                                  |                |                                                         |
| 故障保护                        | Radio 5<br>1082                                  | Ensure your props are not on the Flame/Quad | ]              |                                                         |
| >> 可选硬件                     |                                                  |                                             |                |                                                         |
|                             | Radio 6<br>920                                   | ок                                          |                |                                                         |
|                             |                                                  |                                             |                |                                                         |
|                             | 920                                              | 1500                                        |                |                                                         |
|                             | Radio 8                                          | Radio 8                                     |                |                                                         |
|                             | 920                                              | 1500                                        |                |                                                         |
|                             |                                                  |                                             |                |                                                         |
|                             |                                                  |                                             |                |                                                         |
|                             |                                                  |                                             |                |                                                         |
|                             |                                                  |                                             |                |                                                         |
|                             |                                                  |                                             |                |                                                         |
|                             |                                                  |                                             |                |                                                         |
|                             |                                                  |                                             |                |                                                         |
|                             |                                                  | NML.                                        |                |                                                         |

#### 点击 OK 后进入设置界面:

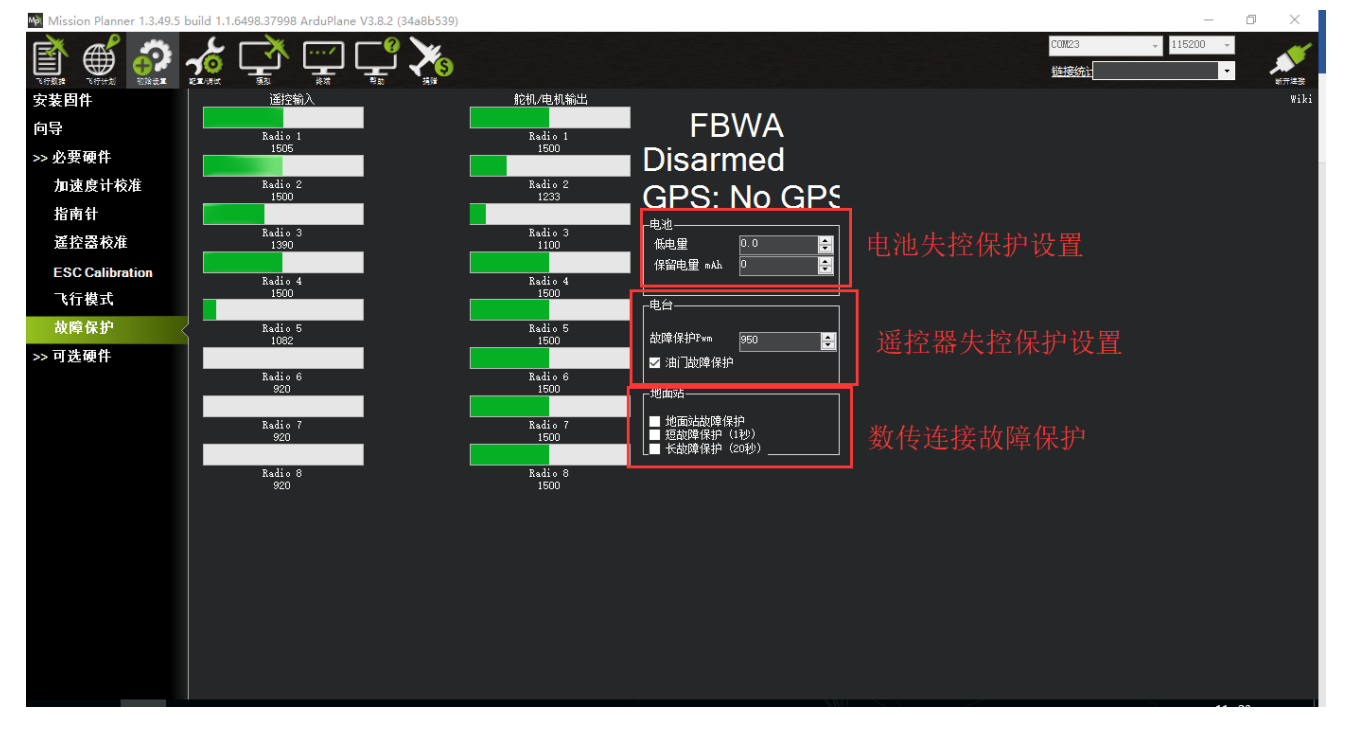

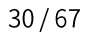

触发Mini Pix 固定翼失控保护的条件有油门 PWM,电池电压(需电流计),数传连接等可选,当达到触发 条件,比如油门 PWM 值低于设定的值,者电池低于设定值,数传连接断开,就可以启动失控保护功能,触发 返航

### 4.1.设定电池失控保护

根据飞机耗电,电池大小,飞行距离设定保护电压,当低于这个电压后,能有足够电池能让飞机返航,设置低电量值(这个值根据电池大小设置,当你进行远距离飞行,请设置在单节 3.8V,电压值 3.8\*S 数,3S 电池就为 3.8\*3=11.4V;当近距离则可以设置单节 3.6V),设定动作为 RTL(返航)即可

### 4.2. 电台失控保护(遥控器失控保护)

设定故障保护 PWM(一般不需要更改)

设置遥控器上失控保护设置,因为我们设置在油门低于 975 后启动故障保护,所以我们要设置油门失控值,油门最低,拨动遥控器油门微调按钮,查看故障保护中的遥控器输入 3 通道数值,让其值比 950 小于 10 以上,按 Mode 键进入基础菜单,选择失控保护,按 Push 选中进入,选择 3:油门,拨动转盘选择 F/S 后,按下 Push 键,出现数字值即设置成功,之后记得拨动微调按钮还原

当油门故障保护触发,请注意以下:

 如果故障保护清除(油门在950以上)飞行器将保持在当前飞行模式。它不会自动地返回故障保 护触发之前的飞行模式。这意味着,如果以自稳模式飞行,故障安全模式被触发,导致飞行模式 更改为RTL或,如果您重新控制飞行器,你需要飞行模式开关切换到另一位置,然后再切换回其他 模式。

### 4.3.地面站数传失控保护

勾选地面站故障保护就开启了数传失控保护,当数传连的地面站与飞控断开连接就会触发返航;下面 有短故障保护(1秒):代表断开连接1秒钟就会触发保护;

长故障保护(20秒):代表断开连接超过20秒才会触发保护;

# 5、机型安装连接设置

### 5.1、普通四通道固定翼

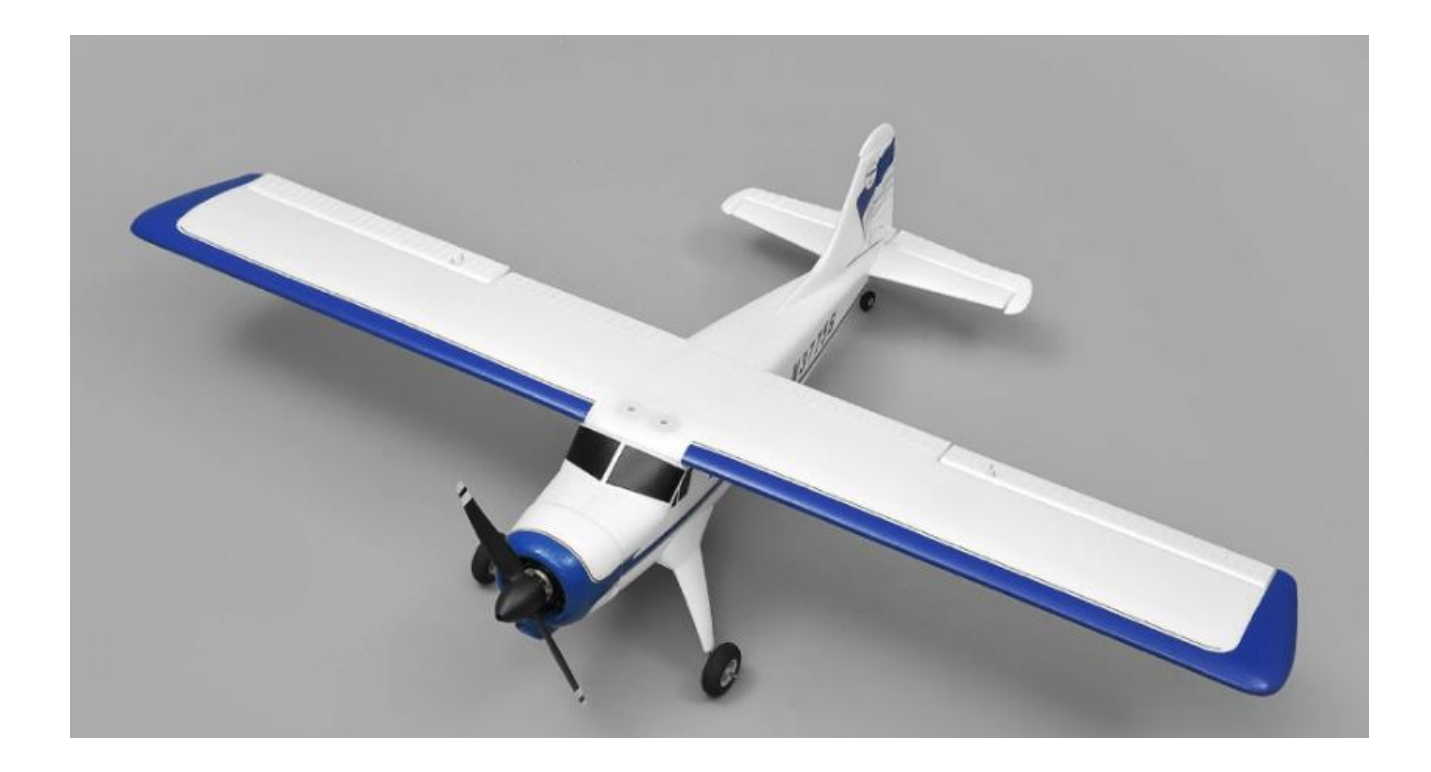

ESC 输出插针连接:

- 1通道:副翼
- 2 通道:升降
- 3 通道: 电机油门
- 4 通道:方向

安装连接后方向测试

连接好,连接电源,开启遥控器,切换飞行模式为手动(Manual),具体动作请查看下表

| 遥控器输入    | 飞机对应动作     |
|----------|------------|
| 1 副翼通道右  | 左副翼下,右副翼向上 |
| 1 副翼通道左  | 右副翼向下,左副翼上 |
| 2 升降通道向后 | 升级舵向上      |
| 2 升级通道向前 | 升降舵向下      |
| 4 通道偏航右边 | 尾舵向右边      |
| 4 通道偏航左边 | 尾舵向左边      |

通道方向修改

当某通道操作与动作不对应,相反时候,请修改以下参数

| 现象   | 参数名称            | 修改值 |
|------|-----------------|-----|
| 副翼反向 | SERVO1_REVERSED | 1   |
| 升降反向 | SERVO2_REVERSED | 1   |
| 尾舵反向 | SERVO4_REVERSED | 1   |

舵机微调中立点

此时切换到手动模式(MANUAL)调整舵机中点,可以通过 SERVOX\_TRIM (X 代表输出通道序号,如1 通道参数名为 SERVO1\_TRIM)参数设置;保持遥控器各通道摇杆中点位置放置,查看飞机各舵面是否保持中 点,如不在中点,可以通过修改增减参数值,调整舵面平整

### 5.2、三角翼飞翼机型

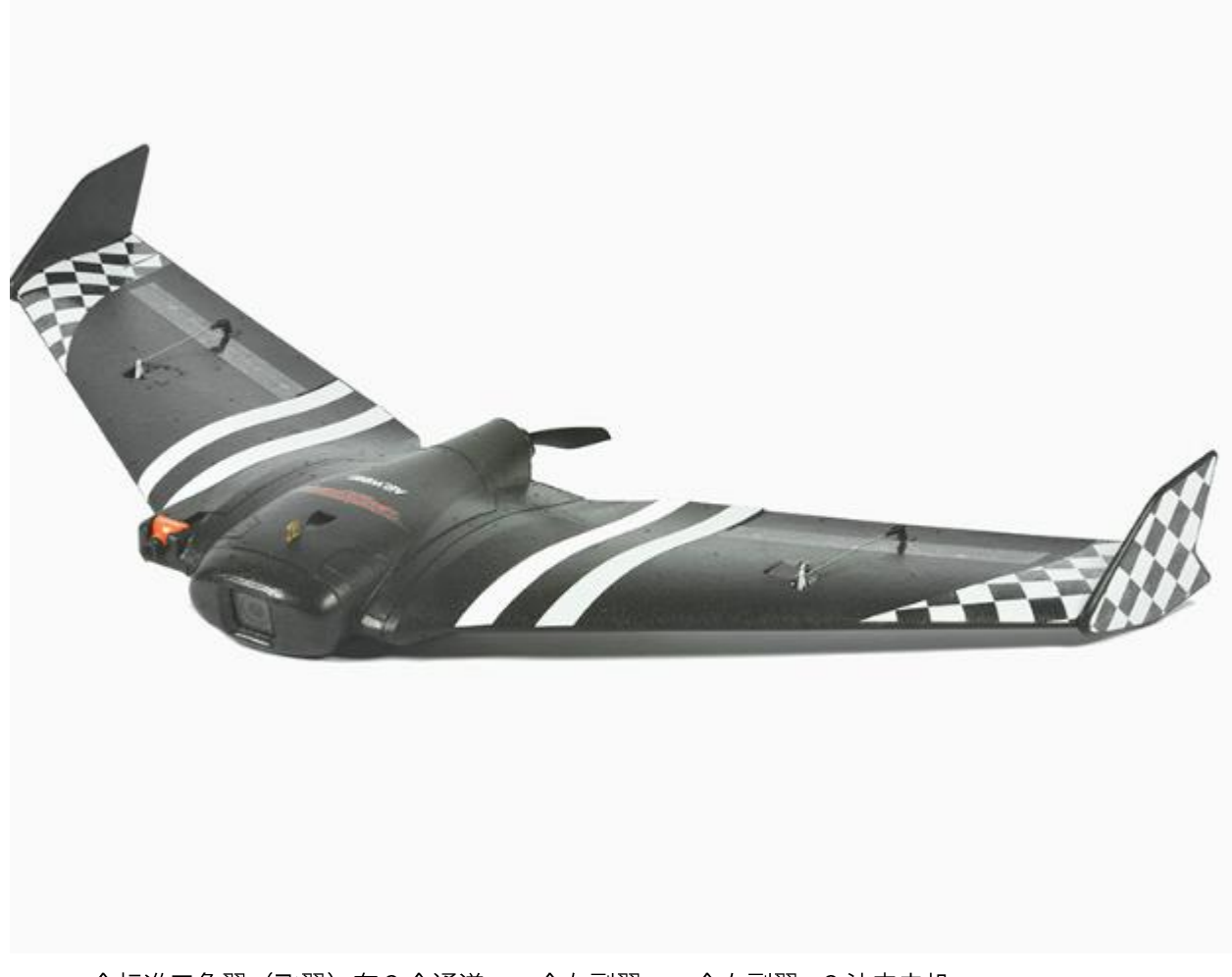

一个标准三角翼(飞翼)有3个通道,一个左副翼,一个右副翼,3油门电机 ESC 输出插针连接:

- 1 通道: 左副翼
- 2 通道:右副翼
- 3 通道:油门电机

#### 需要设置以下参数: (查看)

| 参数名             | 参数值 | 通道  |
|-----------------|-----|-----|
| SERVO1_FUNCTION | 77  | 左副翼 |
| SERVO2_FUNCTION | 78  | 右副翼 |

-www.radiolink.com.cn-

| SERVO3_FUNCTION | 70 | 油门 |
|-----------------|----|----|
|-----------------|----|----|

安装连接后方向测试

连接好,连接电源,开启遥控器,切换飞行模式为手动模式(Manual),具体动作请查看下表

| 遥控器操作动作  | 飞机对应动作      |
|----------|-------------|
| 1 通道副翼右边 | 左副翼向下,右副翼向上 |
| 1 通道副翼左边 | 右副翼向下,左副翼向上 |
| 2 通道升降向后 | 左右副翼向上      |
| 2 通道升降向前 | 左右副翼向下      |

通道反向修改

当某通道操作与动作不对应,相反时候,请修改以下参数

| 现象    | 参数名称            | 修改值 |
|-------|-----------------|-----|
| 左副翼反向 | SERVO1_REVERSED | 1   |
| 右副翼反向 | SERVO2_REVERSED | 1   |

#### 舵机微调中立点

此时切换到手动模式(MANUAL)调整舵机中点,可以通过 SERVOX\_TRIM (X 代表输出通道序号,如1 通道参数名为 SERVO1\_TRIM)参数设置;保持遥控器各通道摇杆中点位置放置,查看飞机各舵面是否保持中 点,如不在中点,可以通过修改增减参数值,调整舵面到平整

#### 混控比例调整

MIXING\_GAIN 参数是三角翼关键参数,它控制副翼与升降的混控输出比例;

例如,当 MIXING\_GAIN 是 0.5,左右副翼通道输出将会以下情况:

左副翼 = (副翼控制值+升降控制值)\*0.5

右副翼 = (副翼控制值 - 升降控制值)\*0.5

### 5.3、V 尾固定翼机型

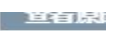

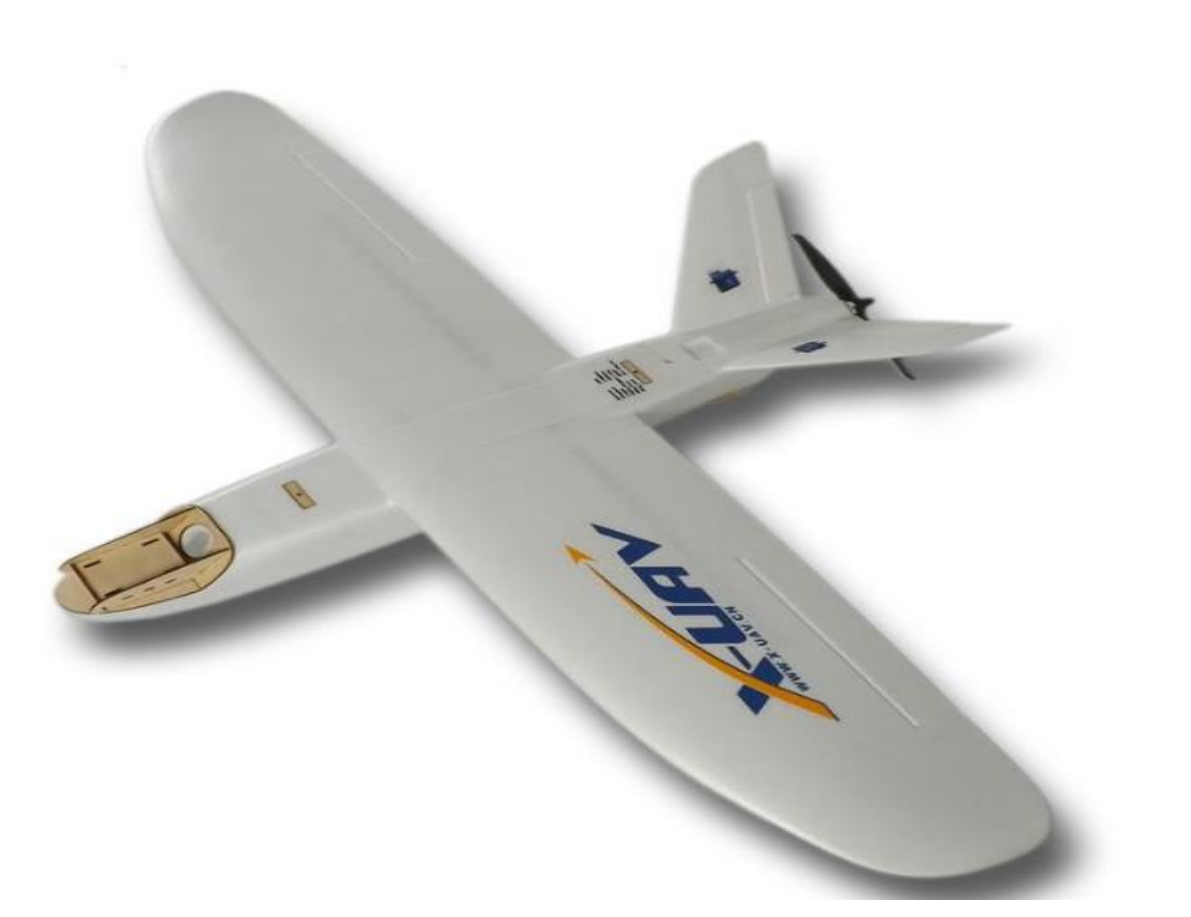

一个典型 V 尾机型使用尾舵与升降共用的机型,还有一种倒置的 V 尾, V 型与上图相反,向下倒置 A 尾, 针对 V 尾特殊设置,典型的 V 使用下面 ESC 连接顺序:

- 1通道:副翼
- 2 通道: 左 V 尾
- 3 通道:油门电机
- 4 通道:右 V 尾

#### www.radiolink.com.cn

需要设置以下参数:

| 参数名             | 参数值 | 通道  |
|-----------------|-----|-----|
| SERVO1_FUNCTION | 4   | 副翼  |
| SERVO2_FUNCTION | 79  | 左V尾 |
| SERVO3_FUNCTION | 70  | 油门  |
| SERVO4_FUNCTION | 80  | 右V尾 |

安装连接后方向测试

连接好,连接电源,开启遥控器,切换飞行模式为手动模式(Manual),具体动作请查看下表

| 遥控器操作动作  | 飞机对应动作            |
|----------|-------------------|
| 1 通道副翼向右 | 左副翼向下,右副翼向上       |
| 1 通道副翼向左 | 右副翼向下,左副翼向上       |
| 2 通道升降向后 | V 尾两边都向上          |
| 2 通道升降向前 | V 尾两边都向下          |
| 4 通道方向向右 | V 尾两边向右边(左边上,右边下) |
| 4 通道方向向左 | V 尾两边向右边(左边下,右边上) |

通道反向修改

当某通道操作与动作不对应,相反时候,请修改以下参数

| 现象      | 参数名称            | 修改值 |
|---------|-----------------|-----|
| 副翼反向    | SERVO1_REVERSED | 1   |
| V 尾左边反向 | SERVO2_REVERSED | 1   |
| V 尾右边反向 | SERVO4_REVERSED | 1   |

A型V尾固定翼

针对A型V尾固定翼,你只需要相对普通V尾调换左右V尾接法,这因为A型V尾,为了方向向右需要右 V尾向上,左V尾向下;而普通V尾机型,为了方向向右需要右V尾向下,左V尾向上。

舵机微调中立点

#### www.radiolink.com.cn

此时切换到手动模式(MANUAL)调整舵机中点,可以通过 SERVOX\_TRIM (X 代表输出通道序号,如1 通道参数名为 SERVO1\_TRIM)参数设置;保持遥控器各通道摇杆中点位置放置,查看飞机各舵面是否保持中 点,如不在中点,可以通过修改增减参数值,调整舵面到平整

混控比例调整

MIXING\_GAIN此参数控制V尾的混控比例,它控制方向与升降的混控输出比例;

例如,当 MIXING\_GAIN 是 0.5, 左右副翼通道输出将会以下情况:

左V尾 = (方向控制值+升降控制值)\*0.5

右V尾 = (方向控制值-升降控制值)\*0.5

### 5.4、硬件连接

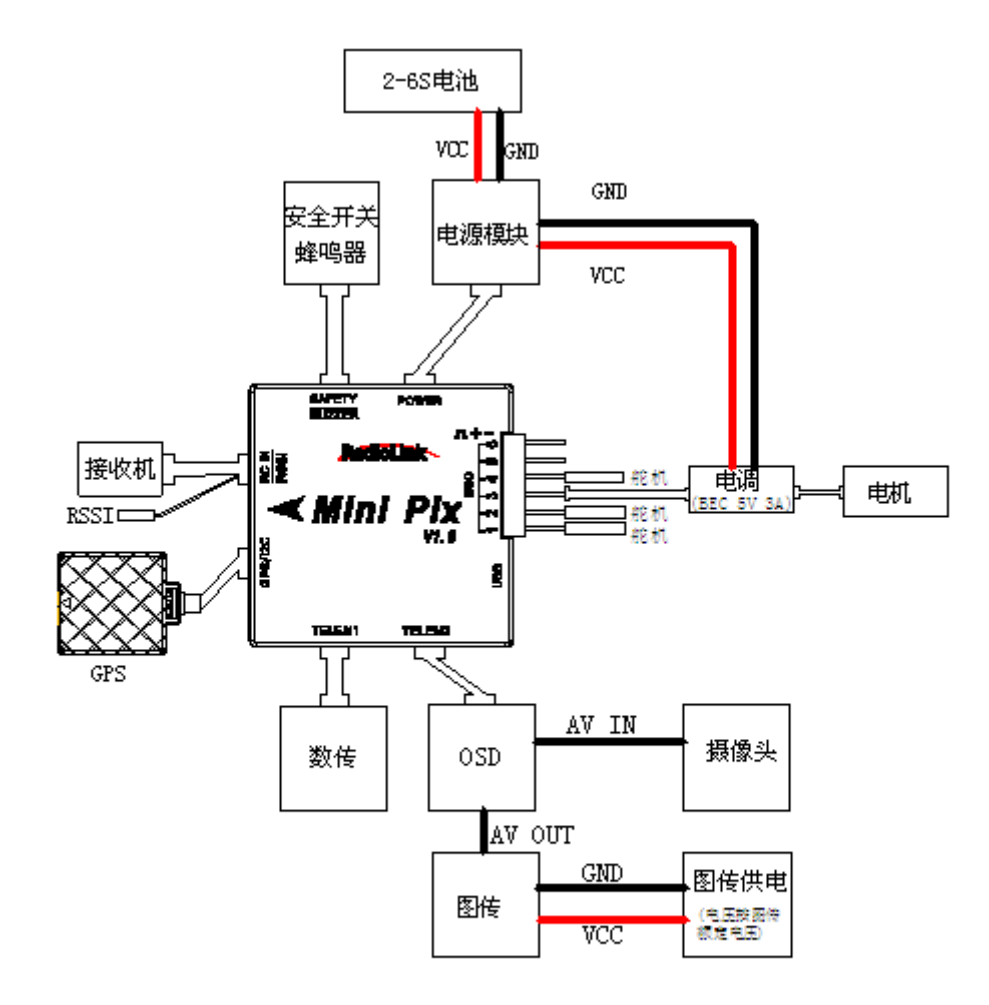

固定翼连接示意图

请注意:Mini Pix 不支持插针电压输入输出,故当你使用不带 BEC(5V 电压输出功能)的电调时,舵机讲无法使用,请外接单独供电模块

接收机模块:用 3pin 舵机接口连接至飞控 RC IN/RSSI 端口 蜂鸣器安全开关模式:用 5 pin GH 插线连接至飞控 SAFETY/BUZZER 端口

电源模块:用 6pin GH插线连接电流计模块至 POWER 端口。 GPS+罗盘:用 6pin GH插线连接至 GPS/I2C 端口,注意安装方向与飞控一致

### 5.5、电源模块设置

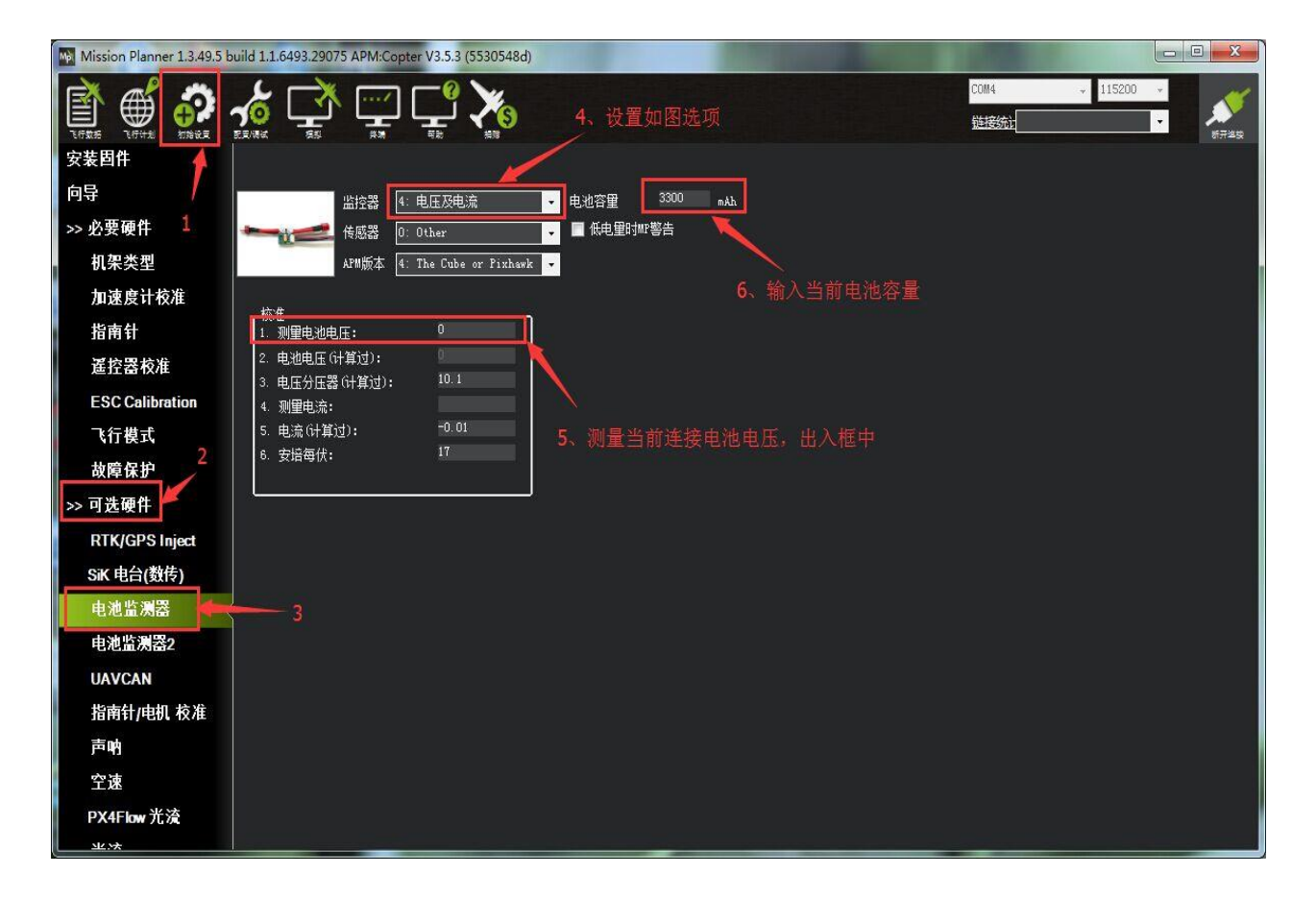

设置电池监测器的开启

- 监控器:4:电池及电压
- 传感器:0:Other
- APM 版本:4:The Cube or Pixhawk

设置电池监测关闭

•监控器:0:disable

当设置开启后,请断开飞控连接,重新给飞控上电,之后再打开此界面,输入测量电池电压,当**2电池电 压(计算过)**框中出现与输入测量值一样电压,并且不再跳动代表设置正常,当不正确,请重新输入测量电池 电压回车确认后等待,多次无法正确,可以尝试断开飞控电源后,重新上电后再继续设置

注意:当设置不准确后,可能出现无法解锁,或者解锁后,蜂鸣器滴滴快速响的情况,此时代表电源莫设 置错误,请重新正确设置,还有出现一直故障保护情况,此时可能是开启了电池低压保护,电池监测不准确

40/67

### 5.3、LED 指示和解锁及故障解决

#### 5.3.1、飞控状态指示 LED 指示

### LED 飞控状态指示灯含义

|                                                                                                    | 红蓝闪烁:初始化中。请稍候。                       |
|----------------------------------------------------------------------------------------------------|--------------------------------------|
|                                                                                                    | 黄色双闪:错误。系统拒绝解锁。                      |
| $\bigcirc \bigcirc \bigcirc \bigcirc \bigcirc$                                                                | 蓝色闪烁:系统已锁定,GPS 搜星中。自稳模式下代表正常可以解锁     |
| $\bigcirc \bigcirc \bigcirc \bigcirc \bigcirc$                                                                | 绿色闪烁:系统已锁定,GPS 已锁定。正常状态大多数模式都可以解锁    |
|                                                                                                    | 绿色常亮加一次长响:已解锁,准备起飞!                  |
| 000                                                                                                    | 黄色闪烁:遥控故障保护被激活。                      |
| $\bigcirc$ $\bigcirc$ $\bigcirc$ $\bigcirc$ $\bigcirc$ $\bigcirc$ $\bigcirc$ $\bigcirc$ $\bigcirc$ $\bigcirc$ | 黄色闪烁加快速的重复响:电池故障保护被激活。               |
|                                                                                                    | 黄绿闪烁加高-高-高-低响:GPS 数据异常或 GPS 故障保护被激活。 |

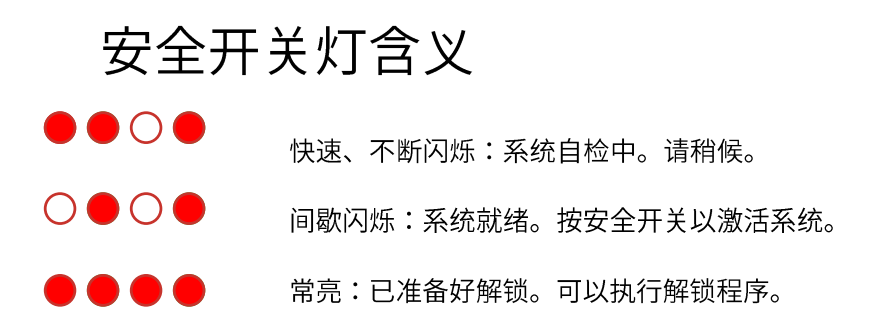

#### 5.3.2、解锁和上锁

解锁之前请注意以下:

 固定翼默认为在任何模式下需要 GPS 定位后才可以解锁 针对室内没有 GPS 情况,可以取消 GPS 解锁检查 按照下图中步骤操作:

All、GPS lock、GPS Configuration 这三项取消勾选,其他都勾选,这样就取消 GPS 检查;当你 正常飞行时候,请勾选 All;操作完成后按照 5 所示点击<mark>写入参数</mark>保存

(当你没有插内存卡,请你一直取消 Logging Available 的勾选和 All 的勾选)

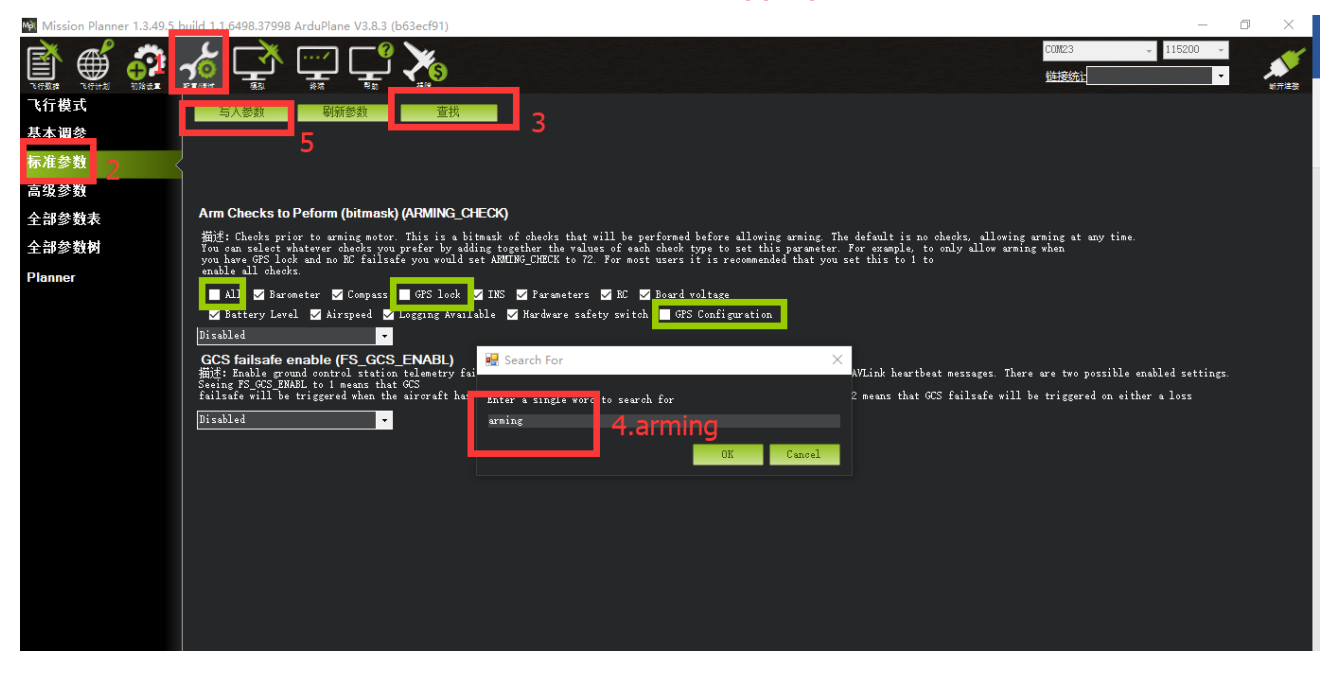

- 上电后请马上保持飞控静态放置,不要晃动,等待飞控状态灯蓝色或者绿色闪烁,如不可能出现陀 螺校准错误,出现错误 Bad AHRS 错误提示
- 固定翼模式当 SD 卡中没有地形数据时,会出现 Bad or No terrain Data 提示,此提示不影响正常 飞行,可以忽略

#### www.radiolink.com.cn

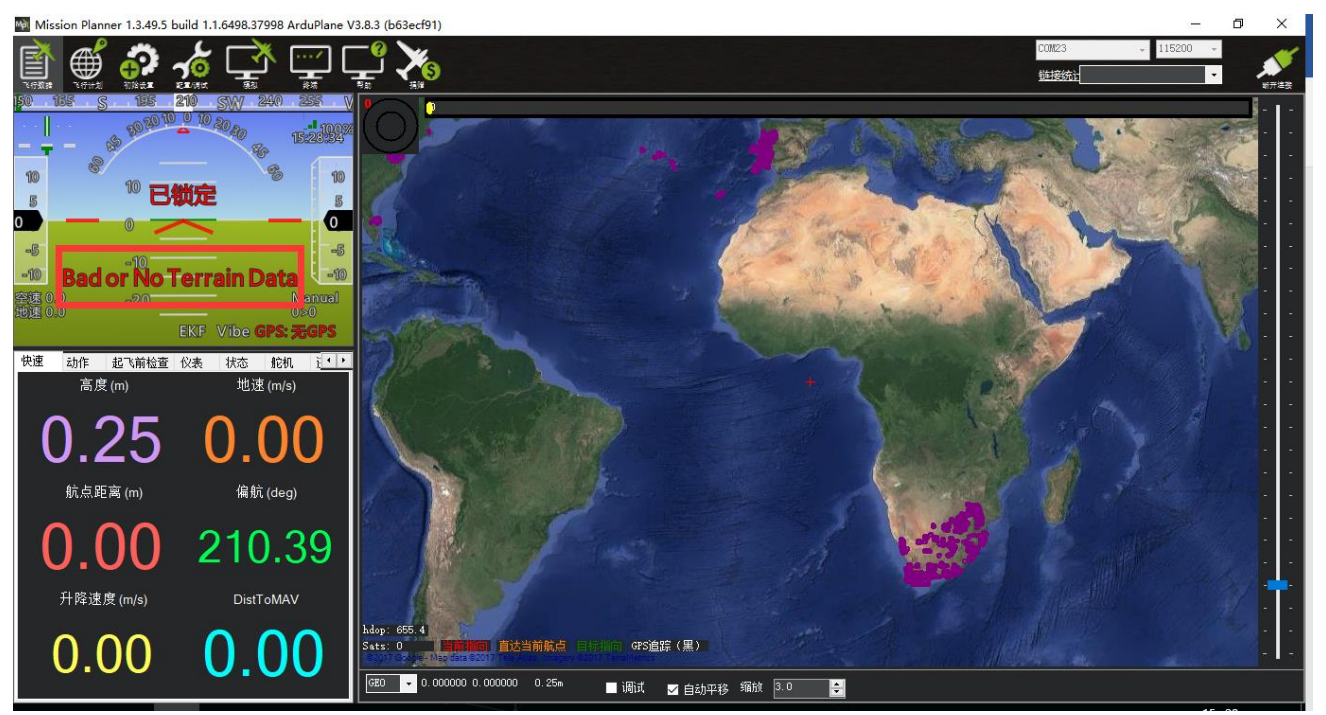

长按安全开关后,此时可以控制所有通道,也可以检查所有飞机飞行状态;此时请注意不要把手放到螺旋 桨附近。

固定翼下解锁有两种方式:

- 地面站软件解锁
- 遥控器解锁动作解锁

而遥控器解锁动作又由参数 ARMING\_REQUIRE 和 ARMING\_RUDDER 控制;

ARMING\_REQUIRE :

- ARMING\_REQUIRE=0:此时取消遥控器解锁动作,按下安全开关后飞机进入解锁状态
- ARMING\_REQUIRE=1:此时执行遥控器解锁动作后,飞控解锁后,油门最低时,油门电机通道输 出遥控器校准时的最小通道值(默认值)
- ARMING\_REQUIRE=2:此时执行遥控器解锁动作后,飞控解锁后,油门最低时,油门电机通道无 输出,此时电调会发出滴滴提示

ARMING\_RUDDER:

- ARMING\_RUDDER=0:此时取消遥控器解锁动作
- ARMING\_RUDDER=1:此时可以通过遥控器解锁动作解锁,但不可以通过遥控器上锁动作上锁 (默认值,推荐降落后使用安全开关上锁)
- ARMING\_RUDDER=1:此时可以通过遥控器解锁或者上锁

默认情况下解锁步骤:

- 1. 长按安全开关,直到红灯常亮
- 2. 执行遥控器解锁动作

遥控器解锁动作:

- 1. 长按安全开关,直到灯停止闪烁变为常亮,此时电机不在开始滴滴响
- 2. 左边摇杆执行下图解锁动作(美国手 mode2)

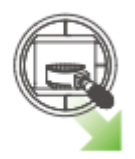

- 3. 保持解锁动作持续5秒
- 4. 当听到蜂鸣器长响和飞控指示灯常亮,此时代表解锁成功

注意:1.当遥控器不为美国手时候,请执行解锁动作为,3 通道最低,4 通道最高,具体可以查看地面站, 检查自己动作

| Wission Planner 1 349 5 build 1.1.6498.37998 APM:Copter V3.5.3 (6a4f0df                                                                                                    | 5)                                     | Cont23<br>能接续指 | - 🗗 X |
|----------------------------------------------------------------------------------------------------|----------------------------------------|----------------|-------|
| 安装四件<br>向导<br>3>> 必要硬件<br>机架类型<br>加速度计核准<br>指前<br>重控器核准<br>ESCCalibration<br>工行型式<br>>> 可送硬件 2 Badie 5<br>1002 Badie 5<br>1002 Badie 5<br>1002 Badie 6<br>1002 Badie 6<br>1002 Badie 7<br>200 Radie 7<br>200 Radie 6<br>200 | 100.0000000000000000000000000000000000 |                | viki  |

检测如图所示 Radio3 的值为摇杆最低值,Radio4 为摇杆最高值

2.当执行解锁动作出现蜂蜜器滴一声时,此时代表无法解锁,代表有故障,请飞控连接地面站查看解锁提 示,并根据提示下面故障说明,解决故障

默认情况下上锁:通过安全开关长按至红灯闪烁,此时将不响应遥控器任何操作,或者地面站上锁

44/67

#### www.radiolink.com.cn

地面站解锁、上锁:

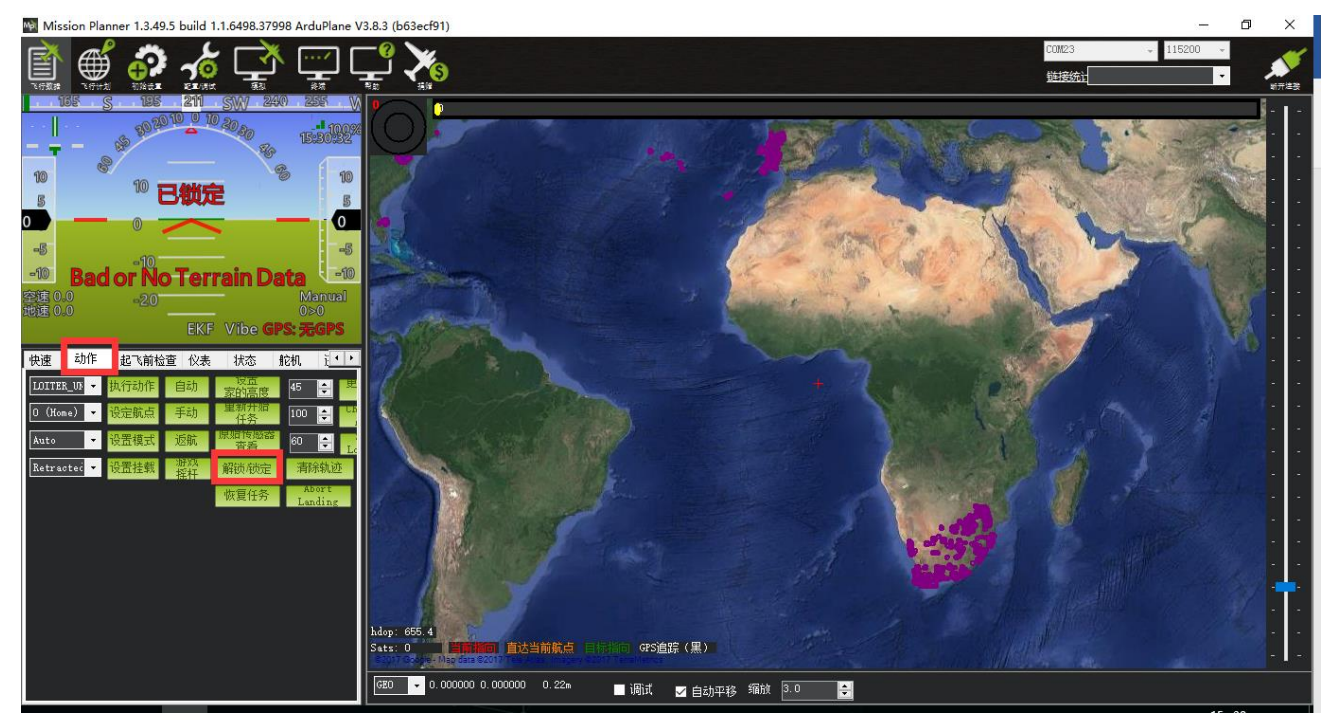

遥控器上锁动作:左边摇杆执行下图动作保持5秒,当飞控指示灯闪烁,停转代表上锁正常

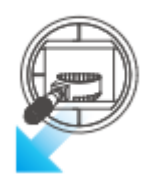

注意:1.当遥控器不为美国手时候,请执行3通道最低,4通道最低进行上锁动作

#### 5.3.3、解锁失败解决方法

飞控上电默认自检验证以下选项:

- 气压计是否正常
- 指南针是否校准或附近干扰过大
- GPS 是否定位达到定位精度,漂移速度比较小
- 加速度是否校准,加速度与 GPS 融合
- 参数设置是否冲突错误
- 遥控器是否校准
- 板电压是否大于 4.3V
- 电池电压是否过低(如开启电池监测)
- 空速计是否正常
- 日志记录是否正常
- 安全开关是否解锁,处于常亮情况
- GPS 配置是否正常

当自检验证问题无法通过就会出现无法解锁情况,具体表现为飞控状态指示灯为黄色闪烁,执行遥控器解 锁动作,飞控的蜂鸣器滴滴提示

此时应连接地面站查看故障提示,连接后查看如下图界面

#### www.radiolink.com.cn

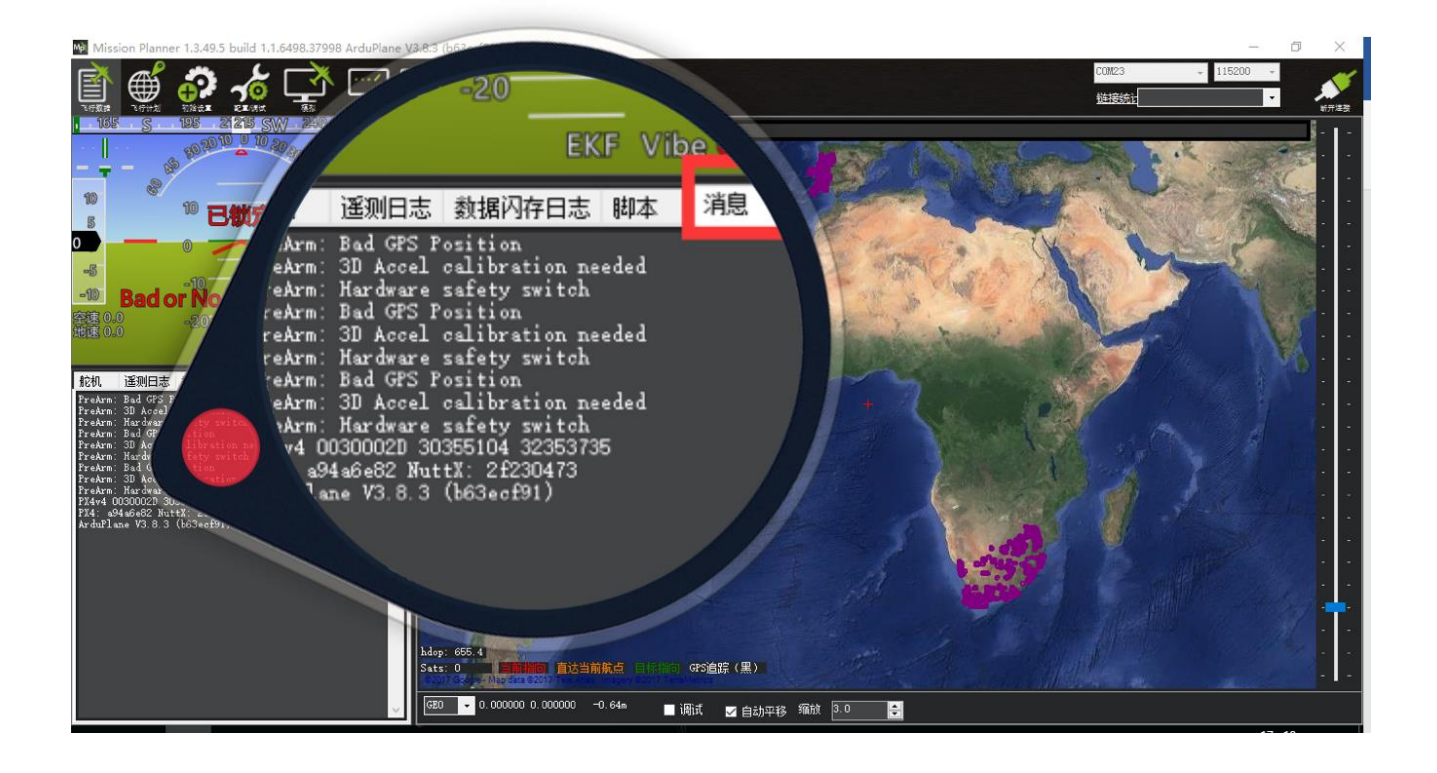

当出现红色字体,以 PreArm 开头的提示,这个就代表此时故障原因,具体可以查看下面提示翻译对比 解决;

当没有红色字体显示时,可以执行遥控器解锁动作,此时会显示,或在消息栏中查看最上的一行文字; 当解决故障后,重新上电,飞控启动正常后会状态指示灯会变为蓝色闪烁,此时代表可以正常解锁; 当此时遥控器解锁出现滴滴提示,请按下安全开关后,再执行解锁动作。

#### 解锁故障提示:

Bad or No terrain Data : SD 卡中没有地形数据,此提示不影响解锁 3D Accel calibration needed : 加速度计需要校准 Hardware safety switch : 安全开关未关闭,长按至灯长亮 Bad GPS Position : GPS 没有定位,或者 GPS 没有连接 RC not calibrated : 遥控器没有校准 Baro not healthy : 气压计不健康 Compass not healthy : 罗盘不健康 Compass not calibrated : 罗盘没有校准

#### www.radiolink.com.cn

Compass offsets too high: 罗盘偏移值太大,也许是附近有金属或者其他干扰

Check mag field:所感测的磁场在该区域中的磁场是 35%高于或低于预期值,需要重新校准罗盘

Compasses inconsistent : 内部和外部的罗盘指向不同的方向(从大于 45 度),通常是 GPS 外置罗盘 放置位置不一致

Bad Velocity: 飞行器的速度(根据惯性导航系统)是 50cm 以上的,可能导致这包括飞行器实际移动 或被抛起,坏的加速度计校准,GPS 更新在低于预期的 5HZ

High GPS HDOP: GPS 精度低于高于 2.0,可以在首页查看 GPS 精度实时变化数据

Check Board Voltage:检查板上电压,应该在 4.3V 到 5.8V 之间,如果通过 USB 供电,请尝试更换端口或者线缆或者插上电源模块供电

LIM\_ROLL\_CD too small: 横滚的限制角度太小了,修改 LIM\_ROLL\_CD 参数

LIM\_PITCH\_MAX too small:俯仰角最大值太小了,修改 LIM\_PITCH\_MAX 参数

LIM\_PITCH\_MIN too large:俯仰角最小值太大了,修改 LIM\_PITCH\_MIN 参数

Ch7&Ch8 Opt cannot be same:7/8 通道不能设置一致

Check FS\_THR\_VALUE:3 通道最低值太接近失控保护值

Check ANGLE\_MAX: 控制飞控的最大倾斜角度设定在 10 度以下的 angle\_max 参数(即 1000)或 80 度以上(即 8000)。

ACRO\_BAL\_ROLL/PITCH: acro\_bal\_roll 参数高于自稳 Roll P 和/或 acro\_bal\_pitch 参数高于自稳 Pitch P 值。

### 5.4、校准电调(首次飞行)

手动首先确保,飞机连接正常,校准完成,能正常解锁,之后拆掉飞机的浆叶

1. 把遥控器的油门通道打到最高,飞机上电,看见 LED 进行多色闪烁,断开电源

2. 再次上电,不要动遥控器,等待30秒后,按住安全开关解锁,之后听见滴滴叫声

3. 把油门打到最下,听见滴滴叫声后,轻推油门,电机转动则校准正常,如没有,请重新来过

### 5.5、空速计

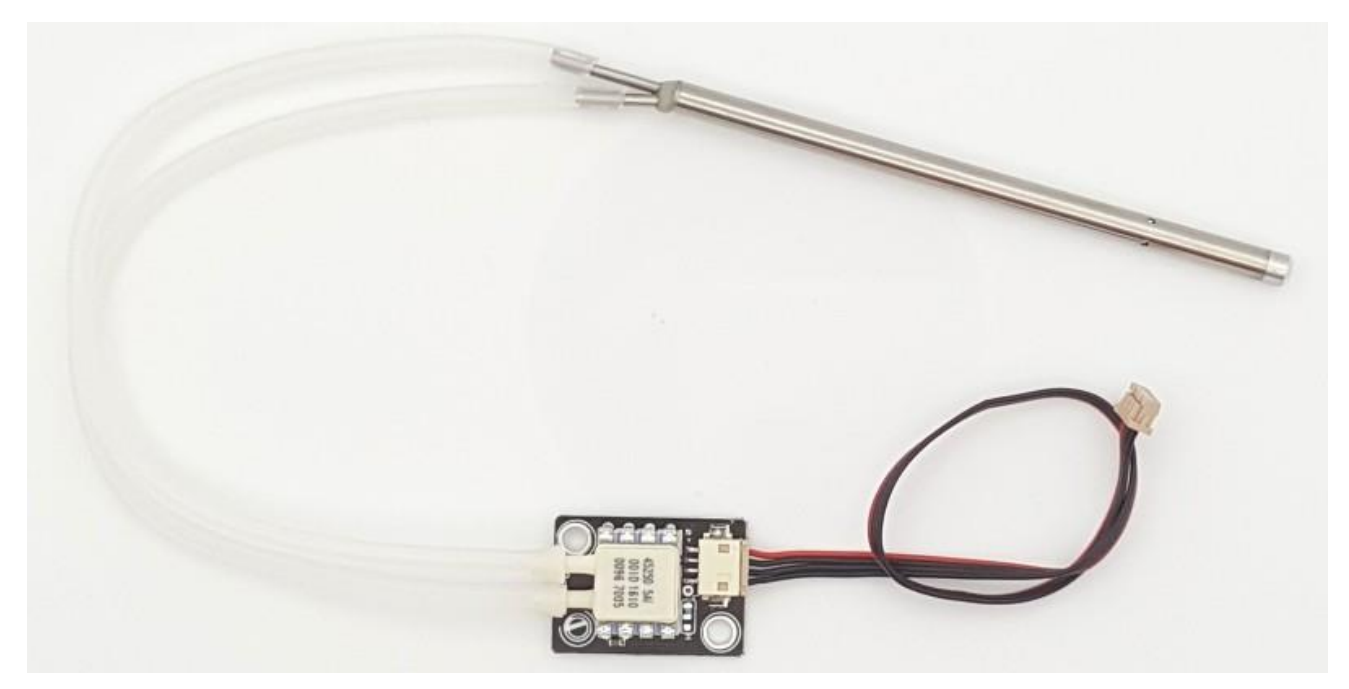

Pixhawk I2C 接口空速计

正确配置的空速传感器可以大大提高飞机保持在自动油门模式(如自动、巡航和 fbwb)高度的能力,以及 大大提高自动着陆。它也可以减少失速的机会。

空速计连接设置

Mini pix 暂时没有单独 i2c 端口留出,需要自己修改 GPS/I2C 接口连接线,连接空速计设备至 GPS/I2C 接口的 VCC, SCL, SDA, GND。

飞控连接地面站后进行如下图步骤设置,选中使用空速后,选择 PX4/pixhawk EagleTree or MEAS I2C

#### www.radiolink.com.cn

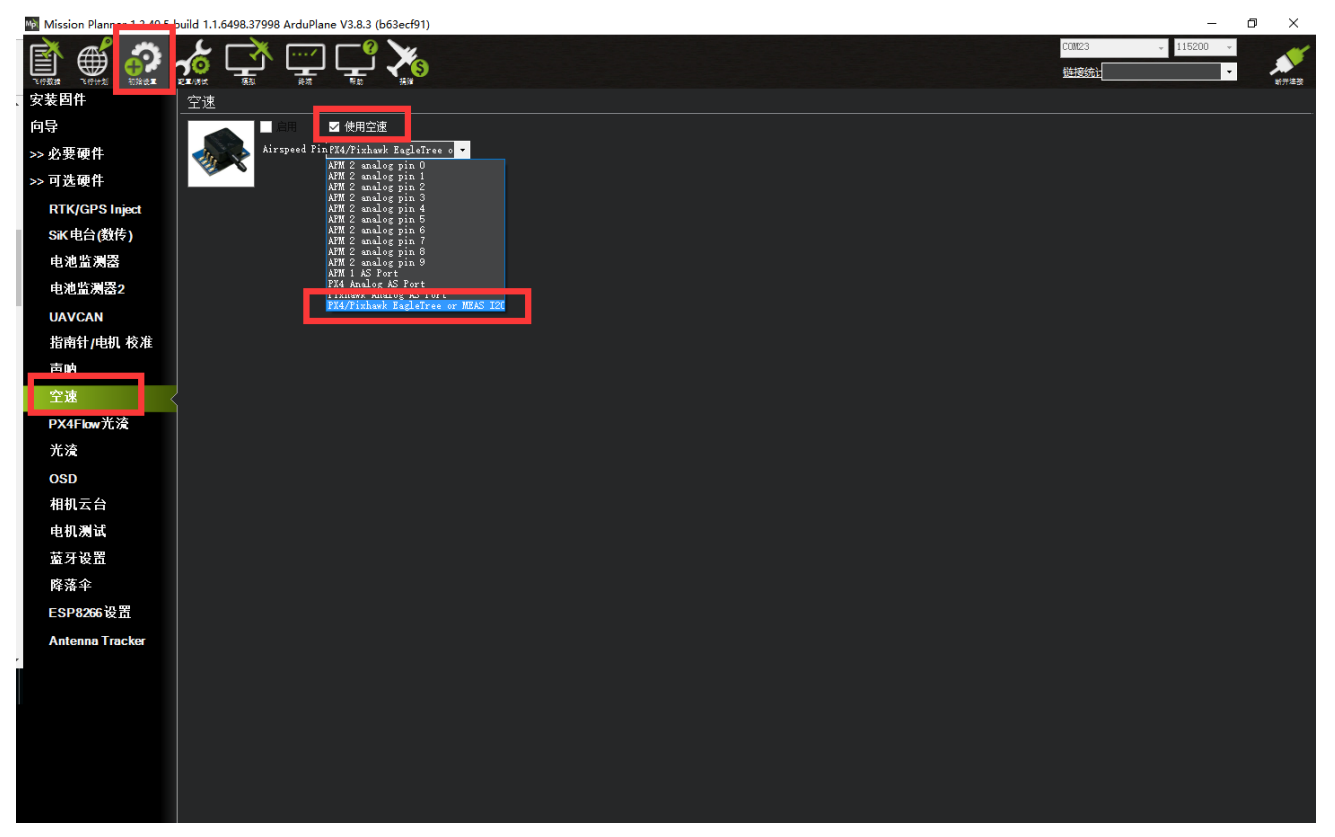

设置后检测

对着空速计进风口吹风后,查看地面站下图中空速数据是否有变化,当出现变化,设置正常

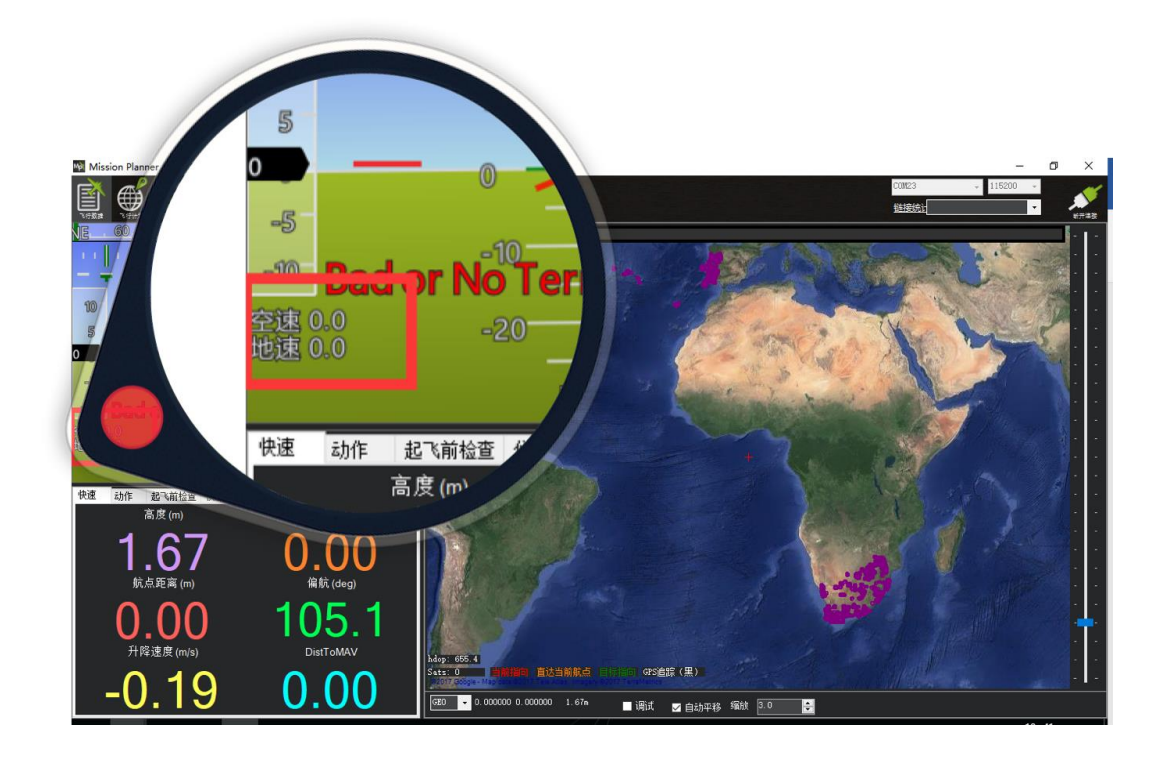

起飞校准

如果你有一个速度传感器安装然后你做飞行前的检查以确保它是正确的工作是非常重要的,并确保其正确 归零。

当上电后,应该等待1分钟或者更长时间等待数据稳定,之后进行数据归零校准,进行如下操作

1.轻微堵住空速计进风口,不要让风影响

2.连接地面站,打开如下图

选择 PREFLIGHT\_CALIBRATION 后,点执行动作后等待几秒完成,此操作会让重新校准气压和空速计,可以让高度归零

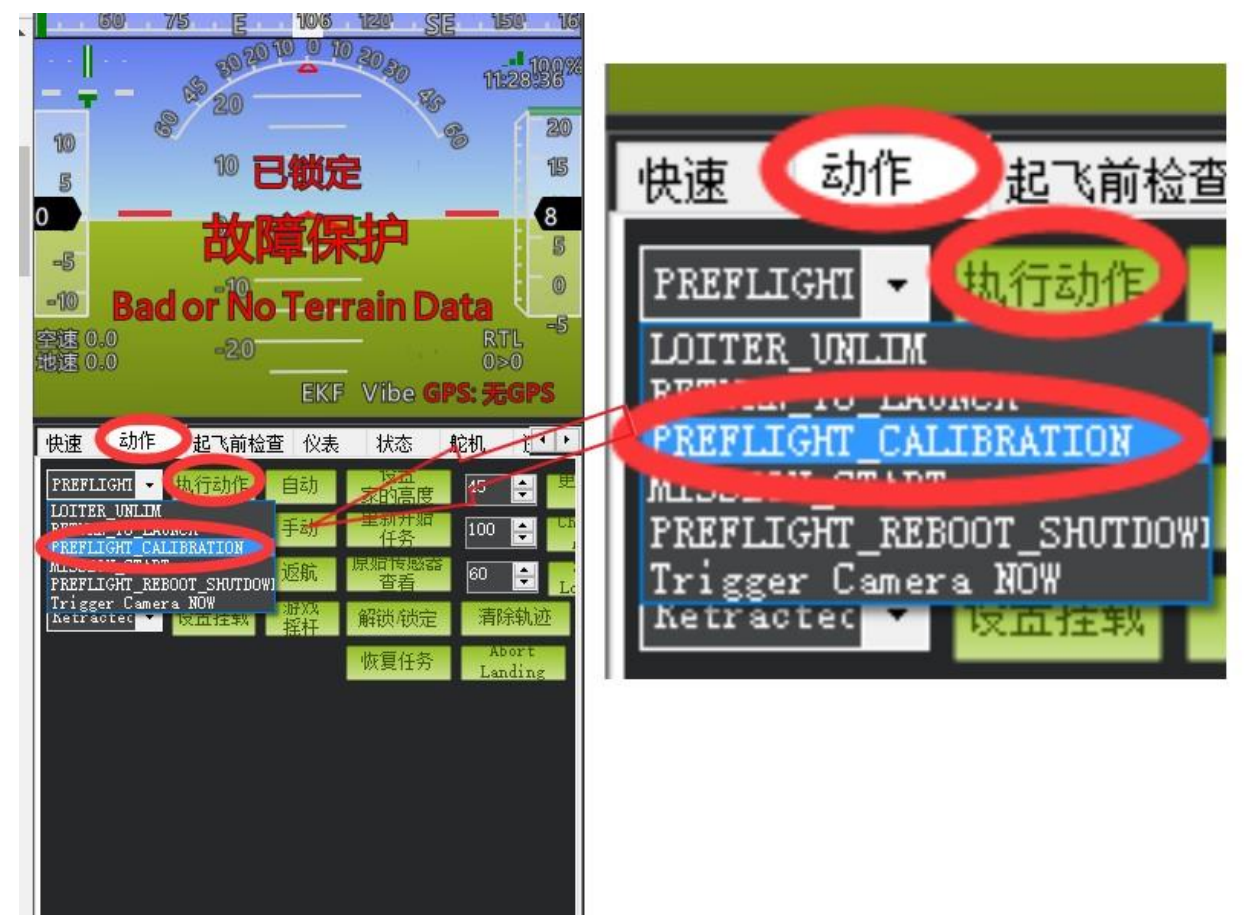

自动校准空速计

- 1. 设置参数 ARSPD\_AUTOCAL 为1;
- 起飞绕圈飞行5分钟,可以在任何模式下,如果你自动飞行已经调整很好了,可以使用留待或者 RTL飞行5分钟,飞行过程中每2分钟会更新保存一次校准值,只有两次差值大于%5后才会被更 改保存
- 3. 降落,修改 ARSPD\_AUTOCAL 为 0;
- 4. 检查 ARSPD\_RATIO 参数值,通常在 1.5 到 3 之间,如果超出这个范围请检测是否漏气安装不紧密

注意:

- 1. 计算自动补偿海拔高度对空气密度的影响;
- 2. 校准完成后请修改 ARSPD\_AUTOCAL 参数关闭自动校准功能,否则会一直进入校准,会在风速变化过程影响飞行;
- 3. 为了提高精度,可以测量当时气温,修改 GND\_TEMP 设置为当时的气温;
- 4. 当你不想使用空速计,直至空速计被完整校准,可以设置参数 ARSPD\_USE 为 0 取消使用,但是必须设置 ARSPD ENABLE 为 1,开启空速计;

### 5.6、水平校准

当飞控在飞机上安装固定好,可能出现飞机放地面水平显示不平的现象如下图所示:

当飞机放置在水平地面站,红色水平线相对绿色地面不齐平,代表飞机水平不平,出现安装误差

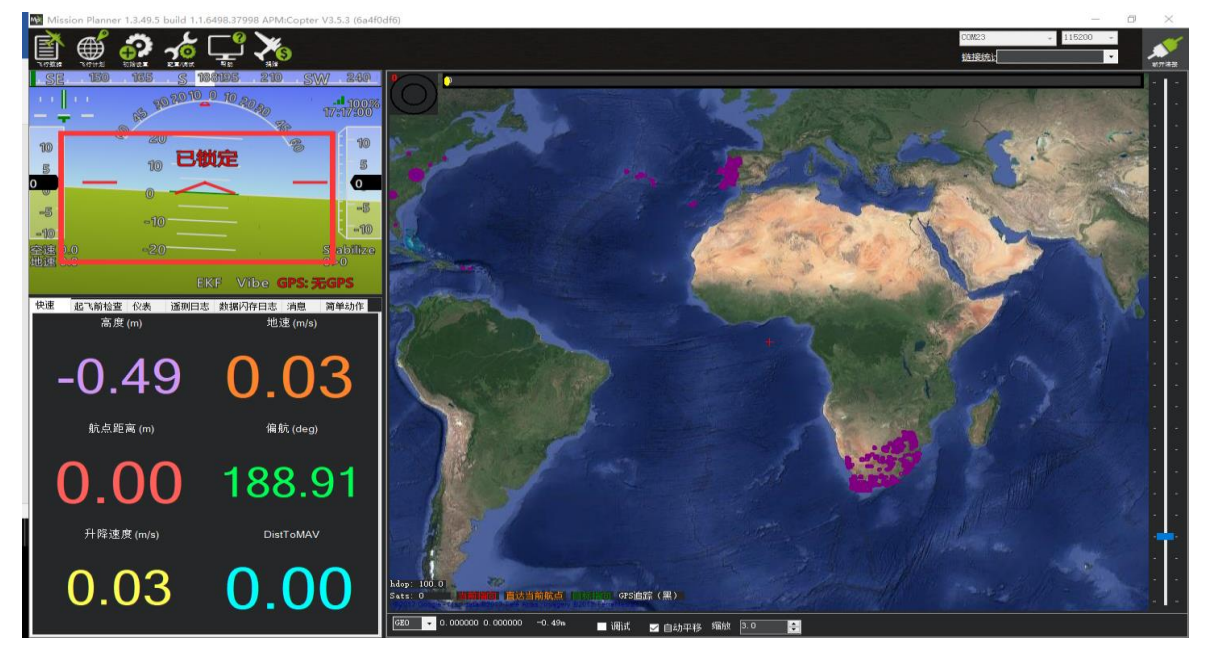

当出现此现象时候,请进行如下操作

进入加速度校准页面,点击校准水平,当飞控状态灯三色闪烁正在校准,校准完成后会恢复之前状态指示

灯

www.radiolink.com.cn

| Mission Planner 1.3.49.5 b | uild 1.1.6498.37998 APM:Copter V3.5.3 (6&4f0df6)                                                                                                    | - 0 ×                                                                                                    |
|----------------------------|----------------------------------------------------------------------------------------------------|----------------------------------------------------------------------------------------------------|
|                            |                                                                                                    | <ul> <li>▼ 115200 ▼</li> <li>▼</li> <li>● ●</li> <li>●</li> <li>●</li></ul> |
| 安装固件                       | 加速度计校准                                                                                                    |                                                                                                    |
| 向导                         |                                                                                                    |                                                                                                    |
| >> 必要硬件                    | 这会要求您将自驾论的第二面都就是一次。" ************************************                                                                                                    |                                                                                                    |
| 机塑米刑                       |                                                                                                    |                                                                                                    |
| 加速度计校准                     | 1/4-0-12                                                                                                    |                                                                                                    |
| 指南针                        | 2.素要差許自動的 法在学校部分组织 (Mar Mus Andre Mus Andre |                                                                                                    |
| 遙控器校准                      |                                                                                                    |                                                                                                    |
| ESC Calibration            |                                                                                                    |                                                                                                    |
| 飞行模式                       |                                                                                                    |                                                                                                    |
| 故障保护                       |                                                                                                    |                                                                                                    |
| >> 可选硬件                    |                                                                                                    |                                                                                                    |
|                            |                                                                                                    |                                                                                                    |
|                            |                                                                                                    |                                                                                                    |
|                            |                                                                                                    |                                                                                                    |
|                            |                                                                                                    |                                                                                                    |
|                            |                                                                                                    |                                                                                                    |
|                            |                                                                                                    |                                                                                                    |
|                            |                                                                                                    |                                                                                                    |
|                            |                                                                                                    |                                                                                                    |
|                            |                                                                                                    |                                                                                                    |
|                            |                                                                                                    |                                                                                                    |
|                            |                                                                                                    |                                                                                                    |
|                            |                                                                                                    |                                                                                                    |
|                            |                                                                                                    |                                                                                                    |
|                            |                                                                                                    |                                                                                                    |
|                            |                                                                                                    |                                                                                                    |
|                            |                                                                                                    |                                                                                                    |
|                            |                                                                                                    |                                                                                                    |

### 5.7、地理围栏

这是一种安全保护机制,保护飞机不飞出你设定的范围,开启此机制会检测 GPS 是否定位,当没有定位无 法解锁

设置步骤如下:

1、打开地理围栏页面

2、勾选启用

#### www.radiolink.com.cn

| Mission Planner 1.3.49 | build 1 1 6498.37998 APM | I:Copter V3.5.3 (6a4f0df6) |  |  |                        | - 0     | ×     |
|------------------------|--------------------------|----------------------------|--|--|------------------------|---------|-------|
|                        |                          |                            |  |  | 00123 - 1<br>Lingsfait | 15200 v | ¥7728 |
| 飞行模式                   | 地理围栏                     |                            |  |  |                        |         |       |
| 也理围栏                   | 肩用                       | ☑ 启用                       |  |  |                        |         |       |
| 基本调参                   | 类型                       | A11 -                      |  |  |                        |         |       |
| 扩展调参                   | 动作                       | RTL or Land 🔹              |  |  |                        |         |       |
| 标准参数                   | 最大高度[m]                  | 100                        |  |  |                        |         |       |
| 高级参数                   | 最大半径[m]                  | 300 🚔                      |  |  |                        |         |       |
| 全部参数表                  | 返航最低高度[n]                | 15                         |  |  |                        |         |       |
| 全部参数树                  |                          |                            |  |  |                        |         |       |
| Planner                |                          |                            |  |  |                        |         |       |
|                        |                          |                            |  |  |                        |         |       |
|                        |                          |                            |  |  |                        |         |       |
|                        |                          |                            |  |  |                        |         |       |
|                        |                          |                            |  |  |                        |         |       |
|                        |                          |                            |  |  |                        |         |       |
|                        |                          |                            |  |  |                        |         |       |
|                        |                          |                            |  |  |                        |         |       |
|                        |                          |                            |  |  |                        |         |       |
|                        |                          |                            |  |  |                        |         |       |
|                        |                          |                            |  |  |                        |         |       |
|                        |                          |                            |  |  |                        |         |       |
|                        |                          |                            |  |  |                        |         |       |
|                        |                          |                            |  |  |                        |         |       |
|                        |                          |                            |  |  |                        |         |       |
|                        |                          |                            |  |  |                        |         |       |

设置说明:

类型:

- Altitude 高度保护,超过这个高度执行保护动作
- Circle 圆形保护,以起飞点为圆心,设置半径大小画圆圈,超过这个范围执行保护动作
- Altitude and Circle 圆柱行保护,起飞点为圆心,设置半径,高度,围城的圆柱,超过这个范围执行保护动作
- Polygon 多边形保护,在飞行计划中地图绘制多边形后,最大 84 个点,超过这个绘制范围 执行保护动作
- Altitude and Polygon 高度与多边形保护,在多边形保护基础上增加高度保护

• Circle and Polygon 圆形与多边形保护,在多边形基础上增加圆形保护,这样限制范围就 为绿色区域,当超过绿色区域执行保护

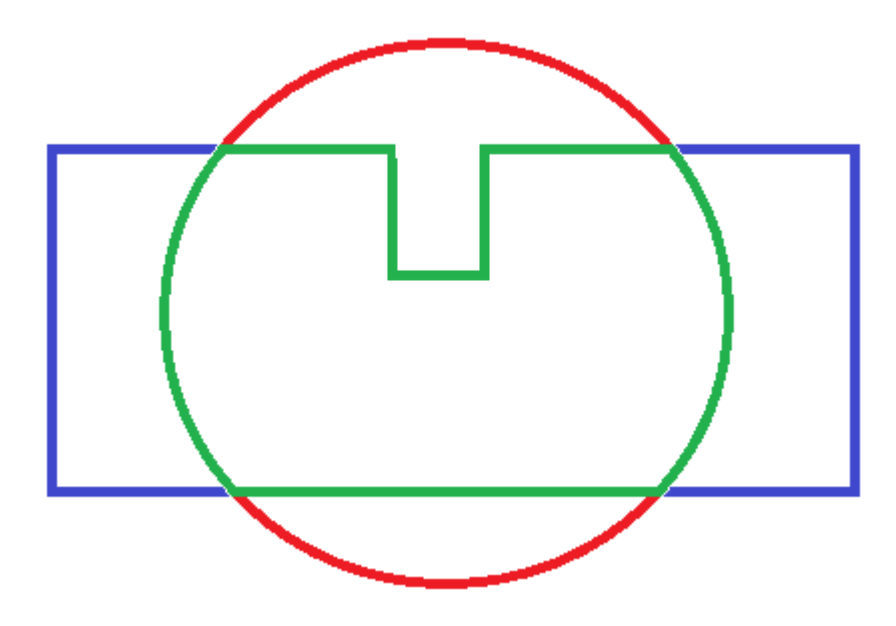

#### 动作:

- All 以上3种保护都参与
- Report Only 当超出限制区域,只地面站消息提示,不进行其他操作
- RTL or Land 返航或者降落

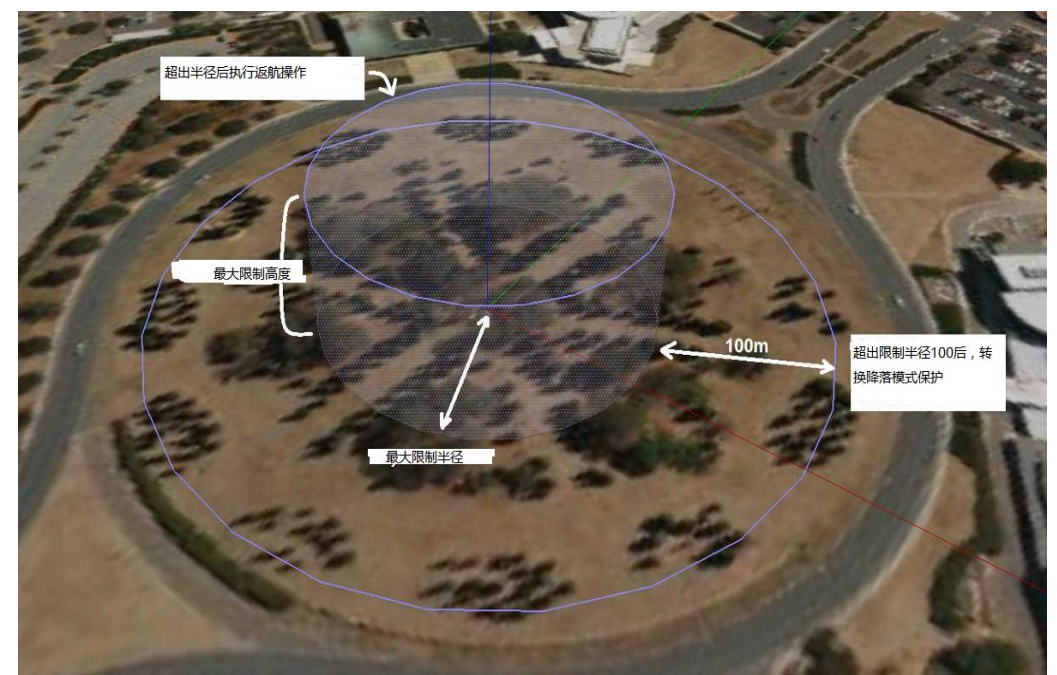

最大高度:保护限制最高飞行高度(10-1000m) 最大半径:保护限制最大飞行半径(30-10000m)

55/67

返航最低高度:返航高度(0-80m)

7、参数

### 7.1、界面介绍

在 MP 地面站中,PIX 的参数可以修改飞控一切设置,并且没有值范围限制,请不要在飞行中修改

| Mission Planner 1.3.495 | build 1 1 6498.37998 APN | M:Copter V3. | 1.5.3 (6a4f0c    | df6)                                                                                                    |                                                                                                    | -    | 0 ×                  |            |
|-------------------------|--------------------------|--------------|------------------|----------------------------------------------------------------------------------------------------|----------------------------------------------------------------------------------------------------|------|----------------------|------------|
| 🖹 🗳 🧞                   |                          |              | <mark>؟ ک</mark> | •                                                                                                    | CCM23 11<br>新建设计                                                                                                    | 5200 | ▼<br>▼ <b>1</b> 1000 | 2          |
| 飞行模式                    | 命令                       | 值            | 单位               | 选项                                                                                                    | 描述                                                                                                    | ^    | 加载                   |            |
| 地理围栏                    | ACCEL_Z_D                | 0            |                  | 0.000 0.400                                                                                                    | Throttle acceleration controller D gain. Compensates for short⊀erm change in desired vertical acceleration vs actual<br>acceleration                                                                                                    |      | 保存                   |            |
| 其太调参                    | ACCEL_Z_FF               | 0            |                  |                                                                                                    |                                                                                                    | _    | THE R. LEWIS         |            |
| 11 T 7932               | ACCEL_Z_FILT             | 20           | Hz               | 1.000 100.000                                                                                                    | Filter applied to acceleration to reduce noise. Lower values reduce noise but add delay.                                                                                                    |      | 与八変烈                 |            |
| 扩展调参                    | ACCEL_Z_I                | 1            |                  | 0.000 3.000                                                                                                    | Throttle acceleration controller I gain. Corrects long-term difference in desired vertical acceleration and actual acceleration                                                                                                    |      | 刷新参数                 |            |
| 标准参数                    | ACCEL_Z_IMAX             | 800          | d% (             | 0 1000                                                                                                    | Throttle acceleration controller I gain maximum. Constrains the maximum pwm that the I term will generate                                                                                                    |      | 比较参数                 |            |
| <b>运</b> 组 参数           | ACCEL_Z_P                | 0.5          |                  | 0.100 1.500                                                                                                    | Throttle acceleration controller P gain. Converts the difference between desired vertical acceleration and actual acceleration<br>into a motor output                                                                                                    |      |                      |            |
| 间水少奴                    | ACRO_BAL_PITCH           | 1            |                  | 03                                                                                                    | rate at which pitch angle returns to level in acro mode. A higher value causes the vehicle to return to level faster.                                                                                                    | 所有   | 東羌位都会以愿              | 揎.,        |
| 全部参数表                   | ACRO_BAL_ROLL            | 1            |                  | 03                                                                                                    | rate at which roll angle returns to level in acro mode. A higher value causes the vehicle to return to level faster.                                                                                                    | 163  | <b>K储仔,</b> 不尝供      | MDD<br>MDD |
| 全部参数树                   | ACRO_RP_EXPO             |              | -                | -0.5 1.00:Disabled 0.1:Very Low<br>0.2:Low 0.3:Medium 0.4:High<br>0.5:Very High                                                                     | Acro roll/pitch Expo to allow faster rotation when stick at edges                                                                                                    |      | ▼<br>加甜熱料            |            |
| Planner                 | ACRO_RP_P                | 4.5          |                  | 1 10                                                                                                    | Converts pilot roll and pitch into a desired rate of rotation in ACRO and SPORT mode. Higher values mean faster rate of<br>rotation.                                                                                                    |      | 7/44/2014X<br>手罟为戰让信 |            |
|                         | ACRO_THR_MID             |              | 0                | 01                                                                                                    | Acro Throttle Mid                                                                                                    | (地)  |                      |            |
|                         | ACRO_TRAINER             | 2            | (                | D:Disabled 1:Leveling 2:Leveling<br>and Limited                                                                                                    | Type of trainer used in acro mode                                                                                                    | 1327 | r.                   | 1          |
|                         | ACRO_Y_EXPO              |              | -                | -0.5 1.00:Disabled 0.1:Very Low<br>0.2:Low 0.3:Medium 0.4:High<br>0.5:Very High                                                                     | Acro yaw expo to allow faster rotation when stick at edges                                                                                                    |      |                      |            |
|                         | ACRO_YAW_P               | 4.5          | i                | 1 10                                                                                                    | Converts pilot yaw input into a desired rate of rotation in ACRO, Stabilize and SPORT modes. Higher values mean faster rate of<br>rotation.                                                                                                    |      |                      |            |
|                         | ADSB_ENABLE              | 0            |                  | 0:Disabled 1:Enabled                                                                                                    | Enable ADS-B                                                                                                    |      |                      |            |
|                         | AHRS_COMP_BETA           | 0.1          |                  | 0.001 0.5                                                                                                    | This controls the time constant for the cross over frequency used to fuse AHRS (airspeed and heading) and GPS data to<br>estimate ground velocity. Time constant is 0.1/beta. A larger time constant will use GPS data less and a small time constant will<br>use air data less. |      |                      |            |
|                         | AHRS_EKF_TYPE            | 2            |                  | 0:Disabled 2:Enable EKF2<br>3:Enable EKF3                                                                                                    | This controls which NavEKF Kalman filter version is used for attitude and position estimation                                                                                                    |      |                      |            |
|                         | AHRS_GPS_GAIN            | 1            |                  | 0.0 1.0                                                                                                    | This controls how much to use the GPS to correct the attitude. This should never be set to zero for a plane as it would result in<br>the plane losing control in turns. For a plane please use the default value of 1.0.                                                         |      |                      |            |
|                         | AHRS_GPS_MINSATS         | 6            |                  | 0 10                                                                                                    | Minimum number of satellites visible to use GPS for velocity based corrections attitude correction. This defaults to 6, which is<br>about the point at which the velocity numbers from a GPS become too unreliable for accurate correction of the accelerometers.                |      |                      |            |
|                         | AHRS_GPS_USE             | 1            | (                | 0:Disabled 1:Enabled                                                                                                    | This controls whether to use dead-reckoning or GPS based navigation. If set to 0 then the GPS won't be used for navigation,<br>and only dead reckoning will be used. A value of zero should never be used for normal flight.                                                     |      |                      |            |
|                         |                          |              |                  | 0:None 1:Yaw45 2:Yaw90<br>3:Yaw135 4:Yaw180 5:Yaw225<br>6:Yaw270 7:Yaw315 8:Roll180<br>9:Rol180/Yaw45 10:Rol180Yaw90<br>11:Rol180Yaw135 12:Pitch180 |                                                                                                    | v    |                      |            |

界面右边栏目:

基本参数:提供遥控控制手感,爬升反应率简单参数调整

扩展调参:提供 PID,7、8 通道功能调整

标准参数:提供界面一些基本设置解锁检测项,日志,附加功能开启,通道功能等

高级参数:提供界面 PID 等一些高级功能设置

全部参数表:所有参数列表显示,参数名称,参数值,值单位,值范围和值选项,参数功能介绍 全部参数树:相关功能参数相近显示,一个功能展开后,功能相关参数显示

界面左边栏目:

加载:加载保存的参数文件

保存:参数以文件保存在电脑

写入参数:上传修改的参数到飞控,保存修改 刷新参数:显示最新修改后的参数 比较参数:可以对比保存文件中的参数与飞控现在显示的参数,点后选择参数文件后,显示不同项目值 重置为默认:重置所有参数为默认,当出现一些参数写入故障或者设置故障,推荐还原参数后再重新校准 搜索:输入参数名称,搜索对应参数,可以模糊搜索,输入参数名前缀即可

| 命令               | 值   | 单位    |                                                                                                    | 描述                                                                                                    |
|------------------|-----|-------|----------------------------------------------------------------------------------------------------|----------------------------------------------------------------------------------------------------|
| ACRO LOCKING     | 0   | 1.1.2 | 0:Disabled 1:Enabled                                                                                                    | Enable attitude locking when sticks are released                                                                                                    |
| ACRO_PITCH_RATE  | 180 | deg/s | 10 500                                                                                                    | The maximum pitch rate at full stick deflection in ACRO mode                                                                                                    |
| ACRO_ROLL_RATE   | 180 | deg/s | 10 500                                                                                                    | The maximum roll rate at full stick deflection in ACRO mode                                                                                                    |
| ADSB_ENABLE      | 0   |       | 0:Disabled 1:Enabled                                                                                                    | Enable ADS-B                                                                                                    |
| AFS_ENABLE       | 0   |       |                                                                                                    | This enables the advanced failsafe system. If this is set to zero (disable) then all the other AFS options have no effect                                                                                                    |
| AHRS_COMP_BETA   | 0.1 |       | 0.001 0.5                                                                                                    | This controls the time constant for the cross-over frequency used to fuse AHRS (airspeed and heading) and GPS data to estimate ground<br>velocity. Time constant is 0.1/beta. A larger time constant will use GPS data less and a small time constant will use air data less.                                                                       |
| AHRS_EKF_TYPE    | 2   |       | 0:Disabled 2:Enable EKF2<br>3:Enable EKF3                                                                                                    | This controls which NavEKF Kalman filter version is used for attitude and position estimation                                                                                                    |
| AHRS_GPS_GAIN    | 1   |       | 0.0 1.0                                                                                                    | This controls how much to use the GPS to correct the attitude. This should never be set to zero for a plane as it would result in the plane losing<br>control in turns. For a plane please use the default value of 1.0.                                                                                                    |
| AHRS_GPS_MINSATS | 6   |       | 0 10                                                                                                    | Minimum number of satellites visible to use GPS for velocity based corrections attitude correction. This defaults to 6, which is about the point at<br>which the velocity numbers from a GPS become too unreliable for accurate correction of the accelerometers.                                                                                   |
| AHRS_GPS_USE     | 1   |       | 0:Disabled 1:Enabled                                                                                                    | This controls whether to use dead-reckoning or GPS based navigation. If set to 0 then the GPS won't be used for navigation, and only dead<br>reckoning will be used. A value of zero should never be used for normal flight.                                                                                                    |
| AHRS_ORIENTATION | 0   |       | 0 None 1:Yaw45 2:Yaw90<br>3:Yaw135 4:Yaw180 5:Yaw225<br>6:Yaw270 7:Yaw315 8:Rol180<br>9:Rol180Yaw45 10:Rol180Yaw90<br>11:Rol180Yaw270<br>13:Rol180Yaw270<br>15:Rol180Yaw375 16:Rol90<br>17:Rol190Yaw45 18:Rol90Yaw90<br>19:Rol90Yaw135 20:Rol270<br>21:Rol270Yaw136 24:Ptch90<br>25:Ptch270 26:Ptch180Yaw90<br>27:Ptch180Yaw136 24:Ptch90<br>25:Ptch270 26:Ptch180<br>29:Rol180Ptch90<br>29:Rol180Ptch90<br>31:Rol90Ptch180<br>33:Rol90Ptch270<br>34:Rol190Ptch270<br>34:Rol190Ptch270<br>34:Rol190Ptch270<br>34:Rol190Ptch270<br>34:Rol190Ptch270<br>36:Rol270Ptch270<br>36:Rol270Ptch270<br>36:Rol270Ptch270<br>36:Rol270Ptch270<br>36:Rol270Ptch270<br>37:Rol190Ptch180<br>37:Rol90Ptch180<br>37:Rol90Ptch180<br>37:Rol90Ptch270<br>36:Rol270Ptch270<br>36:Rol270Ptch270<br>36:Rol270Ptch270<br>36:Rol90Ptch270<br>37:Rol90Ptch180<br>37:Rol90Ptch270<br>36:Rol270Ptch270<br>36:Rol90Ptch270<br>36:Rol90Ptch270<br>36:Rol90Ptch270<br>36:Rol90Ptch270<br>36:Rol90Ptch270<br>37:Rol90Ptch270<br>37:Rol90Ptch270 | Overall board orientation relative to the standard orientation for the board type. This rotates the IMU and compass readings to allow the board to<br>be oriented in your vehicle at any 90 or 45 degree angle. This option takes affect on next boot. After changing you will need to re-level your<br>vehicle.                                    |
| AHRS_RP_P        | 0.2 |       | 0.1 0.4                                                                                                    | This controls how fast the accelerometers correct the attitude                                                                                                    |
| AHRS_TRIM_X      | 0   | rad   | -0.1745 +0.1745                                                                                                    | Compensates for the roll angle difference between the control board and the frame. Positive values make the vehicle roll right.                                                                                                    |
| AHRS_TRIM_Y      | 0   | rad   | -0.1745 +0.1745                                                                                                    | Compensates for the pitch angle difference between the control board and the frame. Positive values make the vehicle pitch up/back.                                                                                                    |
| AHRS_TRIM_Z      | 0   | rad   | -0.1745 +0.1745                                                                                                    | Not Used                                                                                                    |
| AHRS_WIND_MAX    | 0   | m/s   | 0 127                                                                                                    | This sets the maximum allowable difference between ground speed and airspeed. This allows the plane to cope with a failing airspeed sensor. A value of zero means to use the airspeed as is.                                                                                                    |
| AHRS_YAW_P       | 0.2 |       | 0.1 0.4                                                                                                    | This controls the weight the compass or GPS has on the heading. A higher value means the heading will track the yaw source (GPS or<br>compass) more rapidly.                                                                                                    |
| ALT_CTRL_ALG     | 0   |       | 0:Automatic                                                                                                    | This sets what algorithm will be used for altrude control. The default is zero, which selects the most appropriate algorithm for your airframe.<br>Currently the default is to use TECS for all energy control system). From time to time we will add other experimental altrude control algorithms<br>which will be selected using this parameter. |
| ALT_HOLD_FBWCM   | 0   | cm    |                                                                                                    | This is the minimum altitude in centimeters that FBWB and CRUISE modes will allow. If you attempt to descend below this altitude then the plane will level off. A value of zero means no limit.                                                                                                    |

参数界面

依次显示内容:

- 参数名称
- 参数值
- 参数单位
- 参数可以设置值,参数设置值范围
- 参数功能介绍

57/67

### 7.2、参数修改

飞控所有设置都可以通过参数中来设置,所以知道怎么修改参数对于飞控使用很重要,进入全部参数界面 后可以按以下步骤修改;

- 1. 在搜索框输出你要修改参数名称
- 2. 等待中间位置刷新显示搜索后参数
- 3. 在参数值框中点击选中后,输入你想修改的值
- 4. 点击右侧的写入参数,进行参数保存

| Mission Planner 1.3.49.5 b | ouild 1.1.6498.37998 A | rduPlane V3. | .8.3 (b63ec | <del>.f</del> 91)                                                                     |                                                                                                    | – o ×                   |
|----------------------------|------------------------|--------------|-------------|---------------------------------------------------------------------------------------|----------------------------------------------------------------------------------------------------|-------------------------|
|                            | <u>í</u>               | ···/         | <b>_</b>    | 6                                                                                     | COM23 - 11500<br>#118031                                                                                                    | 0 v<br>v<br>新开样独        |
| 飞行模式                       | 命令                     | 值            | 单位          | 选项                                                                                    | 描述                                                                                                    | 加载                      |
| 基本调参                       |                        |              |             | 0:None 1:All 2:Barometer<br>4:Compass 8:GPS Lock<br>16:INS/(Nettial Sector a social & |                                                                                                    | 保存                      |
| 标准参数                       | ARMING CHECK           |              |             | gyros) 32:Parameters(unused)<br>64:BC Eaileafe 128:Board voltage                      | Checks prior to arming motor. This is a bitmask of checks that will be performed before allowing arming. The default is no checks, allowing arming at<br>any time. You can select whatever checks you prefer by adding together the values of each check type to set this parameter. For example, to only                                                                                                    | 写入参数                    |
| 高级参数                       | Animid_critek          |              |             | 256:Battery Level 512:Airspeed<br>1024:LoggingAvailable                               | allow aming when you have GPS lock and no RC failsafe you would set ARMING_CHECK to 72. For most users it is recommended that you set the<br>to 1 to enable all checks.                                                                                                    | 刷新参数                    |
| 全部参数表                      | <b>'</b>               |              |             | 2048:Hardware safety switch<br>4096:GPS configuration                                 |                                                                                                    | 比较参数                    |
| 全部参数树<br>Planner           | ARMING_REQUIRE         |              |             | 0:Disabled 1:THR_MIN PWM<br>when disarmed 2:0 PWM when<br>disarmed                    | Aming deabled until some requirements are met, 10 there are no requirements (ami mimediately) 11 require rudder stick or GCS aming before<br>aming motors and sends the minimum throttle PWM value to the throttle channel when diazmed. 11 2, require rudder stick or GCS aming and send<br>OPWM to throttle channel when diamed. See the ARMING_CHECK parameters to see what checks are done before aming. Note, f acting<br>this parameter to 0 a reboot is required to am the plane. Also note, even with this parameter at 0, if ARMING_CHECK parameters is not also zero the<br>olare markation and host to a parameter for faulter. Fault and the rule and the rule and the second second se | 所有单位都会以原始<br>格式储存,不会被编励 |
|                            |                        |              |             |                                                                                       |                                                                                                    | 3DR_Iris+_AC3< -        |
|                            |                        |              |             |                                                                                       |                                                                                                    | 加载参数                    |
|                            |                        |              |             |                                                                                       |                                                                                                    | 重赏为默认值                  |
|                            |                        |              |             |                                                                                       |                                                                                                    | arming_check            |
|                            |                        |              |             |                                                                                       |                                                                                                    |                         |
|                            |                        |              |             |                                                                                       |                                                                                                    |                         |
|                            |                        |              |             |                                                                                       |                                                                                                    |                         |
|                            |                        |              |             |                                                                                       |                                                                                                    |                         |
|                            |                        |              |             |                                                                                       |                                                                                                    |                         |
|                            |                        |              |             |                                                                                       |                                                                                                    |                         |
|                            |                        |              |             |                                                                                       |                                                                                                    |                         |
|                            |                        |              |             |                                                                                       |                                                                                                    |                         |
|                            |                        |              |             |                                                                                       |                                                                                                    |                         |
|                            |                        |              |             |                                                                                       |                                                                                                    |                         |
|                            |                        |              |             |                                                                                       |                                                                                                    |                         |
|                            |                        |              |             |                                                                                       |                                                                                                    |                         |
|                            |                        |              |             |                                                                                       |                                                                                                    |                         |
|                            |                        |              |             |                                                                                       |                                                                                                    |                         |
|                            |                        |              |             |                                                                                       |                                                                                                    |                         |
|                            |                        |              |             |                                                                                       |                                                                                                    |                         |
|                            |                        |              |             |                                                                                       |                                                                                                    |                         |
|                            |                        |              |             |                                                                                       |                                                                                                    |                         |

### 7.3、选择服务器上参数

针对个人普通用户参数设置麻烦问题,我们修改,添加了服务器下载参数,后期会慢慢增加一些飞行良好 机架的参数供大家下载使用,当大家调整好参数时候也可以通过假如我们官方 QQ 群上传你的配置和飞控参数 分享给大家使用

58/67

#### www.radiolink.com.cn

操作步骤如下: (使用乐迪地面站 V1.3.49.6 版本以及之后版本)

- 1. 连接好飞控后,打开地面站配置调参
- 2. 打开全部参数表界面
- 3. 点击右侧参数选择框下拉按钮,选择你相近机型后选中
- 4. 点击下部的加载参数

5. 弹出提示,注意查看此参数的配置说明

| Mission Planner For Radi | olink 1.3.49.6 APM:Copte | er V3.5.4 (58657b51) |    |                                                                                                    |                                                                                                    |                                                                                                  |                                                                   | - 0 ×                           |
|--------------------------|--------------------------|----------------------|----|----------------------------------------------------------------------------------------------------|----------------------------------------------------------------------------------------------------|--------------------------------------------------------------------------------------------------|-------------------------------------------------------------------|---------------------------------|
|                          |                          |                      | 3  |                                                                                                    |                                                                                                    |                                                                                                  | COM23 - 115<br>链接统计                                               | 5200 -<br>• 新开准改                |
| 飞行模式                     | 参数名                      | 参数值(点击直接修改)          | 单位 | 参数可设置选项说明                                                                                                    | 参数介绍                                                                                                    |                                                                                                  |                                                                   | ▲ 从文件加载                         |
| 地理围栏                     | ACCEL_Z_D                | 0                    |    | 0.000 0.400                                                                                                    | Throttle acceleration controller D gain. Co<br>actual acceleration                                                                        | ompensates for short-term change in desired                                                      | vertical acceleration vs                                          | 保存为文件                           |
| 基本调参                     | ACCEL_Z_FF               | 0                    |    |                                                                                                    |                                                                                                    |                                                                                                  |                                                                   | 写入参数到飞控                         |
| 扩展调参                     | ACCEL_Z_FILT             | 20                   | Hz | 1.000 100.000                                                                                                    | Filter applied to acceleration to reduce noi<br>Throttle acceleration controller Login Con                                                | ise. Lower values reduce noise but add dela<br>mects long-term difference in desired vertical.   | iy.<br>acceleration and actual                                    | 品語統對                            |
|                          | ACCEL_Z_I                | 1                    |    | 0.000 3.000                                                                                                    | acceleration                                                                                                    |                                                                                                  |                                                                   | 比兹东勒                            |
| 标准梦数                     | ACCEL_Z_IMAX             | 800                  | d% | 0 1000                                                                                                    | Throttle acceleration controller I gain maxin                                                                                             | imum. Constrains the maximum pwm that the                                                        | I term will generate                                              | レビネズ、含め後火                       |
| 高级参数                     | ACCEL_Z_P                | 0.5                  |    | 0.100 1.500                                                                                                    | Arottle acceleration controller P gain. Co<br>acceleration into a motor output                                                            | onverts the difference between desired vertic                                                    | al acceleration and actual                                        | Protected (2) km (4) (1) mm 17. |
| <b>全部参数</b> 表            | ACRO_BAL_PITCH           |                      |    | 03                                                                                                    | rate at which pitch angle returns to level in                                                                                             | n acromode. A higher value causes the veh                                                        | icle to return to level faster.                                   | 所有甲位都云以原赗<br>格式储存,不会被缩放         |
| ± aP≫ stat               | ACRO_BAL_ROLL            | 1                    |    | 03                                                                                                    | rate at which roll angle returns to level in a                                                                                            | acro mode. A higher value causes the vehicl                                                      | le to return to level faster.                                     | 2222####0.010                   |
| 全部参数树                    | ACRO_RP_EXPO             | 0.3                  |    | 0.2 Saved Note                                                                                                    | $\times$ <sub>tation</sub>                                                                                                    | n when stick at edges                                                                            |                                                                   | 牙透机210.9至4 ▼                    |
| Planner                  | ACRO_RP_P                | 4.5                  |    | 0.5<br>11 #NOTE: 此适配穿越机210E                                                                                           | 电机2205 2300KV sired i                                                                                                    | rate of rotation in ACRO and SPORT mode.                                                         | Higher values mean faster                                         | 重置为默认值                          |
|                          | ACRO_THR_MID             |                      |    |                                                                                                    |                                                                                                    |                                                                                                  |                                                                   | 搜索                              |
|                          | ACRO_TRAINER             | 2                    |    | 0:D<br>and                                                                                                    | OK                                                                                                    |                                                                                                  |                                                                   |                                 |
|                          | ACRO_Y_EXPO              |                      |    | -0.5 T.uu.Disabled U.T.very Low<br>0.2:Low 0.3:Medium 0.4:High<br>0.5:Very High                                       | Acro yaw expo to allow faster rotation whe                                                                                                | en stick at edges                                                                                |                                                                   |                                 |
|                          | ACRO_YAW_P               | 4.5                  |    | 1 10                                                                                                    | Converts pilot yaw input into a desired rate<br>faster rate of rotation.                                                                  | e of rotation in ACRO, Stabilize and SPORT r                                                     | modes. Higher values mean                                         |                                 |
|                          | ADSB_ENABLE              | 0                    |    | 0:Disabled 1:Enabled                                                                                                  | Enable ADS-B                                                                                                    |                                                                                                  |                                                                   |                                 |
|                          | AHRS_COMP_BETA           | 0.1                  |    | 0.001 0.5                                                                                                    | This controls the time constant for the cros<br>data to estimate ground velocity. Time cor<br>small time constant will use air data less. | iss-over frequency used to fuse AHRS (airspe<br>nstant is 0.1/beta. A larger time constant will  | eed and heading) and GPS<br>use GPS data less and a               |                                 |
|                          | AHRS_EKF_TYPE            | 2                    |    | 0:Disabled 2:Enable EKF2<br>3:Enable EKF3                                                                             | This controls which NavEKF Kalman filter                                                                                                  | version is used for attitude and position estin                                                  | nation                                                            |                                 |
|                          | AHRS_GPS_GAIN            | 1                    |    | 0.0 1.0                                                                                                    | This controls how much to use the GPS to<br>would result in the plane losing control in to                                                | o correct the attitude. This should never be s<br>turns. For a plane please use the default valu | et to zero for a plane as it<br>ie of 1.0.                        |                                 |
|                          | AHRS_GPS_MINSATS         |                      |    | 0 10                                                                                                    | Minimum number of satellites visible to use<br>which is about the point at which the velo-<br>the accelerometers.                         | e GPS for velocity based corrections attitude<br>ocity numbers from a GPS become too unrelia     | correction. This defaults to 6,<br>ble for accurate correction of |                                 |
|                          | AHRS_GPS_USE             | 1                    |    | 0:Disabled 1:Enabled                                                                                                  | This controls whether to use dead-reckoni<br>navigation, and only dead reckoning will b                                                   | ning or GPS based navigation. If set to 0 then<br>be used. A value of zero should never be use   | the GPS won't be used for<br>d for normal flight.                 |                                 |
|                          |                          |                      |    | 0:None 1:Yaw45 2:Yaw90<br>3:Yaw135 4:Yaw180 5:Yaw225<br>6:Yaw270 7:Yaw315 8:Roll180<br>9:Roll180Yaw45 10:Roll180Yaw90 |                                                                                                    |                                                                                                  |                                                                   |                                 |

#### 6. 点击 OK 后,查看参数对比列表,可以查看不一致的参数选项和值

www.radiolink.com.cn

| ParamCompare ×   |              |           |            |                  |  |  |
|------------------|--------------|-----------|------------|------------------|--|--|
| Command $\Delta$ | Value        | New Value | Use        | <u>^</u>         |  |  |
| ACCEL_Z_I        | 1            | 0.5       |            |                  |  |  |
| ACCEL_Z_P        | 0.5          | 0.25      |            |                  |  |  |
| ACRO_RP_EXPO     | 0.3000000119 | 0.5       |            |                  |  |  |
| ACRO_RP_P        | 4.5          | 10        |            |                  |  |  |
| ACRO_Y_EXPO      | 0            | 0.5       |            | -                |  |  |
| ACRO_YAW_P       | 4.5          | 10        |            | 1e               |  |  |
| ATC_ACCEL_Y_MAX  | 27000        | 150000    |            |                  |  |  |
| ATC_ANG_PIT_P    | 4.5          | 6         |            |                  |  |  |
| ATC_ANG_RLL_P    | 4.5          | 6         |            | _                |  |  |
| ATC_ANG_YAW_P    | 4.5          | 12        |            |                  |  |  |
| ATC_RAT_PIT_D    | 0.0035999999 | 0.0012    |            | ib<br>Ne         |  |  |
| ATC_RAT_PIT      | 20           | 90        |            |                  |  |  |
| ATC_RAT_PIT_I    | 0.090000035  | 0.1       |            |                  |  |  |
| ATC_RAT_PIT_P    | 0.1350000053 | 0.04      |            | Ē                |  |  |
| ATC_RAT_RLL_D    | 0.0035999999 | 0.0012    |            |                  |  |  |
| ATC_RAT_RLL      | 20           | 90        |            | =                |  |  |
| ATC_RAT_RLL_I    | 0.090000035  | 0.1       |            | 3                |  |  |
| ATC_RAT_RLL_P    | 0.1350000053 | 0.04      |            |                  |  |  |
| ATC_RAT_YAW      | 2.5          | 25        |            |                  |  |  |
| ATC_RAT_YAW_I    | 0.0179999992 | 0.04      |            | ~                |  |  |
|                  | Cont         | inue      | 🖌 Check/Vi | ncheck All F     |  |  |
|                  |              |           |            | L'INODO L'IT DIN |  |  |

左边值代表飞控此时参数,右边值代表下载的新参数

勾选就代表下一步骤会修改此参数

7. 点击 continue 后,可能会有参数提示超出设置范围,你可以点击 OK,之后可以看到修改后的参数值 为绿色显示

www.radiolink.com.cn

| 参数名            | ┃ 参数值(点击直接修改) | 単位 |                                                                                 | ● 参数介绍                                                                                                    |
|----------------|---------------|----|---------------------------------------------------------------------------------|----------------------------------------------------------------------------------------------------|
| ACCEL_Z_D      | 0             |    | 0.000 0.400                                                                     | Throttle acceleration controller D gain. Compensates for short-term change in desire actual acceleration                                                                                                    |
| ACCEL_Z_FF     | 0             |    |                                                                                 |                                                                                                    |
| ACCEL_Z_FILT   | 20            | Hz | 1.000 100.000                                                                   | Filter applied to acceleration to reduce noise. Lower values reduce noise but add de                                                                                                    |
| ACCEL_Z_I      | 0.5           |    | 0.000 3.000                                                                     | Throttle acceleration controller I gain. Corrects long-term difference in desired vertical<br>acceleration                                                                                                    |
| ACCEL_Z_IMAX   | 800           | d% | 0 1000                                                                          | Throttle acceleration controller I gain maximum. Constrains the maximum pwm that the                                                                                                    |
| ACCEL_Z_P      | 0.25          |    | 0.100 1.500                                                                     | Throttle acceleration controller P gain. Converts the difference between desired vert<br>acceleration into a motor output                                                                                                    |
| ACRO_BAL_PITCH | 1             |    | 03                                                                              | rate at which pitch angle returns to level in acro mode. A higher value causes the ve                                                                                                    |
| ACRO_BAL_ROLL  | 1             |    | 03                                                                              | rate at which roll angle returns to level in acro mode. A higher value causes the vehi                                                                                                    |
| ACRO_RP_EXPO   | 0.5           |    | -0.5 1.00:Disabled 0.1:Very Low<br>0.2:Low 0.3:Medium 0.4:High<br>0.5:Very High | Acro roll/pitch Expo to allow faster rotation when stick at edges                                                                                                    |
| ACRO_RP_P      | 10            |    | 1 10                                                                            | Converts pilot roll and pitch into a desired rate of rotation in ACRO and SPORT mode<br>rate of rotation.                                                                                                    |
| ACRO_THR_MID   | 0             |    | 01                                                                              | Acro Throttle Mid                                                                                                    |
| ACRO_TRAINER   | 2             |    | 0:Disabled 1:Leveling 2:Leveling<br>and Limited                                 | Type of trainer used in acro mode                                                                                                    |
| ACRO_Y_EXPO    | 0.5           |    | -0.5 1.00:Disabled 0.1:Very Low<br>0.2:Low 0.3:Medium 0.4:High<br>0.5:Very High | Acro yaw expo to allow faster rotation when stick at edges                                                                                                    |
| ACRO_YAW_P     | 10            |    | 1 10                                                                            | Converts pilot yaw input into a desired rate of rotation in ACRO, Stabilize and SPORT faster rate of rotation.                                                                                                    |
| ADSB_ENABLE    | 0             |    | 0:Disabled 1:Enabled                                                            | Enable ADS-B                                                                                                    |
| AHRS_COMP_BETA | 0.1           |    | 0.001 0.5                                                                       | This controls the time constant for the cross-over frequency used to fuse AHRS (airs)<br>data to estimate ground velocity. Time constant is 0.1/beta. A larger time constant wi<br>small time constant will use air data less. |
| AHRS_EKF_TYPE  | 2             |    | 0:Disabled 2:Enable EKF2<br>3:Enable EKF3                                       | This controls which NavEKF Kalman filter version is used for attitude and position est                                                                                                    |

8. 点击写入参数到飞控按钮保存设置到飞控板

此功能是为了方便大家寻找类似的解决参数更快调整好飞控,参数不一定适用,需要更进一步的手动调整 ,也 欢迎大家加入官方 QQ 群分享你调整完美的参数,帮助更多模友使用

# 8、日志下载与查看

通过此方式下载飞行日志,进行问题分析,查看飞行轨迹等 通过地面站连接飞控,连接后进行如下图操作,进行日志下载

www.radiolink.com.cn

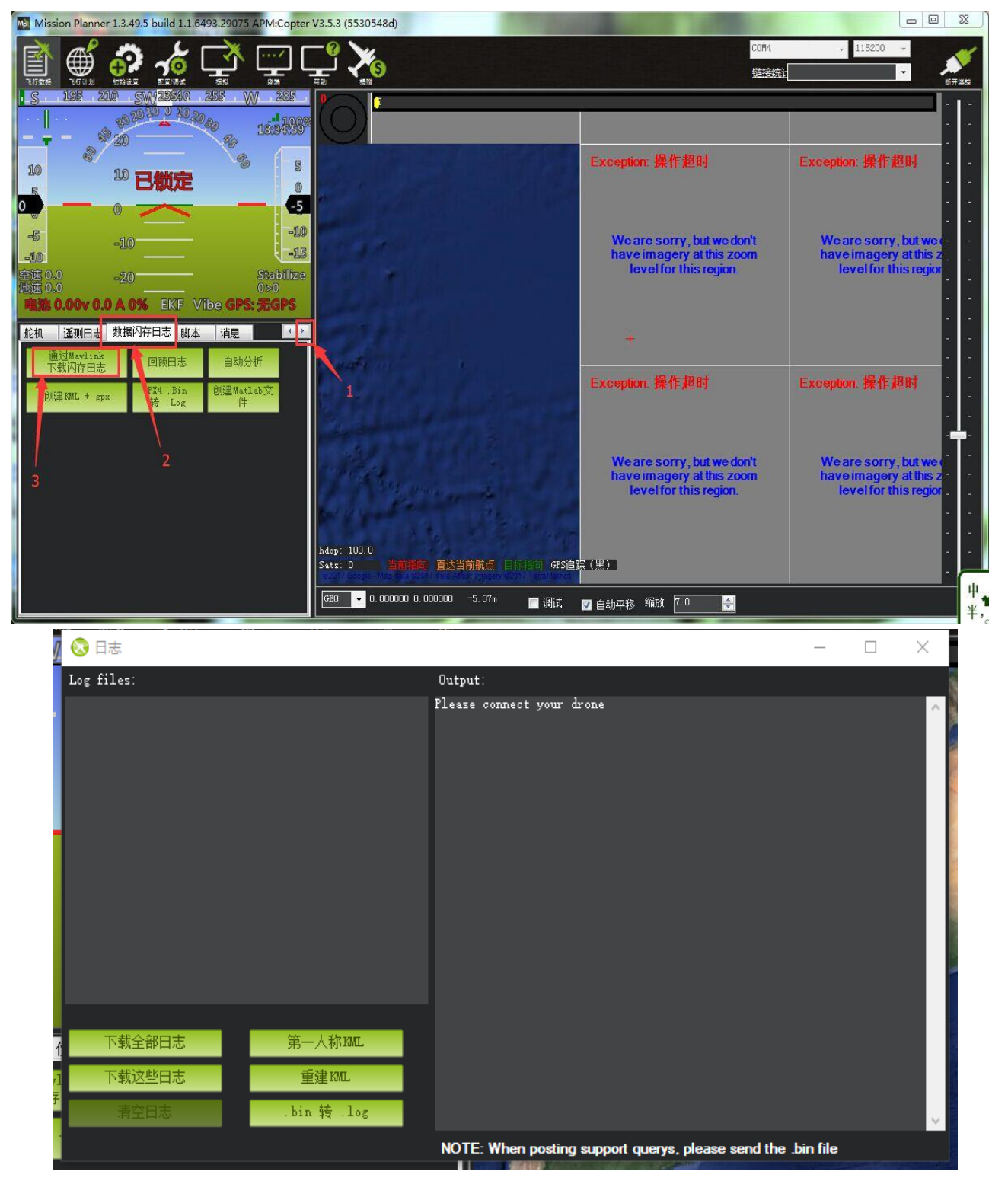

下载全部日志:下载全部所有的飞控日志

下载这些日志:下载选中的日志

#### www.radiolink.com.cn

#### 通过下图步骤打开日志文件

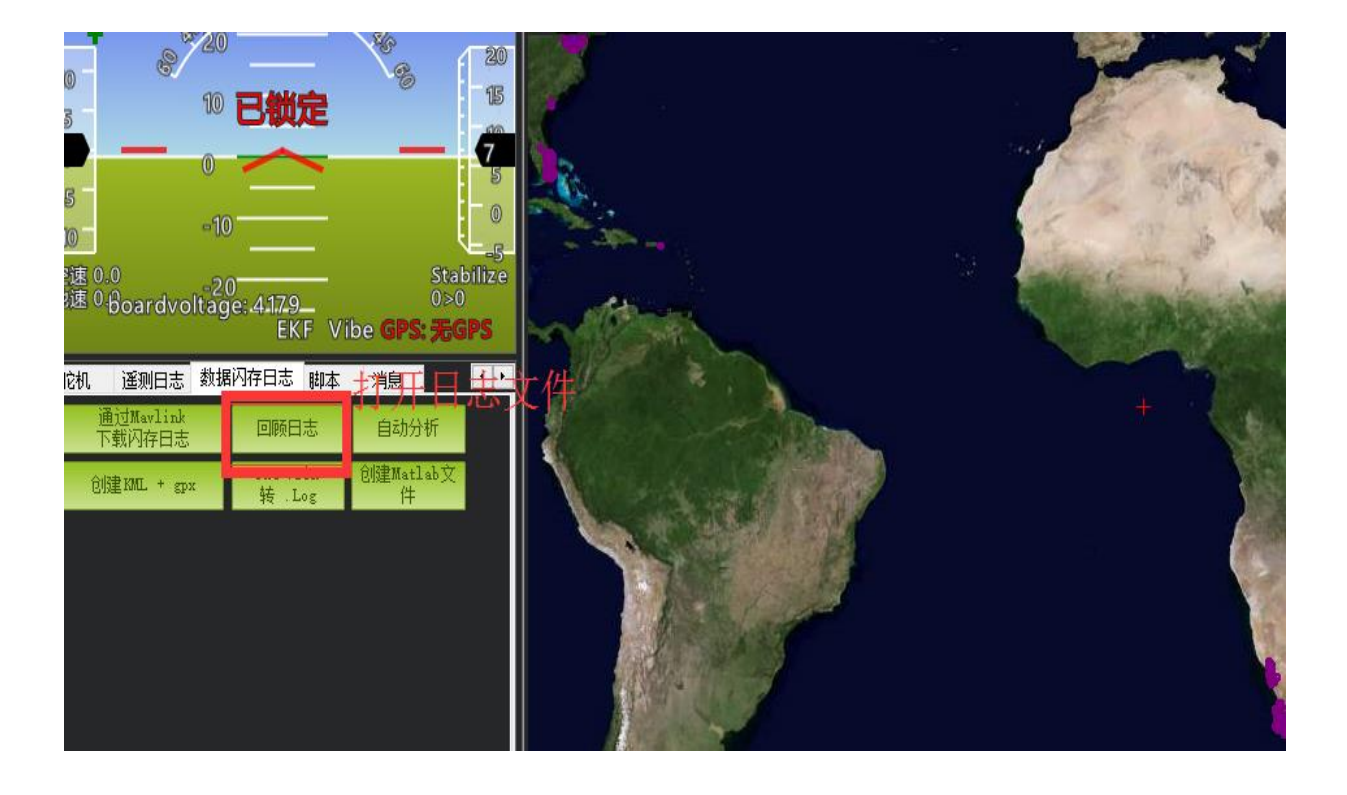

可供参考资料

- 1. 日志查看 http://bbs.5iflying.com/thread-3476-1-1.html
- 固定翼飞翼设置
   <u>http://www.5iflying.com/forum.php?mod=viewthread&tid=7101</u>
- 3. 一些 pix 设置视频 http://bbs.5iflying.com/thread-3420-1-1.html
- 2. 泡泡老师 pix 设置,遥控器设置,故障解决
   <a href="http://www.moz8.com/thread-39886-1-1.html">http://www.moz8.com/thread-39886-1-1.html</a>
- 5. 测量飞机震动情况 http://www.ncnynl.com/archives/201608/438.html
- 6. pix 官方文档中文版本 http://www.ncnynl.com/archives/201608/393.html
- 2. ardupilot 官方文档 http://ardupilot.org/copter/index.html
- ardupilot 官方论坛,可以反馈 BUG 或者查看故障 <u>https://discuss.ardupilot.org/</u>

# 版本说明

| 版本号  | 时间         | 修改          |
|------|------------|-------------|
| V1.0 | 2017.11.17 | 初次版本        |
| V1.2 | 2017.11.24 | 添加舵机使用供电提示  |
|      |            | 添加加载服务器参数使用 |